# Installations och driftsättningsmanual

Kontrollpanel för solvärmesystem

SR658

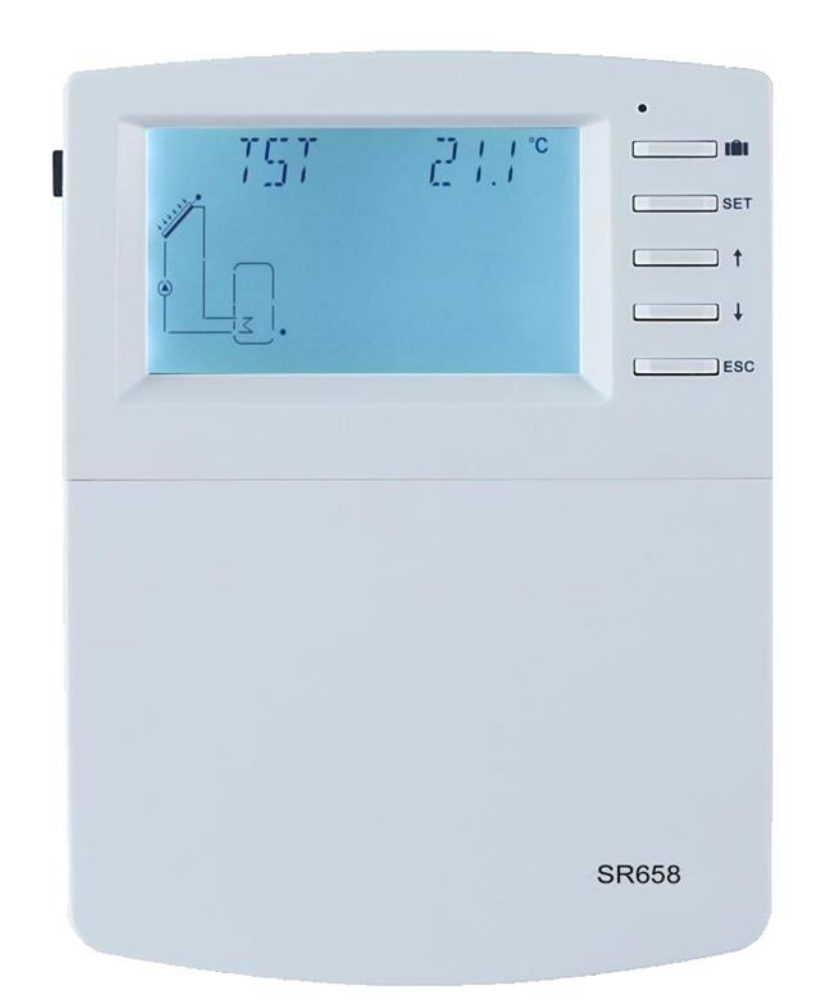

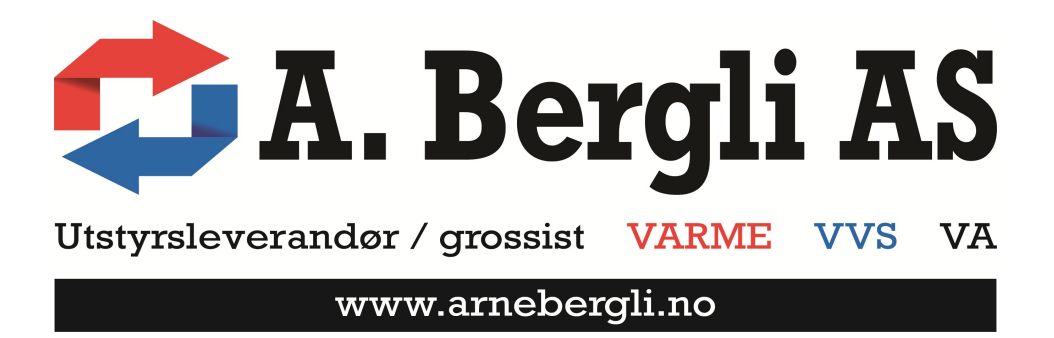

## Innehåll

| 1. Säkerhetsinformation                                                                                                    | 6                                                                                                    |
|----------------------------------------------------------------------------------------------------|----------------------------------------------------------------------------------------------------|
| <ul> <li>1.1 Installation och driftsättning</li> <li>1.2 Om denna manual</li> <li>1.3 Undantag från ansvar</li> <li>1.4 Viktig information</li> <li>1.5 Beskrivning av symboler</li> <li>1.6 Beskrivning av tryckknapparnas funktion</li> <li>1.7 Skärmsymbolernas betydelse</li> </ul> | 6<br>6<br>7<br>7<br>7<br>8                                                                                            |
| 2. Presentation                                                                                                    | 9                                                                                                    |
| <ol> <li>2. 1 Presentation av kontrollpanelen</li> <li>2. 2 Leveransinnehåll</li> <li>2. 3 Tekniska data</li> </ol>                                                                                                    | 9<br>9<br>9                                                                                                    |
| 3. Installation                                                                                                    | 11                                                                                                    |
| <ul> <li>3. 1 Montering av kontrollenheten</li> <li>3. 2 Anslutning av ledningar</li> <li>3. 3 Plintanslutningar</li> </ul>                                                                                                    | 11<br>11<br>12                                                                                                    |
| 4. System                                                                                                    | 17                                                                                                    |
| <ul> <li>4. 1 Systemioversitt.</li> <li>4. 2 Systembeskrivning (System 1-19)</li></ul>                                                                                                    | .19<br>19<br>20<br>21<br>22<br>23<br>24<br>25<br>26<br>27<br>28<br>29<br>30<br>31<br>32<br>33<br>34<br>35<br>36<br>37 |
| 4. 3. Driftsättning                                                                                                    | 38                                                                                                    |
| 5. Kontrollpanelens funktioner                                                                                                    | 38                                                                                                    |
| 5. 1 Menystruktur                                                                                                    | 38                                                                                                    |

| 5. 2 Åtkomst av huvud- och undermenyer                                                   | 39 |
|------------------------------------------------------------------------------------------|----|
|                                                                                          | 40 |
| 6. Meny och parameterinstallningar (normal användare)                                    | 41 |
| 6. 1 Inställning av tid och veckodag                                                     | 41 |
| 6. 2 THET tidsstyrd uppvärmning (backupvärme)                                            | 42 |
| 6. 3 CIRC VVC Temperatur- eller tryckstyrd tappvarmvattencirkulation                     | 47 |
| <ol><li>6. 3. 1 TEMP - Tids- och temperaturstyrd VVC (3 tidsperioder)</li></ol>          | 47 |
| 6. 3. 2 CYCFS – Tids och flödestyrd VVC (3 tidsperioder)                                 | 48 |
| 7. Meny och parameterinställningar (Service)                                             | 52 |
| 7. 1 PASWD Lösenord                                                                      | 52 |
| 7. 2 SYS Val av system                                                                   | 53 |
| 7. 3 LOAD/LOAD2 Inställning av tankladdning                                              | 53 |
| 7. 3. 1 DT Temperaturdifferens justeringsfunktion                                        | 53 |
| 7. 3. 2 RIS Hastighetsreglering av laddningspump                                         | 54 |
| 7. 3. 1 SMAX Inställning maximal tanktemperatur                                          | 54 |
| 7. 4 COL/COL2 Solfångarfunktioner                                                        | 57 |
| 7. 4. 1 OCEM/OCEM2 Nödavstängning solfångare                                             | 57 |
| 7. 4. 2 OCCO/OCCO2 Kylning solfångare (maximalt tillåten solfångartemperatur)            | 57 |
| 7. 4. 3 OCMI/OCMI2 Minimitemperatur solfångare                                           | 58 |
| 7. 4. 4 OCFR/OCFR2 Antifrysfunktion solfångare                                           | 58 |
| <ol><li>7. 4. 4 OTCO/OTCO2 Pumpintervallfunktion f ör solf ångare</li></ol>              | 59 |
| 7. 5 PINTV Pumpintervallfunktion Pool                                                    | 63 |
| 7. 6 PUMP Pumpkontrollfunktioner                                                         | 65 |
| 7. 7 LLOGI Tankprioritetslogik                                                           | 68 |
| 7. 7. 1 Sekventiell laddning av tankar (1,2)                                             | 68 |
| 7. 7. 2 Succesiv laddning av tankar (SU1/SU2)                                            | 69 |
| 7. 7. 3 Parallell laddning (0)                                                           | 69 |
| <ol><li>7. 7. 4 OSTS Inställning av tanktemperatur (endast LLOGI/PRIO 1 och 2)</li></ol> | 69 |
| 7. 7. 5 OSE Laddningsfördelning (endast möjlig LLOGI/PRIO 1, 2, SU1, SU2)                | 70 |
| 7. 7. 6 PDELR Startfördröjning pump                                                      | 70 |
| 7. 8 COOL Nerkylningsfunktioner                                                          | 72 |
| 7. 8. 1 OSYC Systemkylningsfunktion                                                      | 72 |
| 7. 8. 2 OSTC Tankkylning                                                                 | 72 |
| 7.8.3 OHDP Värmedumpning via extern värmeväxlare                                         | 73 |
| 7. 9 HEATX Värmeöverföring mellan tankar                                                 | 76 |
| 7. 10 RPH Förvärmning av värmesystemets returledning                                     | 78 |
| 7. 11 DLHTX Dubbelriktad värmeöverföring mellan 2 tankar                                 | 80 |
| 7. 12 AUX Extrafunktioner                                                                | 82 |
| 7. 12. 1 SFB Fastbränslepanna                                                            | 82 |
| 7. 12. 2 TIMER Timerfunktion                                                             | 83 |
| 7. 12. 3 AH Termostatfunktion                                                            | 83 |
| 7. 12. 4 BEEP Larmsignal                                                                 | 84 |
| 7. 13 MAN Manuell styrning                                                               | 88 |
| 7. 14 BPLR Skyddstunktion blockering cirkulationspump                                    | 89 |
| 7. 15 OIDIS Anti-Legionella funktion (Desinfektionsfunktion)                             | 89 |
| 7. 16 OPARK Parallellrela                                                                | 91 |

| 7. 17 OHQM Termisk energimätning                                                | 92                                     |
|---------------------------------------------------------------------------------|----------------------------------------|
| <ol><li>7. 17. 1 Termisk energimätning med fast flödeshastighet</li></ol>       | 92                                     |
| 7. 17. 2 Termisk energimätning med Grundfos direkt sensor VFS                   | 93                                     |
| 7. 17. 3 Termisk energimätning med roterande flödessensor FRT                   | 94                                     |
| 7. 18 FS Val av flödesgivare och flödesvakt                                     | 95                                     |
| 7. 19 UNIT Val av enhet för visning                                             |                                        |
| 7. 20 OSDC Minneskort (Micro SD-kort)                                           |                                        |
| 7. 21 RST Återställning av värden och inställningar (reset)                     | 101                                    |
| 7. 22 PASS Inställning av lösenord                                              |                                        |
| 8. Semesterfunktion                                                             |                                        |
|                                                                                 |                                        |
| 9. Uppdatering av programvara                                                   | 104                                    |
| <ol> <li>9. Uppdatering av programvara</li> <li>10. Skyddsfunktioner</li> </ol> | 104                                    |
| <ul> <li>9. Uppdatering av programvara</li> <li>10. Skyddsfunktioner</li></ul>  | 104<br>                                |
| <ul> <li>9. Uppdatering av programvara</li> <li>10. Skyddsfunktioner</li></ul>  | 104<br>                                |
| <ul> <li>9. Uppdatering av programvara</li> <li>10. Skyddsfunktioner</li></ul>  | 104<br>                                |
| <ul> <li>9. Uppdatering av programvara</li> <li>10. Skyddsfunktioner</li></ul>  | 104<br>105<br>105<br>105<br>105<br>105 |

## 1. Säkerhetsinformation

## 1.1 Installation och driftsättning

- Iakttag försiktighet när kablarna förläggs så att det inte uppstår skador som kan påverka byggnadens brandsäkerhet, t. ex. genom otäta kabelgenomföringar.
- Kontrollpanelen och de övriga styrenheterna (t.ex. pumpgruppen) får inte installeras i utrymmen där lättantändliga vätskor och gasblandningar finns eller kan förekomma.
- Kontrollera även att montageplatsens miljöförhållanden inte överskrider kontrollpanelens IP-klassning (IP40).
- Försäkra dig om att installationen uppfyller gällande lagar och regler. Vid tveksamheter kontakta din kommun eller annan tillämplig myndighet.
- Innan man ansluter några komponenter till kontrollpanelen ska man förvissa sig om att dessa motsvarar kontrollpanelens tekniska specifikationer. Skador orsakade av felaktiga komponenter täcks inte av garantin.
- Vid all hantering av en öppen kontrollpanel skall nätanslutningen frånkopplas. Kontrollpanelen skall alltid betraktas som strömförande och behandlas i enlighet med det.
- Installationen ska utföras av en kvalificerad installatör för att säkerställa att installationen utförs i enlighet med tillverkarens riktlinjer samt att installationen uppfyller samtliga myndighetskrav.

#### 1.2 Om denna manual

Denna manual beskriver installation, funktion och handhavande av solvärmesystemets kontrollpanel. Vid installation av de övriga systemkomponenterna, t.ex. solfångare och tankar, måste deras installations- och bruksanvisningar beaktas. Läs noga igenom dessa för att försäkra dig om att samtliga komponenter installeras på rätt sätt. Samtliga manualer och installationsanvisningar skall finnas tillgängliga för konsultation när installationen utförs.

## 1.3 Undantag från ansvar

Varken tillverkaren eller leverantören har möjlighet att övervaka att instruktionerna i denna manual efterlevs. Likaså är det omöjligt att övervaka att installationen, driftsättningen och handhavandet utförs på rätt sätt. Felaktig installation och handhavande kan förorsaka skador på såväl personer som material. Detta är orsaken till att vi inte tar ansvar för direkta eller indirekta skador på person, byggnader och material samt kostnader som kan uppstå på grund av felaktig installation, driftsättning och handhavande samt bristande underhåll. Tillverkaren förbehåller sig även rätten till fortlöpande produktutveckling och i med det rätten att göra ändringar i produkten, dess tekniska data samt i installations- och bruksanvisningarna utan föregående information.

Så snart man misstänker att någonting är fel med kontrollpanelen och det finns risk för att detta kan leda till skada på anläggningen ska man omedelbart ta anläggningen ur drift samt säkerställa att anläggningen inte oavsiktligt kan tas i drift igen.

## 1.4 Viktig information

Vi har noggrant kontrollerat såväl text som bilder i denna manual för att säkerställa att den information som ges skall vara så korrekt som möjligt. Det bör dock understrykas att vi inte på något sätt kan garantera att det inte kan finnas några sakfel eller uppgifter som saknas i denna manual. De systemritningar som finns i manualen skall inte betraktas som färdiga inkopplingsbeskrivningar utan endast som systemförslag. Vid tveksamheter bör man alltid anlita professionell hjälp för att projektera sitt solvärmesystem så att misstag undviks. På grund av ovanstående skäl ansvarar vi ej för eventuella skador och kostnader som kan uppstå på grund av fel eller ofullständiga uppgifter i denna manual.

## 1.5 Beskrivning av symboler

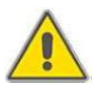

**Säkerhetsinstruktioner:** Säkerhetsinstruktionerna är markerade med en varningstriangel. Läs alltid noggrant säkerhetsinstruktionerna då de innehåller upplysningar som kan förhindra allvarlig skada på person och föremål.

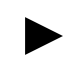

**Funktionssteg:** en liten triangel "▶" används för att upplysa om nästa "steg" som man ska vidta.

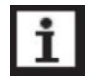

**Observeral:** Innehåller viktig information om drift eller funktion.

## 1.6 Beskrivning av tryckknapparnas funktion

> Kontrollpanelen styrs med hjälp av 5 knappar som sitter till höger om skärmen:

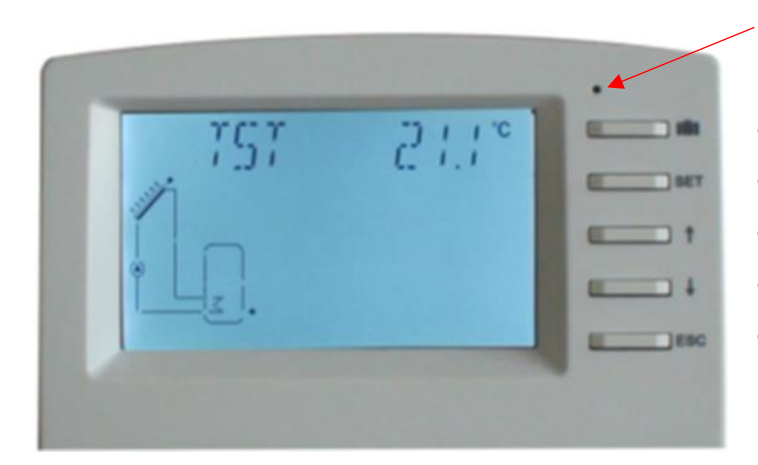

LED Signallampa

- "
- "SET "-knapp: bekräfta/välja
- "↑" upp-knappen: öka värdet
- "↓" ned-knappen: minska värdet
- "ESC"-knappen retur/utgång: återgå till föregående meny

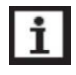

## Observera!

> TST (på skärmen) är temperaturen på tank1.

## 1.7 Skärmsymbolernas betydelse

| Symbolens betydelse                                      | Kod  | Symbolen<br>lyser fast | Symbolen<br>blinkar |
|----------------------------------------------------------|------|------------------------|---------------------|
| Tankens maximalt tillåtna<br>temperatur har överskridits | SMX  |                        |                     |
| Nödstängning av tanken                                   |      |                        | <u>*</u> + <u>۸</u> |
| Solfångarens nödstoppsfunktion<br>är aktiv               | CEM  |                        |                     |
| Solfångarens nedkylnings-<br>funktion är aktiv           | 0000 |                        | ۲                   |
| Tankens nedkylningsfunktion är aktiv                     | OSTC |                        | ۲                   |
| Systemets nedkylningsfunktion<br>är aktiv                | OSYC | ۲                      |                     |
| Antifrysfunktionen är aktiverad                          | OCFR | *                      |                     |
| Antifrysfunktionen är aktiv                              | OCFR |                        | ≉ • ▲               |
| Solfångarens minimitemperatur-<br>skydd är aktiv         | OCMI |                        | *                   |
| Defekt temperaturgivare                                  |      |                        | *                   |
| Defekt flödesgivare                                      |      |                        | <b>/ +</b> ①        |

## 2. Presentation

## 2. 1 Presentation av kontrollpanelen

- Stor LED skärm
- 6 \* Reläutgångar
- 1 \* Lågvolts reläutgång för till-/frånslag av panna
- 8 \* Temperaturgivaringångar
- 1 \* Ingång för Grundfos flödesgivare (VFS)
- 1 \* Ingång för roterande flödesgivare (FRT)
- 3 \* Varvtalsstyrda PWM utgångar för hastighetsreglering av högeffektivitetspumpar
- Datalagring på SD-kort (Micro SD)
- RS 485 kommunikation för anslutning av kommunikationsmodul (ej färdig för användning)
- 19 valbara system

## 2. 2 Leveransinnehåll

- 1 \* SR658 styrenhet
- 1 \* Bruksanvisning
- 2 \* Temperaturgivare Pt-1000 (Ø 6\*50mm, kabellängd 1,5 meter)
- 4 \* Temperaturgivare NTC10K (Ø 6\*50mm, kabellängd 3 meter)
- 1 \* Påse med montagedetaljer

## 2. 3 Tekniska data

- Ingångar: 2 \* Pt-1000 temperaturgivare
  - 6 \* NTC10K temperaturgivare
  - 1 \* Flödesgivare Grundfos Direkt Sensor (VFS)
  - 1 \* Elektronisk flödesgivare med impeller (FRT)
- Utgångar: 3 \* Elektromekaniska reläer, Max ström 1 A
  - 3 \* Halvledarreläer, Max ström 1A
  - 1 \* Lågvoltsrelä (av/på signal), start-/stopp av panna
  - 3 \* Varvtalsreglerade PWM-utgångar, (styrsignal 0-10V)
- **Funktioner:** Drifttidsmätare, pumpintervallfunktion, termostatstyrningsfunktion, hastighetsreglering pumpar, värmeenergimätning, extern värmeväxlare, Poolsystem, justerbara systemparametrar och tilläggsfunktioner (via menyer), systemdata och diagnostik.

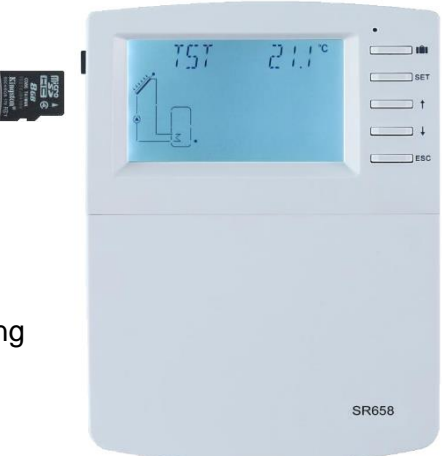

Nätanslutning: 100...240V ~ (50...60Hz) • Nominell spänning: 2,5 KV • Data Interface: TF (Micro SD) • Strömförsörjning RS485: 60mA (funktionen ännu inte tillgänglig) • ABS plast Kapsling: • Montage: Vägg • LED-skärm med bakgrundsbelysning Skärm: • Hantering: 5 \* tryckknappar på kontrollpanelens framsida • Skyddsklass: IP41 • Skyddsklass: I • 0 ... 40 °C Omgivningstemperatur: • 2 Mängd förorening: • Mått: • 208\*158\*43mm

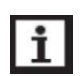

**OBS!** TF (Micro SD-kort) ingår inte i leveransen

#### 3. 2 Anslutning av ledningar

Strömmen ska inte slås på förrän samtliga ledningar är installerade samt kontrollpanelens hölje är stängt. Vid installationen ska installatören försäkra sig om att inte kontrollpanelens IP-klassning påverkas av installationen.

Beroende på önskemål kan anslutningsledningarna antingen föras in genom hålen på baksidan av kontrollpanelen (A) eller genom hålen på kontrollpanelens undersida (B). Avlägsna plastflikarna med ett lämpligt verktyg på de hål som ska användas.

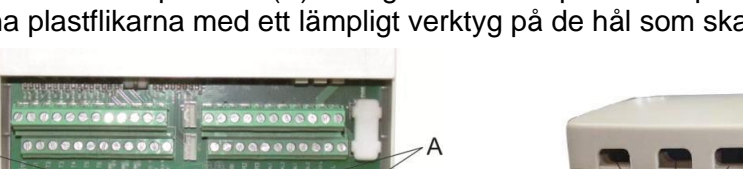

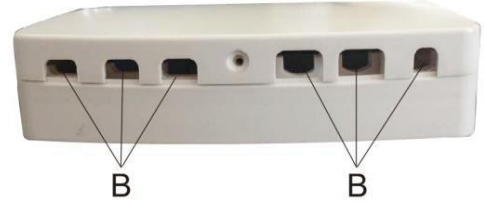

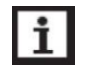

**OBS!** Samtliga ledningar skall fixeras med hjälp av dragavlastningsklämmorna (C)

180 mm

## 3. 1 Montering av kontrollenheten

radiosändare, mikrovågsugnar o. dyl.).

Följ nedanstående steg för att montera kontrollpanelen på väggen:

en följd av fukt och liknande miljöpåverkan täcks inte av garantin.

Välj ut en lämplig plats.

3. Installation

 Skruva loss stjärnskruvarna som håller fast kontrollpanelens front och avlägsna frontkåpan tillsammans med skruvarna.

Kontrollpanelen får endast monteras inomhus och i en miljö som är passande för normal elektronik. Tänk på att förlägga manöver- och signalkablar på sådant sätt att de inte påverkas av andra elektriska produkters elektromagnetiska fält (t.ex. frekvensomriktare,

Kontrollpanelen ska alltid anslutas till en avsäkrad nätanslutning. Skador som uppstår som

- Markera ut och borra ett hål för den övre fästskruven.
- Montera skruven så att skruvhuvudet sticker ut från väggen (använd den medlevererade pluggen vid behov).
- Häng upp bottenplattan på fixeringsskruven och märk ut hålet för den nedre montageskruven (cc mått 180 mm).
- Borra hålet för fästskruven (pluggen).
- Fäst bottenplattan med den nedre fästskruven och dra åt skruvarna.
- Utför den elektriska installationen i enlighet med de nedanstående anvisningarna för respektive in- och utgångar.
- Montera därefter tillbaka kontrollpanelens front och dra åt frontkåpans stjärnskruvar.

#### 3. 3 Plintanslutningar

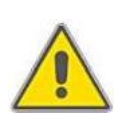

#### Observera!

Innan kontrollpanelen öppnas ska strömmen slås ifrån. För att få göra vissa anslutningar till denna kontrollpanel krävs det att man är behörig elinstallatör. Det åligger den som utför inkopplingsarbeten på denna styrcentral att allt sker i enlighet med gällande lagstiftning.

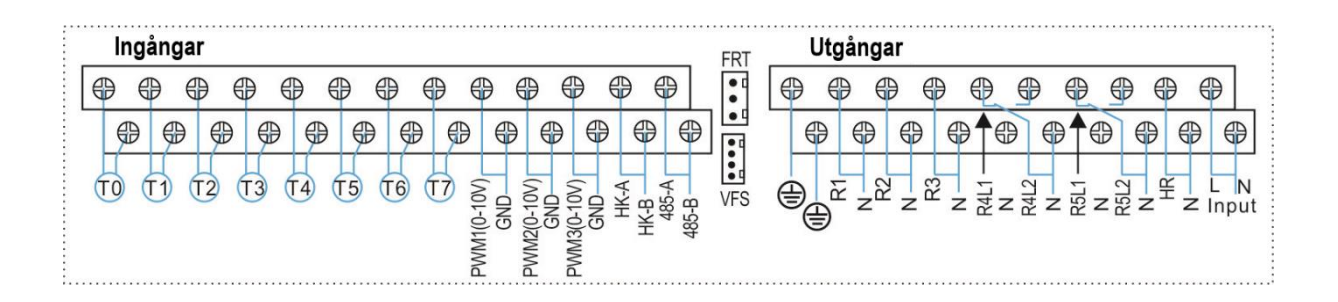

## Ingångsplintar

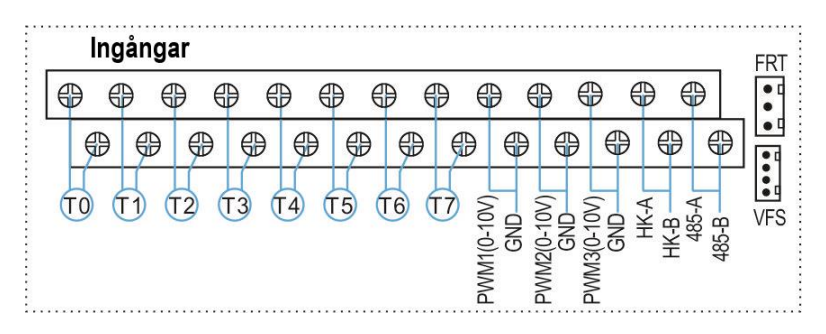

**Ingångsplint T0, T1:** Till dessa plintar ska man ansluta temperaturgivare av typen Pt-1000 som används för att mäta temperaturen i solfångaren. Givaren är utrustad med en högtemperaturbeständig silikonkabel och är normalt svart till färgen.

**Ingångsplint T2-T7:** Till dessa plintar ska man ansluta temperaturgivare av typen NTC10K, B = 3950 som bl.a. används till att mäta temperaturen i tankar och på värmerör. Givarens kabel är normalt grå till färgen.

**Anslutningsplint PWM1, PWM2, PWM3:** Till dessa ansluts PWM styrsignalen för HEpumpar (High Efficiency). Se nedanstående detaljerade monteringsanvisning för mer information.

**HK-A, HK-B:** För start-stopp signal från panna (HK och HR öppnar och sluter samtidigt för start och stopp av panna).

**Kommunikationsport RS485:** ELA485, för fjärrkontroll och kommunikation (funktionen ännu ej tillgänglig).

FRT: För elektronisk flödesmätare med impeller

VSF: För Grundfos flödesmätare

## Information om installation och användning av temperaturgivare

- 1. Endast tillverkarens original Pt-1000 givare är godkänd att anslutas till kontrollpanelen. Den är försedd med en 1,5m lång silikonkabel och kan användas under alla väderförhållanden. Givaren och kabeln är temperaturbeständig upp till 280°C. Det är inte nödvändigt att skilja på positiv och negativ polaritet när givaren ansluts till kontrollpanelen.
- På samma sätt är det endast tillåtet att använda sig av tillverkarens originalgivare av typen NTC10K, B = 3950, för att mäta temperaturen i tankar och på rör. Dessa givare är utrustade med en 3m lång PVC-kabel som är temperaturbeständig upp till 105°C. Det är inte nödvändigt att skilja mellan positiv och negativ polaritet vid anslutning till kontrollpanelen.
- 3. Alla givarkablar nyttjar lågspänning för sin funktion och det är därför särskilt viktigt att försäkra sig om att inte givarnas funktion störs av påverkan utifrån. Det bör därför vara ett minimumavstånd av ca 100 mm mellan givarkablarna och andra ledningar med 230-400 VAC spänning.
- 4. Om dessa givare används i miljöer där det finns risk för störningar från t.ex. högspänningskablar, transformatorstationer, radio- eller TV- sändare, amatörradiosändare, mikrovågssändare som t.ex. radarstationer m.m. bör kablarna avskärmas i nödvändig grad.
- Givarkablarna kan förlängas till en maximal längd av ca 100 m. Vid kabellängder upp till 50 m kan 0,75 mm<sup>2</sup> kabel användas. Vid kabellängder överstigande 50 m och upp till 100 m bör 1,5 mm<sup>2</sup> kabel användas.

## Utgångsplintar

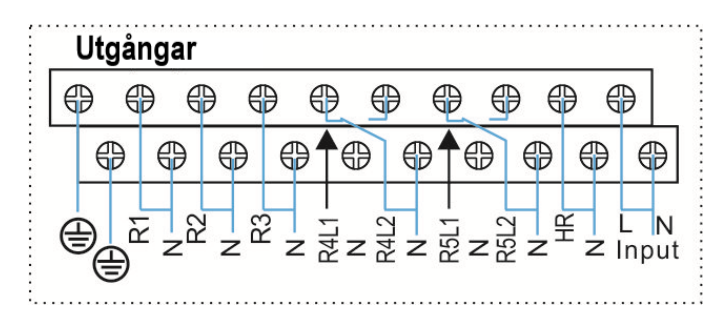

## Nätanslutning:

Anslutningsplintar märkta L och N är avsedda för inkommande strömmatning 230 VAC, fasoch neutralledare. Anslutningsplintar för **jord (PE)** är markerade med (\_\_\_\_\_).

**Utgång R1**: Halvledarrelä (SCR-relä) kan användas till varvtalsreglering av cirkulationspumpen samt till att styra omkopplare. Max belastning 1A.

**Utgång R2**: Halvledarrelä (SCR-relä) kan användas till varvtalsreglering av cirkulationspumpen samt till att styra omkopplare. Max belastning 1A.

**Utgång R3**: Halvledarrelä (SCR-relä) kan användas till varvtalsreglering av cirkulationspumpen samt till att styra omkopplare. Max belastning 1A.

**Utgång R4**: Elektromagnetiskt växlande relä, max belastning 1A. Kan användas till AV/PÅ koppling av pumpar, 3-vägs motorventiler, m.m. (Plint R4L1 – normalt sluten och Plint R4L2 – normalt öppen).

**Utgång R5**: Elektromagnetiskt växlande relä, max belastning 1A. Kan användas till AV/PÅ koppling av pumpar, 3-vägs motorventiler, m.m. (Plint R5L1 – normalt sluten och Plint R5L2 – normalt öppen).

**Utgång HR** Elektromagnetiskt relä, avsedd för AV/PÅ koppling av en backupvärmekälla. Max belastning 1A.

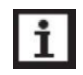

#### Observera!

- Det varierar från system till system hur de olika utgångarna används och man bör därför noga studera hur det system man valt fungerar och ska inkopplas.
- > Anslut endast en komponent till varje utgång
- Det är självklart möjligt att använda en 230 VAC utgång till någon annan funktion än den föreskrivna. T.ex. så kan utgång HR användas till att starta en cirkulationspump i stället för en backupvärmekälla. Men om man gör sådana inkopplingar är det viktigt att tänka på att man själv har ansvaret för att detta görs på rätt sätt. Felaktiga inkopplingar som leder till skada på kontrollpanelen täcks inte av garantin.

## • Anslutning av 3-vägsventiler och pumpar till R4 och R5 utgångsplintarna:

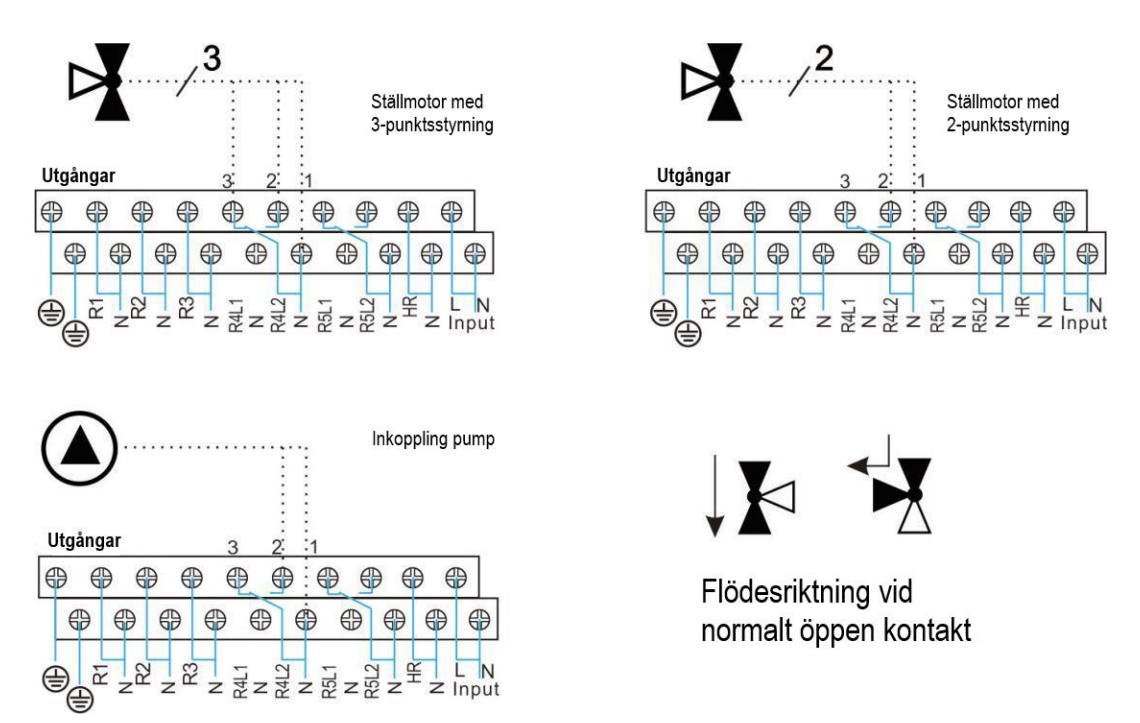

R4 $\sim$ R5: När dessa utgångar används till en ställmotor med 3-punktsstyrning är 3 = normalt sluten, 2 = normalt öppen och 1= gemensam neutralledare (N). När dessa utgångar används till en ställmotor med 2-punktsstyrning är 2 = normalt öppen och 1= gemensam neutralledare (N).

• Anslutning av en konventionell pump

| Ingångar<br>A A A A A A A A A A A A A | FRT Utgångar |
|---------------------------------------|--------------|
|                                       |              |
| R1                                    | 3            |

• Anslutning av en HE pump (PWM reglerad "High Efficiency" pump)

| Ingångar | FRT        | Utgångar |
|----------|------------|----------|
|          | 58 A 4 4 4 |          |
| R1 -     | -2         | 3        |
|          |            |          |

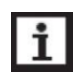

## Observera!

- Om en PWM-reglerad HE-pump (High Efficiency) ansluts till utgångarna R2 och R3 kopplas den externa styrsignalen (0-10V) till de respektive PWM-ingångarna PWM2 och PWM3.
- Anslutning av signalkabeln till HE pumpen (PWM reglerad "High Efficiency" pump)

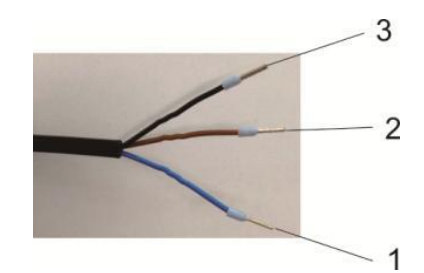

| Styrsignal                               | Kabelmärkning | Kabelfärg        |
|------------------------------------------|---------------|------------------|
| PWM insignal (från kontroll-<br>panelen) | 1             | Grå eller<br>blå |
| PWM jord                                 | 2             | Brun             |
| PWM utsignal (från pumpen)               | 3             | Svart            |

- Signalkabel 1 från HE-pumpen ansluts till GND ingången på kontrollpanelen
- Signalkabel 2 från HE-pumpen ansluts till PWM1 ingången på kontrollpanelen
- Signalkabel 3 från HE-pumpen är signalkabel FB1, den ska inte anslutas till någon ingång på kontrollpanelen

Några vanligt förekommande solarpumpar med PWM-styrning är t.ex.:

Grundfos UPM3 SOLAR 15-75 130 CZA Wilo Yonos PARA ST15/7.0 PWM2 M

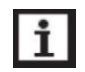

#### Observera!

- Signalkabeln för PWM-styrning av ovanstående pumpar är i de flesta fall tilläggsutrustning och inköps separat.
- HE-pumpar (high efficiency) med 0-10V styrsignal har endast 2 signalkablar, dessa ska anslutas till kontrollpanelens motsvarande anslutningar GND och PWM.
- Den blå kabeln motsvarar inte alltid "GND" och den bruna motsvarar inte alltid "PWM". Kontrollera därför alltid att "PWM" kabeln från pumpen kopplas till "PWM" ingången på kontrollpanelen och att "GND" kabeln från pumpen kopplas till "GND" ingången på kontrollpanelen

## 3. 4 TF (Micro SD) kort

Kontrollpanelen är utrustad med ett uttag för ett TF (Micro SD) kort.

Med ett TF (Micro SD) kort kan följande funktioner utföras:

- Spara mätvärden och parametrar till TF (Micro SD) kortet. Efter att värdena överförts till en dator kan värdena tas fram och visualiseras t.ex. på ett kalkylblad.
- Kopiera uppdaterad programvara från en dator till Micro SD-kortet och därefter installera det i kontrollpanelen med hjälp av SD-kortet.

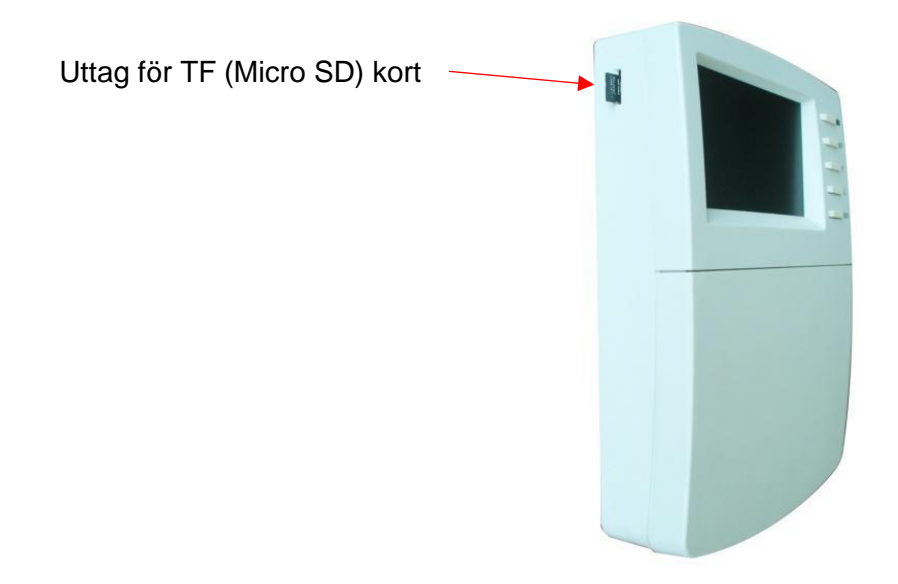

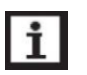

#### Observera!

- > TF (Micro SD-kort) ingår inte i leveransen, utan måste införskaffas separat.
- > För mer information om SD-kortet se avsnitt 7.20 "OSDC".

## 4. System

## 4.1 Systemöversikt

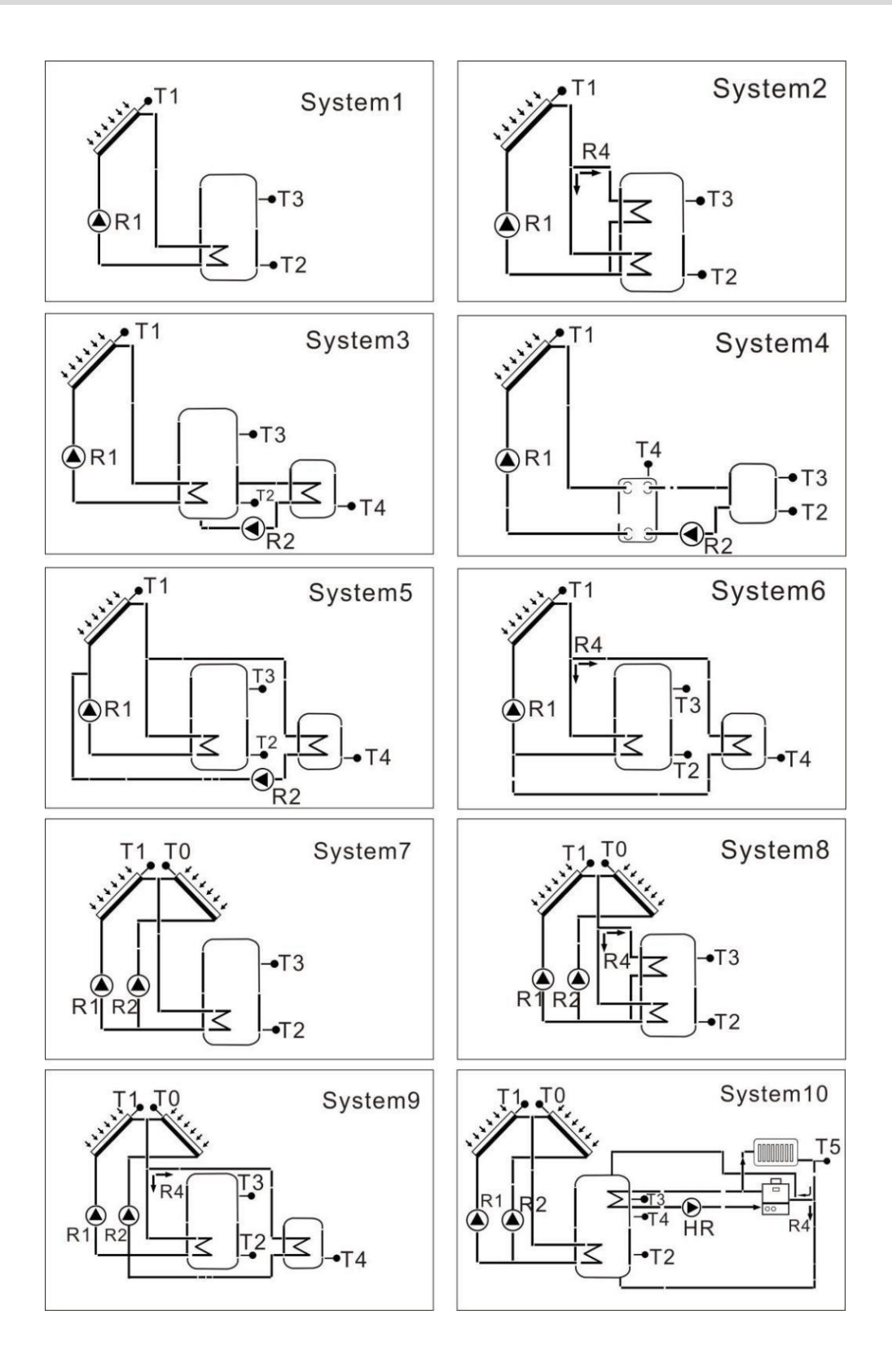

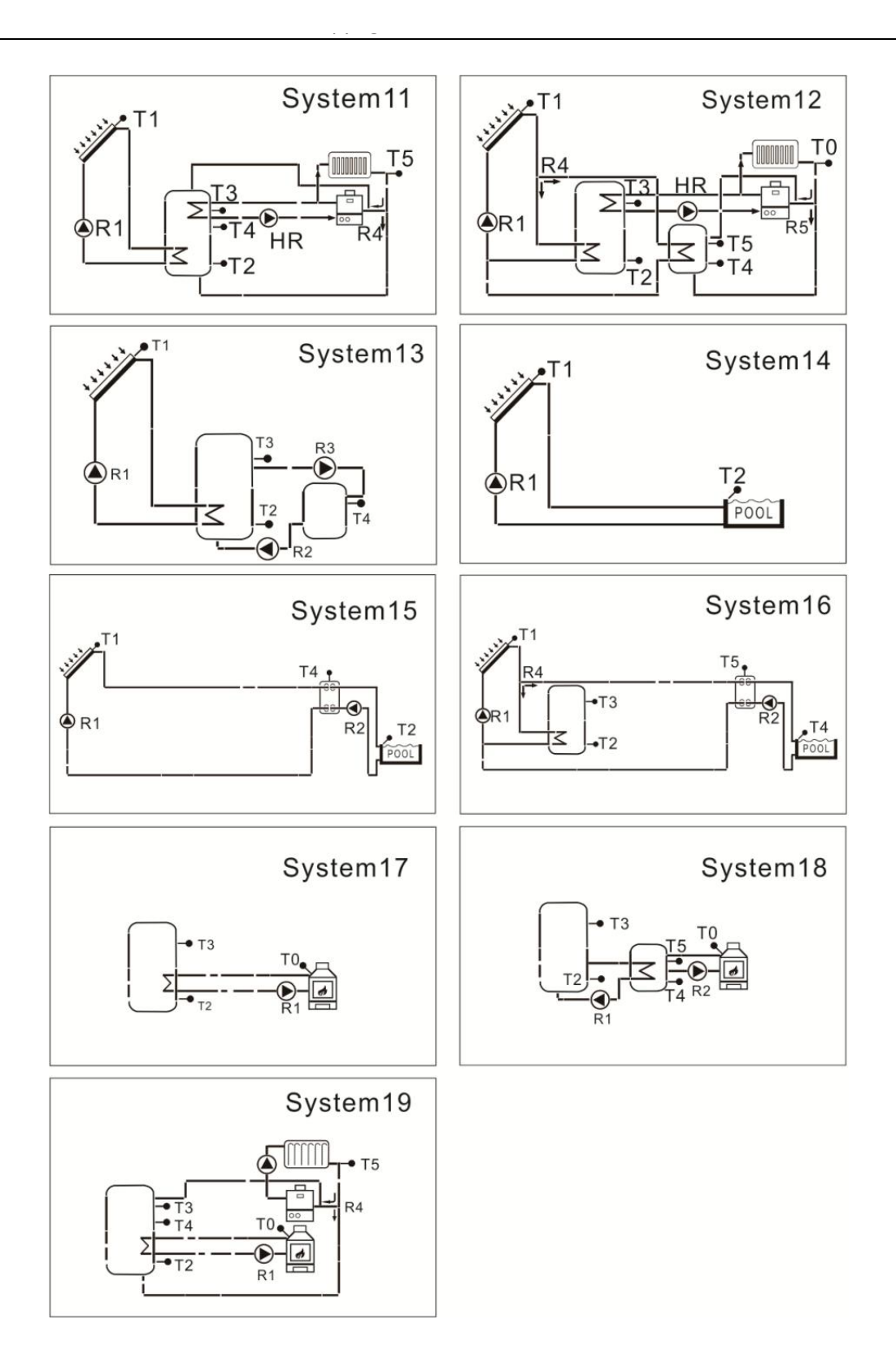

## 4. 2 Systembeskrivning (System 1-19)

## 4. 2. 1 System 1: Standardsystem 1 solfångare, 1 tank,

**Solsystem bestående av:** 1 Solfångare (kan bestå av flera kollektorer) – 1 Ackumulatortank – 1 Cirkulationspump för solvärmekretsen – Backup värme

#### Beskrivning:

När temperaturskillnaden mellan solfångarens temperaturgivare (T1) och ackumulatortankens nedre temperaturgivare (T2) är större än eller lika med inställd tillslagsnivå (DTO), kommer solfångarens cirkulationspump (R1) att slås på. När temperaturskillnaden mellan (T1) och (T2) sjunker under inställd frånslagsnivå (DTF), eller om givare T3 finns monterad i toppen av tanken och temperaturen i tanken når sin maximala lagringstemperatur, då stängs cirkulationspumpen (R1) av.

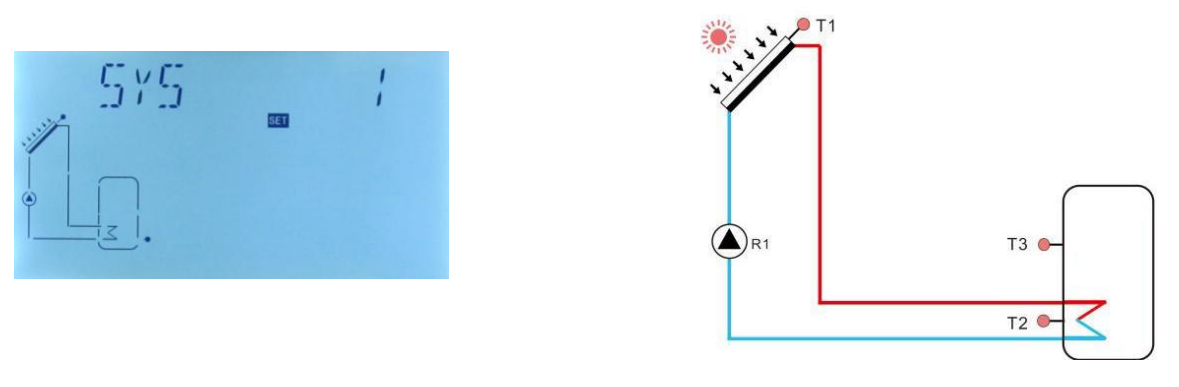

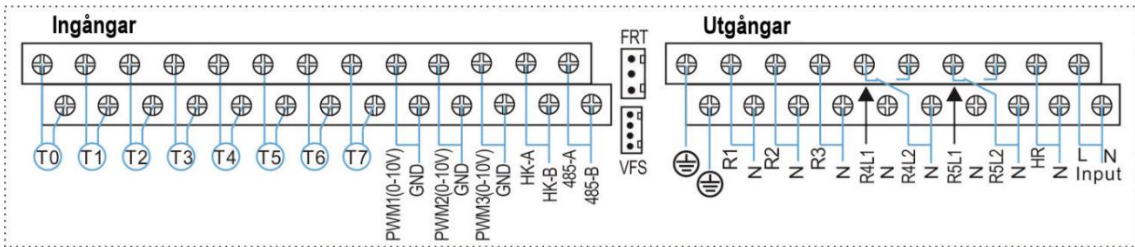

| Sensor | Beskrivning                                                                | Relä | Beskrivning                                                              |
|--------|----------------------------------------------------------------------------|------|--------------------------------------------------------------------------|
| т0     | Temperaturgivare fastbränslepanna (option)                                 | R1   | Cirkulationspump solfångare                                              |
| T1     | Temperaturgivare solfångare                                                | R2   | Cirkulationspump tappvarmvatten (VVC)                                    |
| Т2     | Temperaturgivare i ackumulatortankens<br>nedre del                         | R3   | Cirkulationspump fastbränslepanna (SFB)                                  |
| Т3     | Temperaturgivare i ackumulatortankens övre del (option)                    | R4   | Pump värmeöverföring (OHDP)                                              |
| Т4     | Temperaturgivare för termostatfunktion (option)                            | R5   | <ol> <li>Timerfunktion (TIMER)</li> <li>Parallellrelä (OPARR)</li> </ol> |
| Т5     | Temperaturgivare för varmvattencirkulation (VVC) eller flödesvakt (option) |      | 3. Termostatfunktion                                                     |
| Т6     | Extra temperaturgivare ospecificerad (option)                              | HR   | Extra värmekälla (Backup värme)                                          |
| Т7     | Temperaturgivare för energimätning (option)                                |      |                                                                          |

## 4. 2. 2 System 2: 1 solfångare, 1 tank, 3-vägsventil för laddningsprioritet

**Solsystem bestående av:** 1 Solfångare – 1 Ackumulatortank – 1 Cirkulationspump för solvärmekretsen – Motorventilstyrd laddningsprioritet – backup värme

#### Beskrivning:

När temperaturskillnaden mellan solfångarens temperaturgivare (T1) och ackumulatortankens nedre (T2) eller övre (T3) temperaturgivare är större än eller lika med inställd tillslagsnivå, kommer cirkulationspumpen (R1) att slås på samtidigt som styrventilen (R4) öppnar mot den prioriterade tankzonen. Denna zon kommer att laddas tills inställd frånslagstemperatur eller den maximala tanktemperaturen uppnås.

Prioritetslogiken försöker i första han prioritera laddning av tankens övre del.

För mer information se avsnittet 7.7 "LLOGI Tankprioritetslogik".

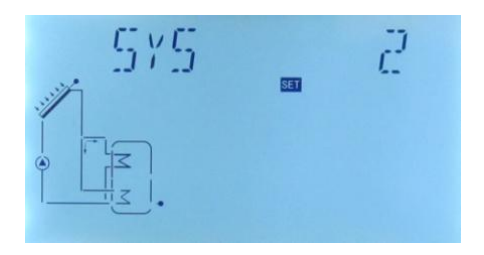

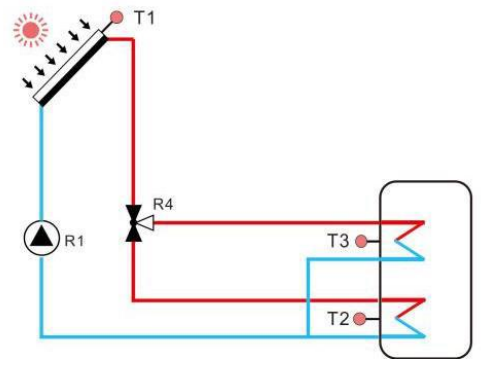

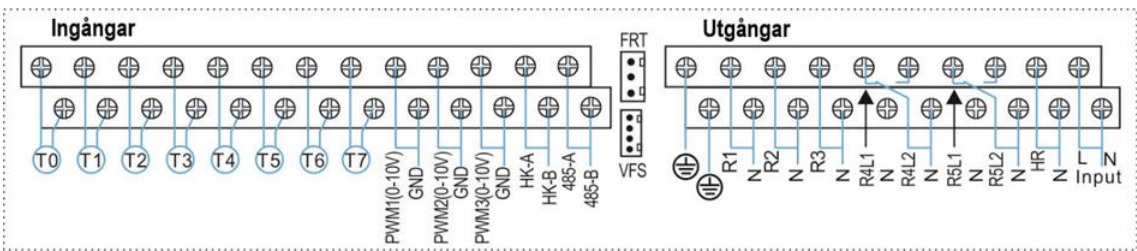

| Sensor | Beskrivning                                                                | Relä | Beskrivning                                           |
|--------|----------------------------------------------------------------------------|------|-------------------------------------------------------|
| т0     | Temperaturgivare fastbränslepanna (option)                                 | R1   | Cirkulationspump solfångare                           |
| T1     | Temperaturgivare solfångare                                                | R2   | Cirkulationspump tappvarmvatten (VVC)                 |
| Т2     | Temperaturgivare i ackumulatortankens<br>nedre del                         | R3   | Cirkulationspump fastbränslepanna (SFB)               |
| Т3     | Temperaturgivare i ackumulatortankens övre<br>del                          | R4   | 3-vägsventil laddningsprioritet                       |
| Т4     | Temperaturgivare för termostatfunktion (option)                            | R5   | 1. Timerfunktion (TIMER)<br>2. Parallellrelä (OPARR)  |
| Т5     | Temperaturgivare för varmvattencirkulation (VVC) eller flödesvakt (option) |      | 3.Termostatfunktion<br>4. Pump värmeöverföring (OHDP) |
| Т6     | Extra temperaturgivare ospecificerad (option)                              |      |                                                       |
| T7     | Temperaturgivare för energimätning (option)                                | HR   | Extra värmekälla (Backup värme)                       |

#### 4. 2. 3 System 3: 1 solfångare, 2 tankar, pump för värmeöverföring mellan tankar

**Solsystem bestående av:** 1 Solfångarenhet – 2 Ackumulatortankar – 1 Cirkulationspump för solvärmekretsen – Pump för värmeöverföring mellan tankar

#### Beskrivning:

När temperaturskillnaden mellan solfångarens temperaturgivare (T1) och den nedre temperaturgivaren (T2) i ackumulatortank 1 är större än eller lika med inställd tillslagsnivå (DTO), kommer solfångarens cirkulationspump (R1) att slås på. När temperaturskillnaden mellan (T1) och (T2) sjunker under inställd frånslagsnivå (DTF), eller om temperaturen i toppen av tanken (T3) når sin maximala lagringstemperatur, så stängs cirkulationspump (R1) av.

Värmeöverföringsfunktionen innebär att tank 2 värms upp av tank 1 via en laddningspump (R2). Laddningspumpen styrs av den separat inställbara temperaturskillnaden mellan tank 1 (T3) och tank 2 (T4). För mer information se avsnitt 7.9 "HEATX Värmeöverföring mellan tankar".

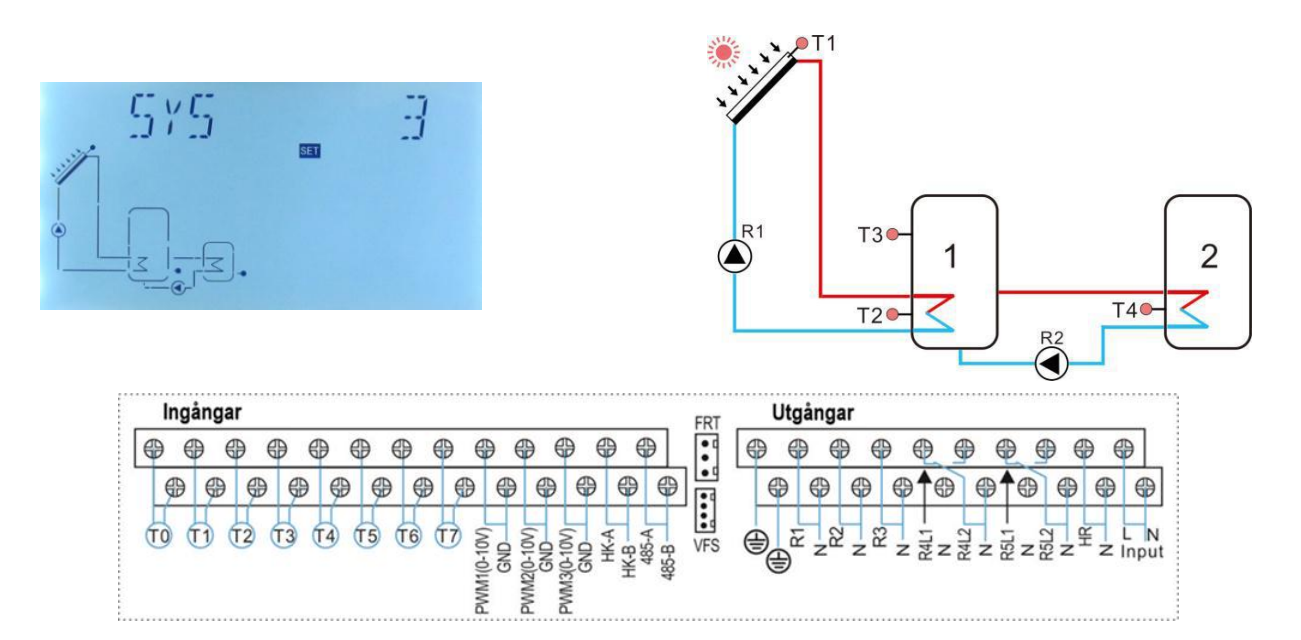

| Sensor | Beskrivning                                                                     | Relä | Beskrivning                                       |
|--------|---------------------------------------------------------------------------------|------|---------------------------------------------------|
| то     | Temperaturgivare fastbränslepanna (option)                                      | R1   | Cirkulationspump solfångare                       |
| T1     | Temperaturgivare solfångare                                                     | R2   | Cirkulationspump värmeöverföring mellan<br>tankar |
| Т2     | Temperaturgivare i ackumulatortank 1-<br>tankens nedre del                      | R3   | Cirkulationspump fastbränslepanna (SFB)           |
| Т3     | Temperaturgivare i ackumulatortank 1-<br>tankens övre del                       | R4   | Cirkulationspump tappvarmvatten (VVC)             |
| T4     | Temperaturgivare i ackumulatortank 2-                                           | R5   | 1. Timerfunktion (TIMER)                          |
| Τ5     | Temperaturgivare för varmvatten-<br>cirkulation (VVC) eller flödesvakt (option) |      | 2. Parallellrelä (OPARR)<br>3.Termostatfunktion   |
| Т6     | Extra temperaturgivare ospecificerad (option)                                   |      | 4. Pump varmeoverforing (OHDP)                    |
| Т7     | Temperaturgivare för energimätning (option)                                     | HR   | Extra värmekälla (Backup värme)                   |

#### 4. 2. 4 System 4: 1 solfångare, 1 tank, värmeväxlare (VVX)

**Solsystem bestående av:** 1 Solfångarenhet – 1 Ackumulatortank – 1 Cirkulationspump för solvärmekretsen – Värmeväxlare – 1 Cirkulationspump för värmeväxlare

#### **Beskrivning:**

När temperaturskillnaden mellan solfångarens temperaturgivare (T1) och ackumulatortankens nedre temperaturgivare (T2) är större än eller lika med inställd tillslagsnivå (DTO), kommer solfångarens cirkulationspump (R1) att slås på. Värmeväxlaren kommer att värmas upp tills temperaturskillnaden mellan (T1) och (T2) sjunker under inställd frånslagsnivå (DTF), eller den maximala värmeväxlar-temperaturen uppnås. Värmeväxlarens pump (R2) kommer att ladda tanken när temperaturskillnaden mellan värmeväxlaren (T4) och tankens nedre temperaturgivare (T2) är större än eller lika med inställd tillslagsnivå. Tanken kommer att värmas upp tills temperaturskillnaden mellan (T4) och (T2) sjunker under inställd frånslagsnivå, eller om den maximala tanktemperaturen uppnås. För bästa funktion bör varvtalsstyrningen vara aktiverad på båda pumparna. För mer information se avsnitt 7.3 "LOAD" och 7.6 "PUMP".

**OBS!** Om inte någon temperaturgivare är monterad i värmeväxlaren (T4) kommer pumparna R1 och R2 att startas och stoppas samtidigt utifrån temperaturskillnaden mellan givare T1 och T2.

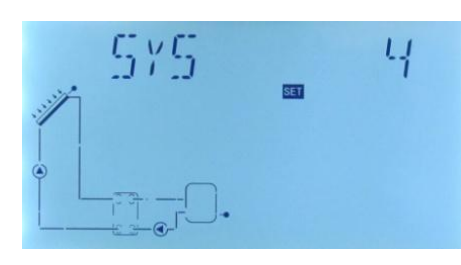

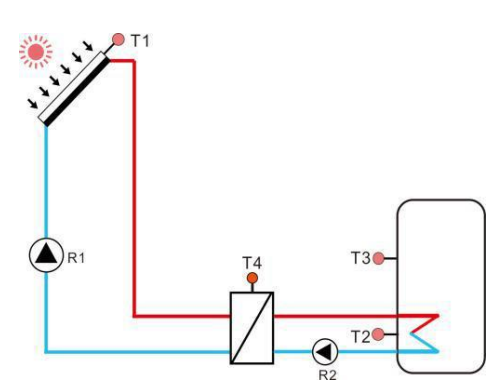

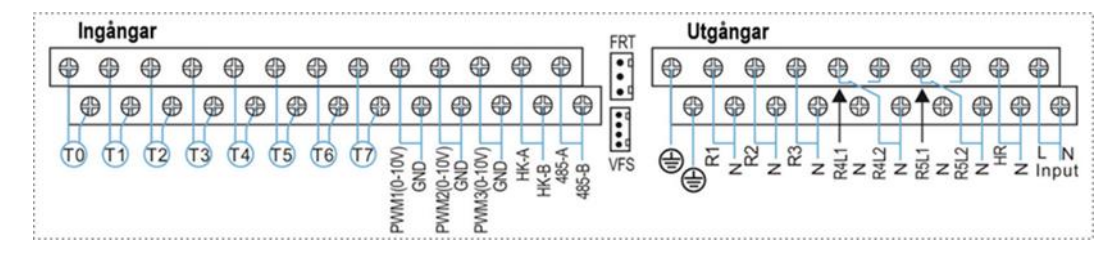

| Sensor | Beskrivning                                                | Relä | Beskrivning                                     |
|--------|------------------------------------------------------------|------|-------------------------------------------------|
| т0     | Temperaturgivare fastbränslepanna (option)                 | R1   | Cirkulationspump 1 (solfångare)                 |
| T1     | Temperaturgivare solfångare                                | R2   | Cirkulationspump 2 (värmeväxlare)               |
| Т2     | Temperaturgivare i ackumulatortank 1-<br>tankens nedre del | R3   | Cirkulationspump fastbränslepanna (SFB)         |
| Т3     | Temperaturgivare i ackumulatortank 1-<br>tankens övre del  | R4   | Cirkulationspump tappvarmvatten (VVC)           |
| T4     | Temperaturgivare värmeväxlare (option)                     | R5   | 1. Timerfunktion (TIMER)                        |
| Т5     | Temperaturgivare för VVC eller flödesvakt<br>(option)      |      | 2. Parallellrelä (OPARR)<br>3.Termostatfunktion |
| Т6     | Extra temperaturgivare ospecificerad (option)              |      | 4. Pump värmeöverföring (OHDP)                  |
| Т7     | Temperaturgivare för energimätning (option)                | HR   | Extra värmekälla (Backup värme)                 |

#### 4. 2. 5 System 5: 1 solfångare, 2 tankar, 2 pumpar, tankprioritetslogik

**Solsystem bestående av:** 1 Solfångare – 2 Ackumulatortankar – 2 Cirkulationspumpar för solvärmekretsen – Backup värmekälla

#### Beskrivning:

När temperaturskillnaden mellan solfångaren (T1) och en av de två tankarna (T2 eller T4) är större än eller lika med inställd tillslagsnivå (DTO, DT2O) kommer antingen cirkulationspump R1 eller R2 att slås på. De två tankarna (T2, T4) kommer att värmas upp en och en i enlighet med de inställda värdena för laddningsprioritetsfunktionen (LLOGI). Tankarna kommer att laddas tills temperaturskillnaden mellan T1 och någon av tankarna (T2 eller T4) sjunker under inställd frånslagsnivå (DTF, DT2F) eller den maximala temperaturen i tankarna uppnås. Laddningsprioritetsfunktionen prioriterar laddning av tank 1. För mer information se avsnitt 7.7 "LLOGI - Tankprioritetslogik".

**OBS!** När det inte finns någon givare installerad i toppen av tank 2 (ingen givare T5, option) kommer kontrollpanelen att automatiskt använda sig av signalen från givare T4 för skyddsfunktionen mot överhettning.

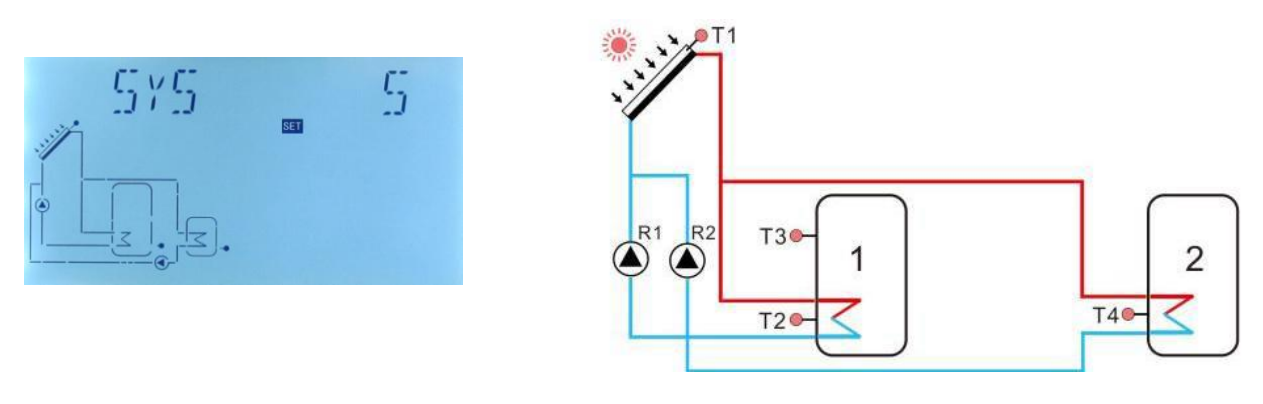

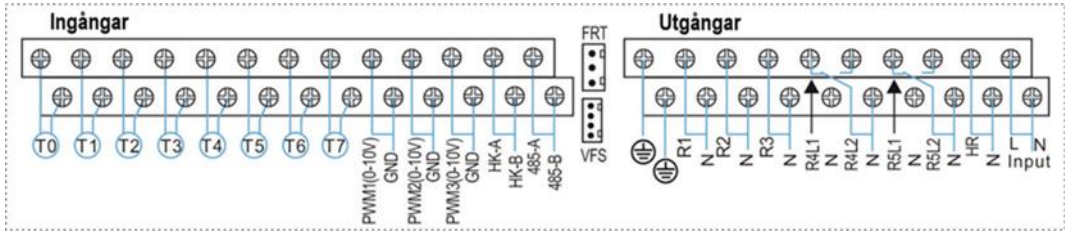

| Sensor | Beskrivning                                                       | Relä | Beskrivning                                           |
|--------|-------------------------------------------------------------------|------|-------------------------------------------------------|
| то     | Temperaturgivare fastbränslepanna (option)                        | R1   | Cirkulationspump 1 (solfångare)                       |
| T1     | Temperaturgivare solfångare                                       | R2   | Cirkulationspump 2 (värmeväxlare)                     |
| Т2     | Temperaturgivare ackumulatortank 1-<br>tankens nedre del          | R3   | Cirkulationspump fastbränslepanna (SFB)               |
| Т3     | Temperaturgivare ackumulatortank 1-<br>tankens övre del (option)  | R4   | Cirkulationspump tappvarmvatten (VVC)                 |
| Т4     | Temperaturgivare ackumulatortank 2 –<br>tankens nedre del         | R5   | 1. Timerfunktion (TIMER)<br>2. ParallelIrelä (OPARR)  |
| Т5     | Temperaturgivare ackumulatortank 2 –<br>tankens övre del (option) |      | 3.Termostatfunktion<br>4. Pump värmeöverföring (OHDP) |
| Т6     | Extra temperaturgivare ospecificerad (option)                     |      |                                                       |
| Т7     | Temperaturgivare för energimätning (option)                       | HR   | Extra värmekälla (Backup värme)                       |

#### 4. 2. 6 System 6: 1 solfångare, 2 tankar, laddningslogik via 3-vägsventil

**Solsystem bestående av:** 1 Solfångare – 2 Ackumulatortankar – 1 Motorstyrd 3-vägs shuntventil – Backup värmekälla

#### **Beskrivning:**

När temperaturskillnaden mellan solfångaren (T1) och en av de två tankarna (T2 eller T4) är större än eller lika med inställd tillslagsnivå (DTO, DT2O) kommer solvärmekretsens cirkulationspump (R1) att slås på. Samtidigt kommer den motorstyrda 3-vägsventilen (R4) att öppna mot den tank som kallar på värme. De två tankarna (T2, T4) kommer att värmas upp en och en i enlighet med de inställda värdena för laddningsprioritetsfunktionen (LLOGI). Tankarna kommer att laddas tills temperaturskillnaden mellan T1 och någon av tankarna (T2 eller T4) sjunker under inställd frånslagsnivå (DTF, DT2F) eller den maximala temperaturen i tankarna (SMAX, S2MAX) uppnås.

Laddningsprioritetsfunktionen prioriterar laddning av tank 1. För mer information se avsnitt 7.7 "LLOGI - Tankprioritetslogik".

**OBS!** När det inte finns någon givare installerad i toppen av tank 2 (ingen givare T5, option) kommer kontrollpanelen att automatiskt använda sig av signalen från givare T4 för skyddsfunktionen mot överhettning (S2MAX).

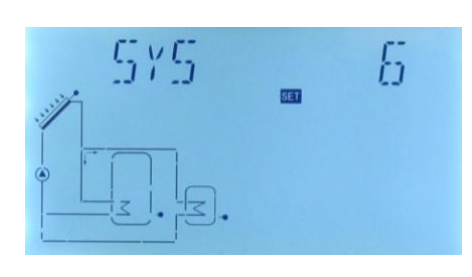

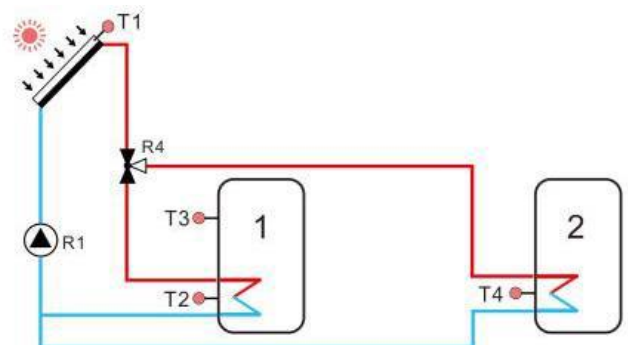

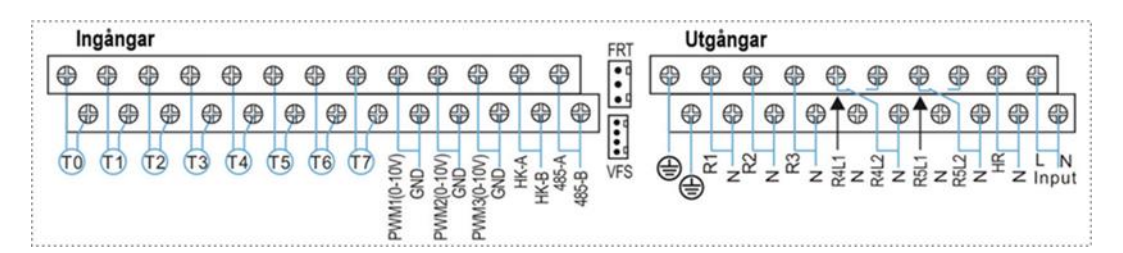

| Sensor | Beskrivning                                                       | Relä | Beskrivning                                                                     |
|--------|-------------------------------------------------------------------|------|---------------------------------------------------------------------------------|
| т0     | Temperaturgivare fastbränslepanna (option)                        | R1   | Cirkulationspump 1 (solfångare)                                                 |
| T1     | Temperaturgivare solfångare                                       | R2   | Cirkulationspump tappvarmvatten (VVC)                                           |
| Т2     | Temperaturgivare ackumulatortank 1-<br>tankens nedre del          | R3   | Cirkulationspump fastbränslepanna (SFB)                                         |
| Т3     | Temperaturgivare ackumulatortank 1-<br>tankens övre del (option)  | R4   | 3-vägsventil laddningsprioritet                                                 |
| Т4     | Temperaturgivare ackumulatortank 2 –<br>tankens nedre del         | R5   | 1. Timerfunktion (TIMER)<br>2. ParallelIrelä (OPARR)                            |
| Т5     | Temperaturgivare ackumulatortank 2 –<br>tankens övre del (option) |      | <ol> <li>3.Termostatfunktion</li> <li>4. Pump värmeöverföring (OHDP)</li> </ol> |
| Т6     | Extra temperaturgivare ospecificerad (option)                     |      |                                                                                 |
| Т7     | Temperaturgivare för energimätning (option)                       | HR   | Extra värmekälla (Backup värme)                                                 |

#### 4. 2. 7 System 7: 2 solfångare (öst/väst), 1 tank, 2 pumpar

**Solsystem bestående av:** 2 Solfångare (t.ex. öst/väst montage) – 1 Ackumulatortank – 2 Cirkulationspumpar för solvärmekretsen – Backup värmekälla

#### Beskrivning:

När temperaturskillnaden mellan en av de två solfångarna (T1 och T0) och tanken (T2) är större än eller lika med inställd tillslagsnivå (DTO) kommer den motsvarande cirkulationspumpen (R1 eller R2) att startas. Om tillslagsnivån för båda solfångarna nås kommer båda pumparna (R1 och R2) att arbeta samtidigt. De båda pumparna stängs av oberoende av varandra när respektive solfångare sjunker under inställd frånslagsnivå (DTF). När temperaturen i toppen av tanken (T3) når upp till den förinställda maximala tanktemperaturen (SMAX) så stängs båda cirkulationspumparna (R1 och R2) av.

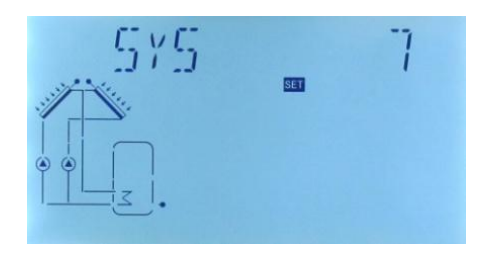

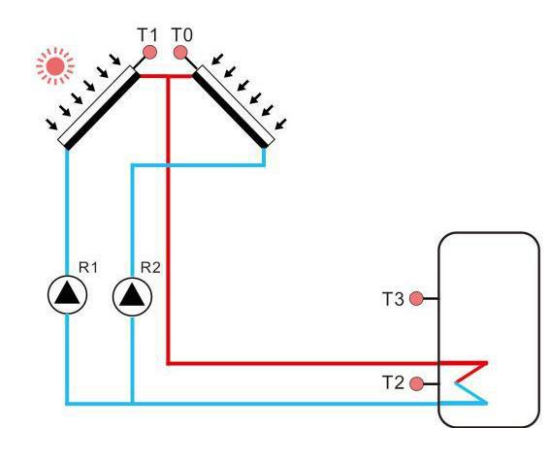

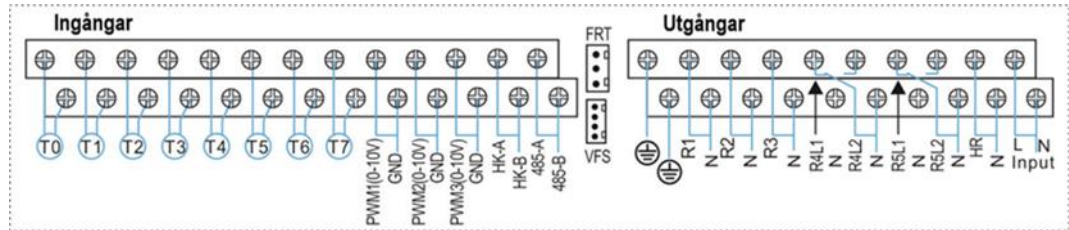

| Sensor | Beskrivning                                                                   | Relä | Beskrivning                                          |
|--------|-------------------------------------------------------------------------------|------|------------------------------------------------------|
| т0     | Temperaturgivare solfångare 2                                                 | R1   | Cirkulationspump solfångare 1                        |
| T1     | Temperaturgivare solfångare 1                                                 | R2   | Cirkulationspump solfångare 2                        |
| Т2     | Temperaturgivare ackumulatortank<br>tankens nedre del                         | R3   | Cirkulationspump fastbränslepanna (SFB)              |
| Т3     | Temperaturgivare ackumulatortank<br>tankens övre del (option)                 | R4   | Cirkulationspump tappvarmvatten (VVC)                |
| Т4     | Temperaturgivare för varmvattencirkulation<br>(DHW) eller flödesvakt (option) | R5   | 1. Timerfunktion (TIMER)<br>2. ParallelIrelä (OPARR) |
| T5     | Temperaturgivare fastbränslepanna (option)                                    |      | 3.Termostatfunktion                                  |
| Т6     | Extra temperaturgivare ospecificerad (option)                                 |      | 4. Pump värmeöverföring (OHDP)                       |
| Т7     | Temperaturgivare för energimätning (option)                                   | HR   | Extra värmekälla (Backup värme)                      |

#### 4. 2. 8 System 8: 2 solfångare (öst/väst), 1 tank, 2 pumpar, 3-vägs styrventil

**Solsystem bestående av:** 2 Solfångare (t.ex. öst/väst montage) – 1 Ackumulatortank – 2 Cirkulationspumpar för solvärmekretsen – Motorventilstyrd laddningsprioritet

#### **Beskrivning:**

När temperaturskillnaden mellan en av de två solfångarna (T1 och T0) och tankens nedre eller övre del (T2 eller T3) är större än eller lika med inställd tillslagsnivå (DTO) kommer den motsvarande cirkulations-pumpen (R1 eller R2) att startas samtidigt som den motorstyrda 3-vägsventilen (R4) öppnar mot den prioriterade tankzonen. Denna zon kommer att laddas tills inställd frånslagstemperatur (TST1, TST2) eller den maximala tanktemperaturen (SMAX) uppnås. Om tillslagsnivån för båda solfångarna nås kommer båda pumparna (R1 och R2) att arbeta samtidigt. De båda pumparna stängs av oberoende av varandra när respektive solfångare sjunker under inställd frånslagsnivå (DTF). När temperaturen i toppen av tanken (T3) når upp till den förinställda maximala tanktemperaturen (SMAX) så stängs båda cirkulationspumparna (R1 och R2) av. Prioritetslogiken försöker i första hand att ladda tankens övre del. För mer information se avsnitt 7.7 "LLOGI Tankprioritetslogik"

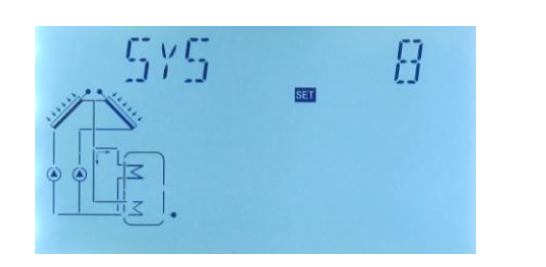

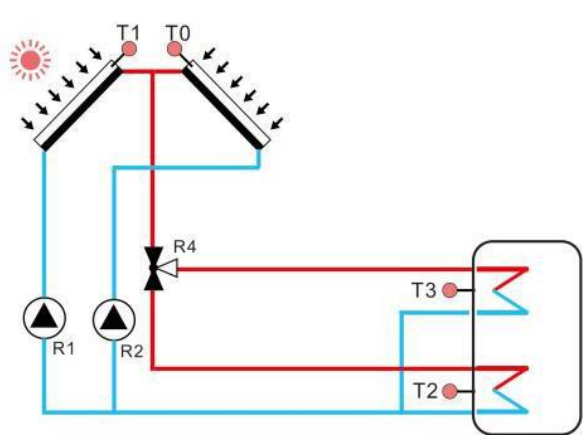

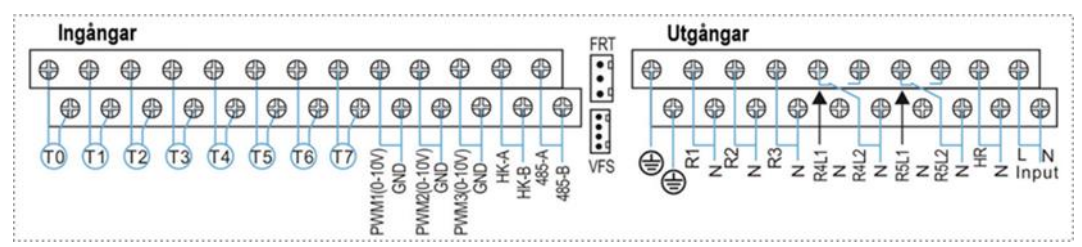

| Sensor | Beskrivning                                                                   | Relä | Beskrivning                                          |
|--------|-------------------------------------------------------------------------------|------|------------------------------------------------------|
| т0     | Temperaturgivare solfångare 2                                                 | R1   | Cirkulationspump solfångare 1                        |
| T1     | Temperaturgivare solfångare 1                                                 | R2   | Cirkulationspump solfångare 2                        |
| Т2     | Temperaturgivare ackumulatortank<br>tankens nedre del                         | R3   | Cirkulationspump fastbränslepanna (SFB)              |
| Т3     | Temperaturgivare ackumulatortank<br>tankens övre del (option)                 | R4   | 3-vägsventil solvärmekrets                           |
| Т4     | Temperaturgivare för varmvattencirkulation<br>(VVC) eller flödesvakt (option) | R5   | 1. Timerfunktion (TIMER)<br>2. Parallellrelä (OPARR) |
| T5     | Temperaturgivare fastbränslepanna (option)                                    |      | 3.Termostatfunktion                                  |
| Т6     | Extra temperaturgivare ospecificerad (option)                                 |      | 4. Pump värmeöverföring (OHDP)                       |
|        |                                                                               |      | 5. Cirkulationspump (VVC)                            |
| Т7     | Temperaturgivare för energimätning (option)                                   | HR   | Extra värmekälla (Backup värme)                      |

#### 4. 2. 9 System 9: 2 solfångare (öst/väst), 2 tankar, 2 pumpar, 3-vägsventil

**Solsystem bestående av:** 2 Solfångare (t.ex. öst/väst montage) – 2 Ackumulatortankar – 2 Cirkulationspumpar för solvärmekretsen – Motorventilstyrd laddningsprioritet

#### **Beskrivning:**

När temperaturskillnaden mellan en av de två solfångarna (T1 och T0) och någon av tankarnas nedre delar (T2 eller T4) är större än eller lika med inställd tillslagsnivå (DTO, DT2O) så kommer pumpen (R1 eller R2) att startas samtidigt som den motorstyrda 3-vägs-ventilen (R4) öppnar mot den prioriterade tanken. Tankarna kommer att laddas tills de uppnår sin inställda frånslagstemperatur (TST1, TST2), eller temperaturskillnaden sjunker under inställd frånslagsnivå (DTF, DT2F), eller den maximala temperaturen i tankarna (SMAX, S2MAX) uppnås. Om tillslagsvärdet för båda solfångarna nås kommer båda pumparna (R1 och R2) att arbeta samtidigt. Prioritetslogiken försöker i första hand att ladda tank 1. För mer information se avsnittet 7.7 "LLOGI Tankprioritetslogik".

**OBS!** När det inte finns någon givare installerad i toppen av tank 2 (ingen givare T5, option) kommer kontrollpanelen att automatiskt använda sig av signalen från givare T4 (givare i botten av tank 2) för skyddsfunktionen mot överhettning (S2MAX).

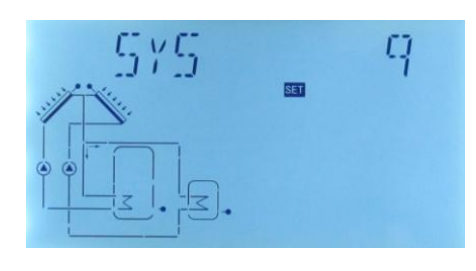

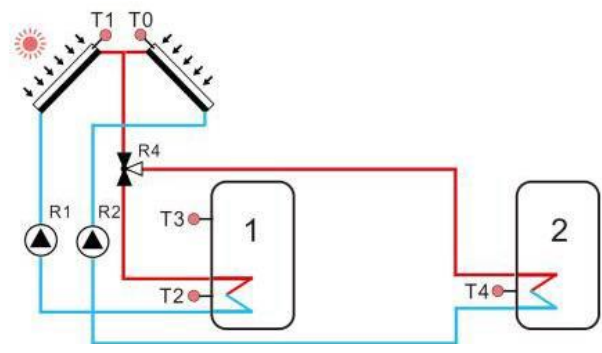

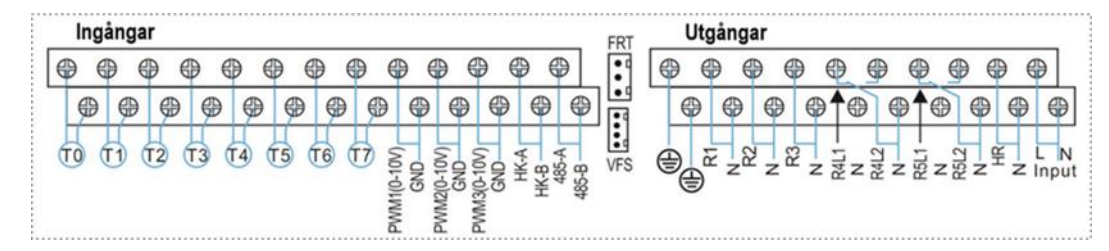

| Sensor | Beskrivning                                                                                      | Relä | Beskrivning                                                                        |  |  |  |
|--------|--------------------------------------------------------------------------------------------------|------|------------------------------------------------------------------------------------|--|--|--|
| т0     | Temperaturgivare solfångare 2                                                                    | R1   | Cirkulationspump solfångare 1                                                      |  |  |  |
| T1     | Temperaturgivare solfångare 1                                                                    | R2   | Cirkulationspump solfångare 2                                                      |  |  |  |
| Т2     | Temperaturgivare ackumulatortank 1 tankens nedre del                                             | R3   | Cirkulationspump fastbränslepanna (SFB)                                            |  |  |  |
| Т3     | Temperaturgivare ackumulatortank 1 tankens övre del (option)                                     | R4   | 3-vägsventil solvärmekrets                                                         |  |  |  |
| Т4     | Temperaturgivare ackumulatortank 2 tankens nedre del                                             | R5   | 1. Timerfunktion (TIMER)<br>2. Parallelirelä (OPARR)                               |  |  |  |
| Τ5     | Temperaturgivare tank 2 övre del (option)<br>eller temperaturgivare fastbränslepanna<br>(option) |      | 3.Termostatfunktion<br>4. Pump värmeöverföring (OHDP)<br>5. Cirkulationspump (VVC) |  |  |  |
| Т6     | Temperaturgivare för varmvattencirkulation (VVC) eller flödesvakt (option)                       |      | · · · · · · · · · · · · · · · · · · ·                                              |  |  |  |
| Т7     | Temperaturgivare för energimätning (option)                                                      | HR   | Extra värmekälla (Backup värme)                                                    |  |  |  |

#### 4. 2. 10 System 10: 2 solfångare (öst/väst), 1 tank, 2 pumpar, förvärmning retur

Solsystem bestående av: 2 Solfångare (t.ex. öst/väst montage) – 1 Ackumulatortank – 2 Cirkulationspumpar för solvärmekretsen – Förvärmning av returledning

#### **Beskrivning:**

När temperaturskillnaden mellan en av de två solfångarna (T1 och T0) och tanken (T2) är större än eller lika med inställd tillslagsnivå (DTO) kommer den motsvarande cirkulationspumpen (R1 eller R2) att startas. Om tillslagsvärdet för båda solfångarna nås kommer båda pumparna (R1 och R2) att arbeta samtidigt. De båda pumparna stängs av oberoende av varandra när respektive solfångare sjunker under inställd frånslagsnivå (DTF). När temperaturen i toppen av tanken (T3) når upp till den förinställda maximala tanktemperaturen (SMAX) så stängs båda cirkulationspumparna (R1 och R2) av.

Genom att mäta temperaturskillnaden mellan temperaturgivarna T4 och T5 kan värmesystemets returledning förvärmas via den motorstyrda 3-vägsventilen (R4). För detaljerad information se avsnitt 7.10 "RPH Förvärmning av värmesystemets returledning".

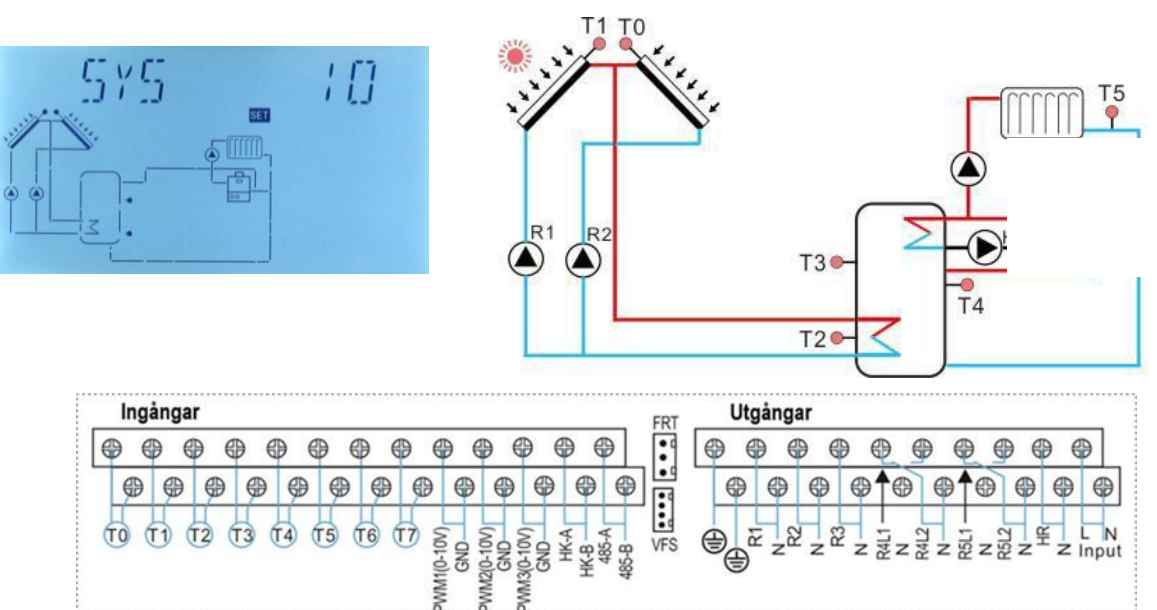

GND **DND** R VMM3(0-

| Sensor | Beskrivning                                                                      | Relä | Beskrivning                                                                                 |  |  |  |
|--------|----------------------------------------------------------------------------------|------|---------------------------------------------------------------------------------------------|--|--|--|
| т0     | Temperaturgivare solfångare 2                                                    | R1   | Cirkulationspump solfångare 1                                                               |  |  |  |
| T1     | Temperaturgivare solfångare 1                                                    | R2   | Cirkulationspump solfångare 2                                                               |  |  |  |
| T2     | Temperaturgivare i ackumulatortankens<br>nedre del                               | R3   | <ol> <li>Cirkulationspump fastbränslepanna (SFB)</li> <li>Cirkulationspump (VVC)</li> </ol> |  |  |  |
| Т3     | Temperaturgivare i ackumulatortankens övre del (option)                          | R4   | 3-vägsventil uppvärmning returledning                                                       |  |  |  |
| Т4     | Temperaturgivare i mitten av tanken för returtemperaturfunktion (option)         | R5   | 1. Timerfunktion (TIMER)<br>2. Parallellrelä (OPARR)<br>3.Termostatfunktion                 |  |  |  |
| T5     | Temperaturgivare för returledning (option)                                       |      |                                                                                             |  |  |  |
| Т6     | Temperaturgivare för varmvattencirkulation (VVC) eller fastbränslepanna (option) |      | 4. Pump värmeöverföring (OHDP)                                                              |  |  |  |
| T7     | Temperaturgivare för energimätning (option)                                      | HR   | Extra värmekälla (Backup värme)                                                             |  |  |  |

## 4. 2. 11 System 11: 1 solfångare, 1 tank, 1 pump, förvärmning retur

**Solsystem bestående av:** 1 Solfångare – 1 Ackumulatortank – 1 Cirkulationspump för solvärmekretsen – Förvärmning av returledning

#### Beskrivning:

När temperaturskillnaden mellan solfångaren (T1) och tanken (T2) är större än eller lika med inställd tillslagsnivå (DTO) kommer cirkulationspumpen (R1) att slås på. När temperaturskillnaden mellan (T1) och (T2) sjunker under inställd frånslagsnivå (DTF), eller om temperaturen i tanken når sin maximala lagringstemperatur (SMAX), så stängs cirkulationspump (R1) av.

Genom att mäta temperaturskillnaden mellan temperaturgivarna T4 och T5 kan värmesystemets returledning förvärmas i tanken via den motorstyrda 3-vägsventilen (R4). För detaljerad information se avsnitt 7.10 "RPH Förvärmning av returledning".

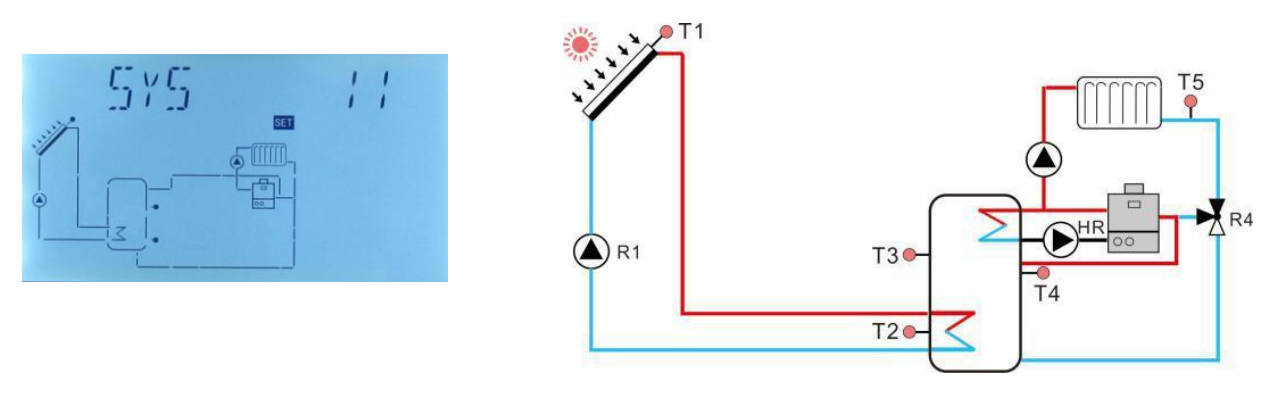

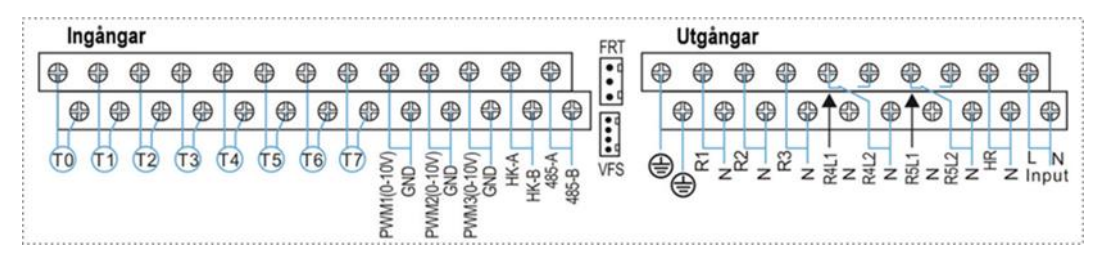

| Sensor | Beskrivning                                                                | Relä | Beskrivning                                          |
|--------|----------------------------------------------------------------------------|------|------------------------------------------------------|
| то     | Temperaturgivare fastbränslepanna (option)                                 | R1   | Cirkulationspump solfångare 1                        |
| T1     | Temperaturgivare solfångare                                                | R2   | Cirkulationspump (VVC)                               |
| Т2     | Temperaturgivare i ackumulatortankens<br>nedre del                         | R3   | Cirkulationspump fastbränslepanna (SFB)              |
| Т3     | Temperaturgivare i ackumulatortankens övre del (option)                    | R4   | 3-vägsventil uppvärmning returvatten                 |
| Т4     | Temperaturgivare i mitten av tanken för returtemperaturfunktion (option)   | R5   | 1. Timerfunktion (TIMER)<br>2. ParallelIrelä (OPARR) |
| Т5     | Temperaturgivare för returledning (option)                                 |      | 3.Termostatfunktion                                  |
| Т6     | Temperaturgivare för varmvattencirkulation (VVC) eller flödesvakt (option) |      | 4. Pump värmeöverföring (OHDP)                       |
| Т7     | Temperaturgivare för energimätning (option)                                | HR   | Extra värmekälla (Backup värme)                      |

#### 4. 2. 12 System 12: 1 solfångare, 2 tankar, 1 pump, 3-vägsventil, förvärmning retur

**Solsystem bestående av:** 1 Solfångare – 2 Ackumulatortankar – 1 Cirkulationspump för solvärmekretsen – Motorventilstyrd laddningsprioritet – Förvärmning returledning

#### Beskrivning:

När temperaturskillnaden mellan solfångaren (T1) och en av de två tankarna (T2 eller T4) är större än eller lika med inställd tillslagsnivå (DTO, DT2O) kommer solvärmekretsens cirkulationspump (R1) att slås på. Samtidigt kommer den motorstyrda 3-vägsventilen (R4) att öppna mot den tank som kallar på värme. Tankarna kommer att laddas tills de uppnår sin inställda frånslagstemperatur (TST1, TST2), eller temperaturskillnaden sjunker under inställd frånslagsnivå (DTF, DT2F) eller den maximala temperaturen i tankarna (SMAX, S2MAX) uppnås.

Laddningsprioritetsfunktionen prioriterar laddning av tank 1. För mer information se avsnitt 7.7 "LLOGI - Tankprioritetslogik".

Genom att mäta temperaturskillnaden mellan temperaturgivarna T4 och T5 kan värmesystemets returledning förvärmas via den motorstyrda 3-vägsventilen (R4). För detaljerad information se avsnitt 7.10 "RPH Förvärmning av returledning"

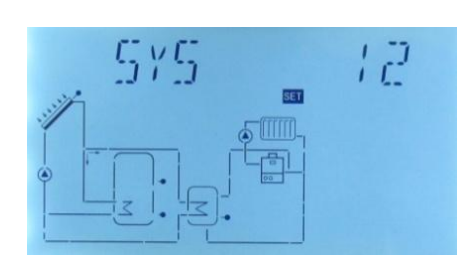

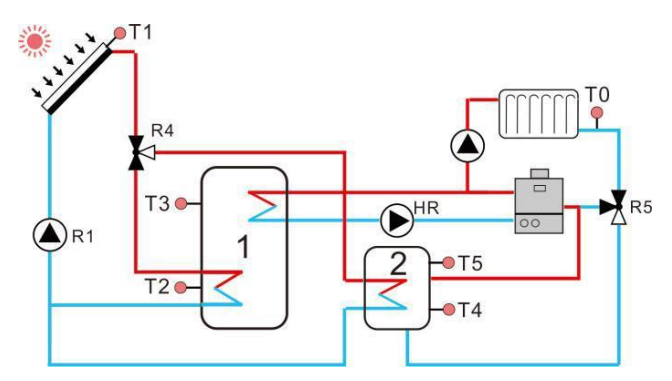

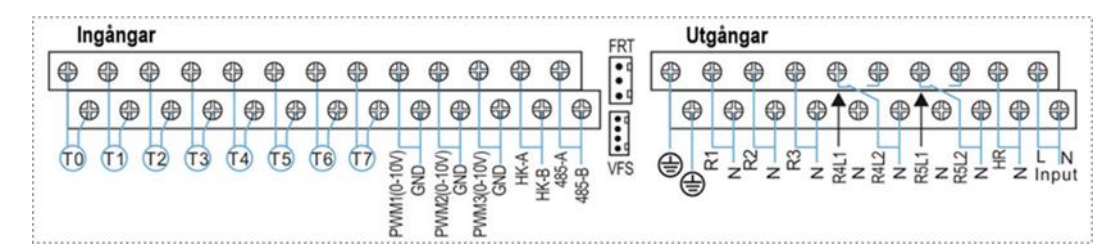

| Sensor | Beskrivning                                                                   | Relä | Beskrivning                                                                                 |  |  |  |  |
|--------|-------------------------------------------------------------------------------|------|---------------------------------------------------------------------------------------------|--|--|--|--|
| то     | Temperaturgivare returledning                                                 | R1   | Cirkulationspump solfångare 1                                                               |  |  |  |  |
| T1     | Temperaturgivare solfångare                                                   | R2   | 1. Timerfunktion (TIMER)                                                                    |  |  |  |  |
| Т2     | Temperaturgivare ackumulatortank 1 tankens nedre del                          |      | 2. Parallellrelä (OPARR)<br>3.Termostatfunktion                                             |  |  |  |  |
| Т3     | Temperaturgivare ackumulatortank 1 tankens övre del (option)                  |      | 4. Pump värmeöverföring (OHDP)                                                              |  |  |  |  |
| Т4     | Temperaturgivare ackumulatortank 2 tankens nedre del                          | R3   | <ol> <li>Cirkulationspump fastbränslepanna (SFB)</li> <li>Cirkulationspump (VVC)</li> </ol> |  |  |  |  |
| Т5     | Temperaturgivare tank 2 övre del (option)                                     | R4   | 3-vägsventil solvärmekrets                                                                  |  |  |  |  |
| Т6     | Temperaturgivare för varmvattencirkulation<br>(VVC) eller flödesvakt (option) | R5   | 3-vägsventil uppvärmning returledning                                                       |  |  |  |  |
| Т7     | Temperaturgivare för energimätning (option)                                   | HR   | Extra värmekälla (Backup värme)                                                             |  |  |  |  |

### 4. 2. 13 System 13: 1 solfångare, 2 tankar, dubbelriktad värmeöverföring

**Solsystem bestående av:** 1 Solfångare – 2 Ackumulatortankar – 1 Cirkulationspump för solvärmekretsen – Dubbelriktad värmeöverföring mellan tankar

#### **Beskrivning:**

När temperaturskillnaden mellan solfångarens temperaturgivare (T1) och den nedre temperaturgivaren (T2) i ackumulatortank 1 är större än eller lika med inställd tillslagsnivå (DTO), kommer solfångarens cirkulationspump (R1) att slås på. När temperaturskillnaden mellan (T1) och (T2) sjunker under inställd frånslagsnivå (DTF), eller om temperaturen i toppen av tanken (T3) når sin maximala lagringstemperatur (SMAX), stängs cirkulationspump (R1) av.

#### Dubbelriktad värmeöverföring mellan tankar:

Med den dubbelriktade värmeöverföringsfunktionen kan värme förflyttas mellan tankarna via laddningspumparna (R2 och R3). Beroende på vilken tank som är varmare (T3>T4 eller T4>T3), så kommer värme att överföras från tank 1 till tank 2 eller vice versa. För mer detaljerad information om värmeöverföringsfunktionen se avsnitt 7.11 "DLHTX Dubbelriktad värmeöverföring mellan 2 tankar".

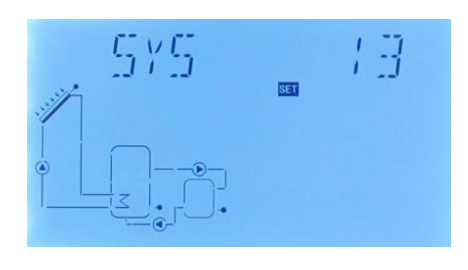

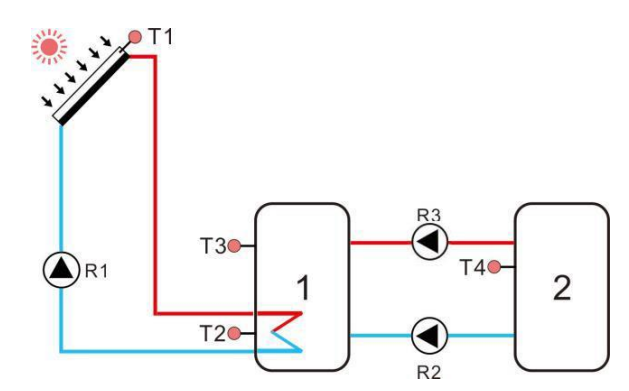

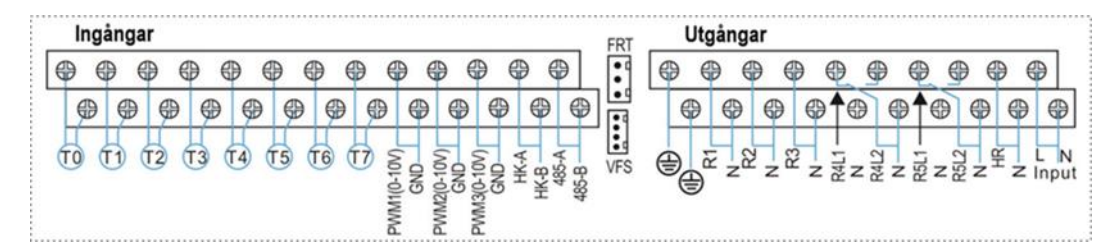

| Sensor | Beskrivning                                                                | Relä | Beskrivning                                           |  |  |  |
|--------|----------------------------------------------------------------------------|------|-------------------------------------------------------|--|--|--|
| T1     | Temperaturgivare solfångare                                                | R1   | Cirkulationspump solfångare 1                         |  |  |  |
| Т2     | Temperaturgivare ackumulatortank 1 tankens nedre del                       | R2   | Värmeöverföringspump 2                                |  |  |  |
| Т3     | Temperaturgivare ackumulatortank 1 tankens övre del (option)               | R3   | Värmeöverföringspump 3                                |  |  |  |
| Т4     | Temperaturgivare ackumulatortank 2                                         | R4   | Cirkulationspump tappvarmvatten (VVC)                 |  |  |  |
| Т5     | Temperaturgivare för varmvattencirkulation (VVC) eller flödesvakt (option) | R5   | 1.Termostatfunktion<br>2. Pump värmeöverföring (OHDP) |  |  |  |
| Т6     | Extra temperaturgivare ospecificerad (option)                              |      |                                                       |  |  |  |
| Т7     | Temperaturgivare för energimätning (option)                                | HR   | Extra värmekälla (Backup värme)                       |  |  |  |

## 4. 2. 14 System 14: 1 solfångare, 1 pool, 1 pump

**Solsystem bestående av:** 1 Solfångare – Uppvärmning av pool – 1 Cirkulationspump för solvärmekretsen

#### Beskrivning:

När temperaturskillnaden mellan solfångaren (T1) och poolen (T2) är större eller lika med inställd tillslagsnivå (DTO) kommer cirkulationspumpen (R1) att slås på. När temperaturskillnaden mellan solfångaren (T1) och poolen (T2) sjunker under inställd frånslagsnivå (DTF), eller temperaturen i poolen når sin maximala temperatur så stängs cirkulationspumpen (R1) av.

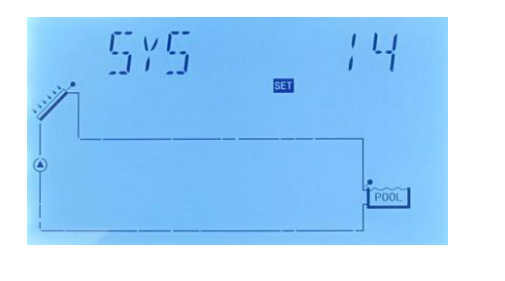

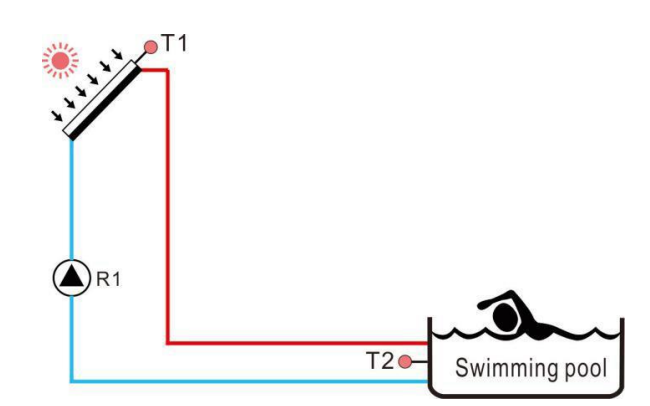

| Ingånga | ar   |      |    |     |            |                   |            |      |       | FRT |   | Utgå | ngar |                |      |      |      |      |      |    |
|---------|------|------|----|-----|------------|-------------------|------------|------|-------|-----|---|------|------|----------------|------|------|------|------|------|----|
| •••     | •    | •    | 0  | •   | 9 @        | •                 | 0          |      | Ð     | •   | 0 | 0    | 0    | 0              | ⊕    | •    | 0    | •    | 0    | 0  |
| •       | •    |      | 9  | ) 🖗 | ø          | •                 | 96         | •    | 0     | •   | ( | Ð (  | Ð (  | ( <del>)</del> | ₽↑€  | 90   | ₽↑€  |      | 9 @  |    |
| 10 11   | 12 ( | 3 14 | 15 | T6  | WM1(0-10V) | GND<br>WM2(0-10V) | WM3(0-10V) | HK-A | 485-B | VFS | 0 | LR L | R2   | R3             | R4L1 | R4L2 | R5L1 | R5L2 | NH Z | LI |

| Sensor | Beskrivning                                   | Relä | Beskrivning                             |
|--------|-----------------------------------------------|------|-----------------------------------------|
| т0     | Extra temperaturgivare ospecificerad (option) | R1   | Cirkulationspump solfångare             |
| T1     | Temperaturgivare solfångare                   | R2   | Parallellrelä (OPARR)                   |
| T2     | Temperaturgivare pool                         | R3   | Cirkulationspump fastbränslepanna (SFB) |
| Т3     | Extra temperaturgivare ospecificerad (option) | R4   | 1. Timerfunktion (TIMER)                |
|        |                                               |      | 2. Pullip varmeovenoning (OHDP)         |
| Т4     | Temperaturgivare termostat (option)           | R5   | Termostatfunktion                       |
| T5     | Extra temperaturgivare ospecificerad (option) |      |                                         |
| Т6     | Extra temperaturgivare ospecificerad (option) |      |                                         |
| Т7     | Temperaturgivare för energimätning (option)   | HR   | Extra värmekälla (Backup värme)         |

#### 4. 2. 15 System 15: 1 solfångare, värmeväxlare, pool, 2 pumpar

#### **Solsystem bestående av:** 1 Solfångare – Värmeväxlare – 2 pumpar – Pool

#### Beskrivning:

När temperaturskillnaden mellan solfångaren (T1) och poolen (T2) är större eller lika med inställd tillslagsnivå (DTO) kommer cirkulationspumpen (R1) att slås på. När temperaturskillnaden mellan solfångaren (T1) och poolen (T2) sjunker under inställd frånslagsnivå (DTF), eller temperaturen i poolen når sin maximala temperatur så stängs cirkulationspumpen (R1) av.

Värmeväxlarens pump (R2) kommer att ladda tanken när temperatur-skillnaden mellan värmeväxlaren (T4) och poolens temperaturgivare (T2) är större än eller lika med inställd tillslagsnivå. Poolen kommer att värmas upp tills temperaturskillnaden mellan (T4) och (T2) sjunker under inställd frånslagsnivå, eller om den maximala pooltemperaturen uppnås.

**OBS!** Om inte någon temperaturgivare är monterad i värmeväxlaren (T4) kommer pumparna R1 och R2 att startas och stoppas samtidigt utifrån temperaturskillnaden mellan givare T1 och T2.

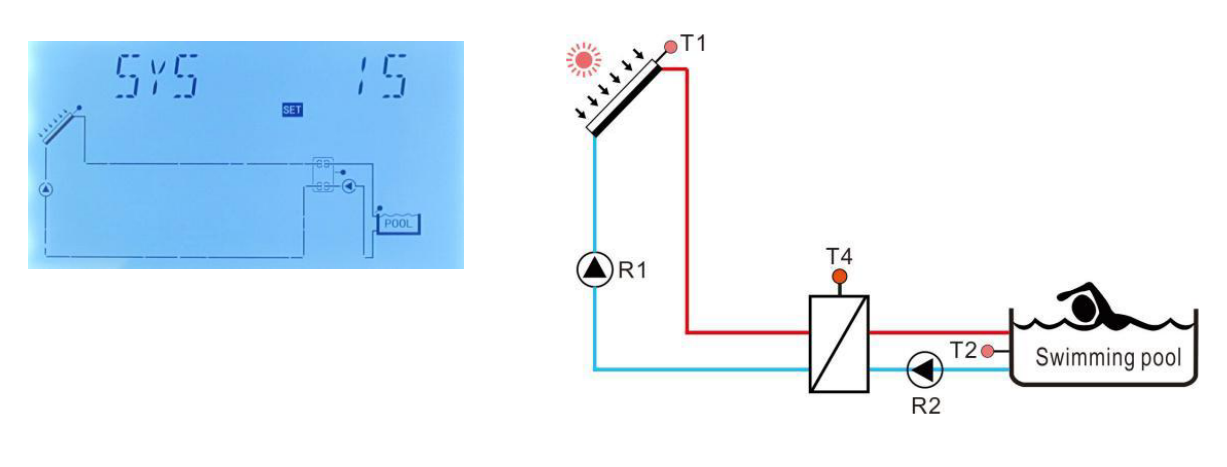

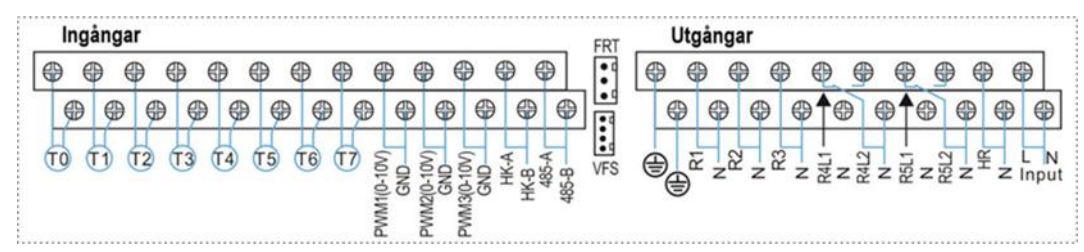

| Sensor | Beskrivning                                   | Relä | Beskrivning                                                                                         |
|--------|-----------------------------------------------|------|----------------------------------------------------------------------------------------------------|
| то     | Extra temperaturgivare ospecificerad (option) | R1   | Cirkulationspump 1 (solfångare)                                                                     |
| T1     | Temperaturgivare solfångare                   | R2   | Cirkulationspump 2 (värmeväxlare)                                                                   |
| Т2     | Temperaturgivare pool                         | R3   | Cirkulationspump fastbränslepanna (SFB)                                                             |
| ТЗ     | Extra temperaturgivare ospecificerad (option) | R4   | <ol> <li>Timerfunktion (TIMER)</li> <li>Parallellrelä (OPARR)</li> <li>Termostatfunktion</li> </ol> |
| Т4     | Temperaturgivare värmeväxlare (option)        | R5   | Pump värmeöverföring (OHDP)                                                                         |
| Т5     | Temperaturgivare termostat (option)           |      |                                                                                                    |
| Т6     | Extra temperaturgivare ospecificerad (option) |      |                                                                                                    |
| Т7     | Temperaturgivare för energimätning (option)   | HR   | Extra värmekälla (Backup värme)                                                                     |

#### 4. 2. 16 System 16: 1 solfångare, 1 tank, 3-vägs styrventil, pool, värmeväxlare

Solsystem bestående av: 1 Solfångare – 1 Ackumulatortank – Styrventil – Pool – Värmeväxlare

#### Beskrivning:

När temperaturskillnaden mellan solfångaren (T1) och en av de två temperaturgivarna (T2 eller T4) är större än eller lika med inställd tillslagsnivå (DTO) kommer solvärmekretsens cirkulationspump (R1) att starta. Samtidigt kommer den motorstyrda 3-vägsventilen (R4) att öppna mot den enhet som kallar på värme. Tanken (T2) och poolen (T4) kommer att värmas upp var för sig i enlighet med de inställda värdena för laddningsprioritetsfunktionen (LLOGI). De kommer att laddas tills temperaturskillnaden mellan T1 och någon av temperaturgivarna (T2 eller T4) sjunker under den inställda frånslagsnivån (DTF) eller tills de uppnår sin inställda frånslagstemperatur (TST1, TST2), eller den maximala temperaturen i tanken (SMAX) eller poolen (S2MAX) uppnås.

Laddningsprioritetsfunktionen kan ställas in för prioritering av antingen tanken eller poolen. För mer information se avsnitt 7.7 "LLOGI - Tankprioritetslogik".

**OBS!** Om inte någon temperaturgivare är monterad i värmeväxlaren (T5) kommer pumparna (R1 och R2) att startas och stoppas samtidigt utifrån temperaturskillnaden mellan givare T1 och T2/T4. Samtidigt kommer styrventilen (R4) att aktiveras enligt inställd laddningsprioritet (LLOGI).

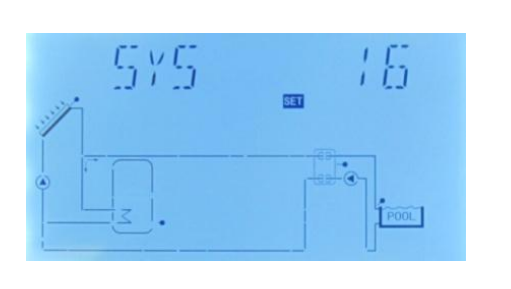

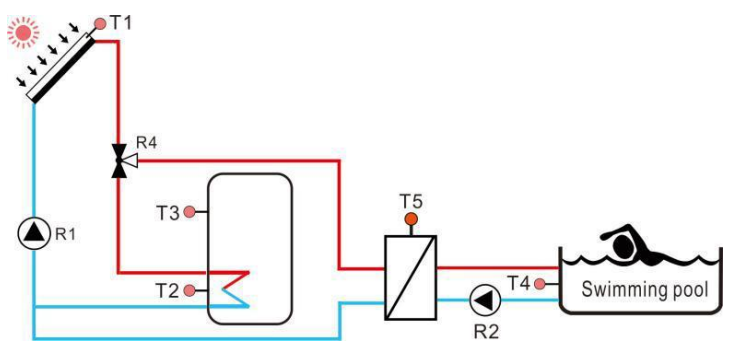

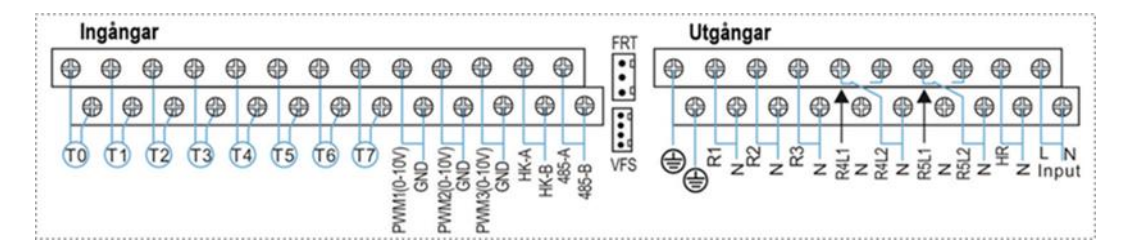

| Sensor | Beskrivning                                                | Relä | Beskrivning                                                                                                 |
|--------|------------------------------------------------------------|------|----------------------------------------------------------------------------------------------------|
| то     | Temperaturgivare fastbränslepanna (option)                 | R1   | Cirkulationspump solfångare                                                                                 |
| T1     | Temperaturgivare solfångare1                               | R2   | Cirkulationspump värmeväxlare                                                                               |
| Т2     | Temperaturgivare ackumulatortank tankens nedre del         | R3   | Cirkulationspump fastbränslepanna (SFB)                                                                     |
| Т3     | Temperaturgivare ackumulatortank tankens övre del (option) | R4   | 3-vägsventil solvärmekrets                                                                                  |
| T4     | Temperaturgivare pool                                      | R5   | 1. Pump värmeöverföring (OHDP)                                                                              |
| Т5     | Temperaturgivare värmeväxlare (option)                     |      | 2. Cirkulationspump (DHW).                                                                                  |
| Т6     | Extra temperaturgivare ospecificerad (option)              |      | <ol> <li>3. Timerfunktion (TIMER)</li> <li>2. Parallellrelä (OPARR)</li> <li>3.Termostatfunktion</li> </ol> |
| Т7     | Temperaturgivare för energimätning (option)                | HR   | Extra värmekälla (Backup värme)                                                                             |

## 4. 2. 17 System 17: 1 fastbränslepanna, 1 tank, 1 laddningspump

Solsystem bestående av: 1 Fastbränslepanna (SFB) – 1 Ackumulatortank – 1 Laddningspump

#### Beskrivning:

När temperaturskillnaden mellan fastbränslepannan (TO) och tanken (T2 eller T3) är större än eller lika med inställd tillslagsnivå (DTO) och dessutom uppfyller de två nedanstående kraven kommer laddningspumpen (R1) att slås på.

1) Temperaturen på fastbränslepanna är högre än den förinställda minimitemperaturen för pannan.
 2) Tankens temperatur är lägre än tankens förinställda maximala temperatur.

När temperaturskillnaden mellan (T0) och (T2 eller T3) sjunker under inställd frånslagsnivå (DTF) så stängs laddningspumpen (R1) av.

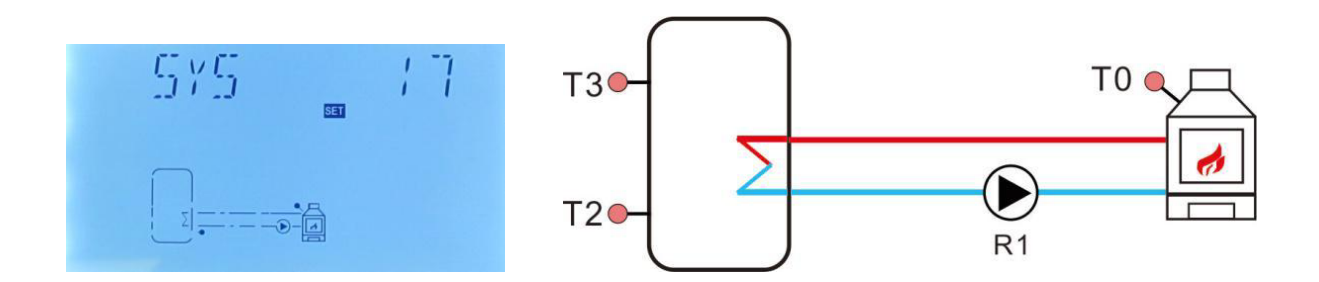

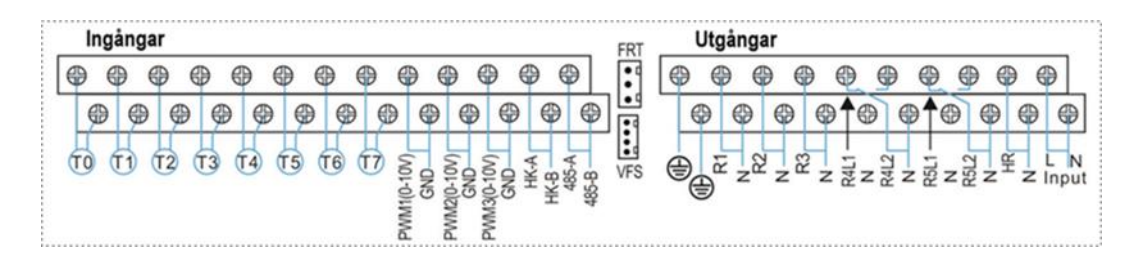

| Sensor | Beskrivning                                                | Relä | Beskrivning                             |
|--------|------------------------------------------------------------|------|-----------------------------------------|
| то     | Temperaturgivare fastbränslepanna                          | R1   | Cirkulationspump fastbränslepanna (SFB) |
| T1     | Extra temperaturgivare ospecificerad (option)              | R2   | Cirkulationspump (option)               |
| T2     | Temperaturgivare ackumulatortank tankens nedre del         | R3   | Cirkulationspump (DHW)                  |
| Т3     | Temperaturgivare ackumulatortank tankens övre del (option) | R4   | Timerfunktion (TIMER)                   |
| T4     | Temperaturgivare termostat (option)                        | R5   | Termostatfunktion                       |
| Т5     | Extra temperaturgivare ospecificerad (option)              |      |                                         |
| Т6     | Extra temperaturgivare ospecificerad (option)              |      |                                         |
| Т7     | Extra temperaturgivare ospecificerad (option)              | HR   | Extra värmekälla (Backup värme)         |

#### 4. 2. 18 System 18: 1 fastbränslepanna, 2 tankar, 1 laddn.pump, 1 överföringspump

Solsystem bestående av: 2 Ackumulatortankar – 1 Fastbränslepanna (SFB) – 1 Laddningspump – Värmeöverföringspump

#### **Beskrivning:**

När temperaturskillnaden mellan fastbränslepannan (TO) och tank 2 (T4 eller T5) är större än eller lika med inställd tillslagsnivå (DTO) och dessutom uppfyller de två nedanstående kraven kommer laddningspumpen (R2) att startas.

1) Temperaturen på fastbränslepanna är högre än den förinställda minimitemperaturen för pannan.
 2) Tankens temperatur är lägre än tankens förinställda maximala temperatur.

För mer information se avsnitt 7.12 "AUX Extrafunktioner".

Värmeöverföringsfunktionen innebär att värme överförs från tank 2 till tank 1 via en överföringspump (R1). Pumpen styrs av den separat inställbara temperaturskillnaden mellan tank 1 (T2/T3) och tank 2 (T4/T5).

För mer information se avsnitt 7.9 "HEATX Värmeöverföring mellan tankar".

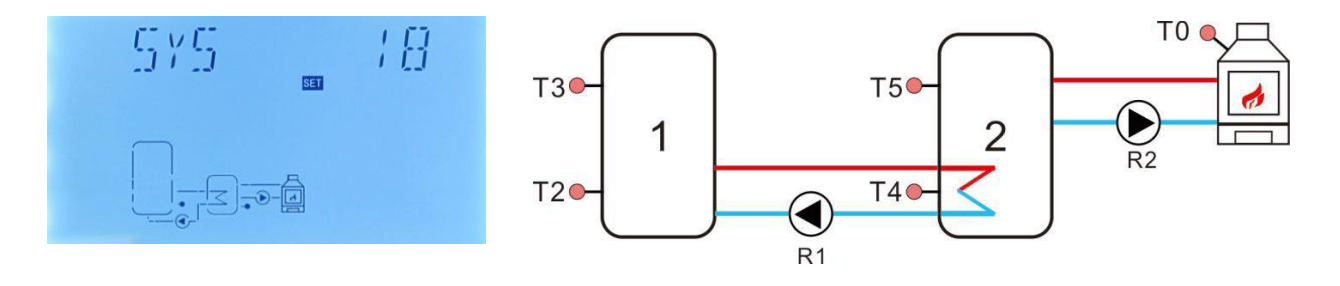

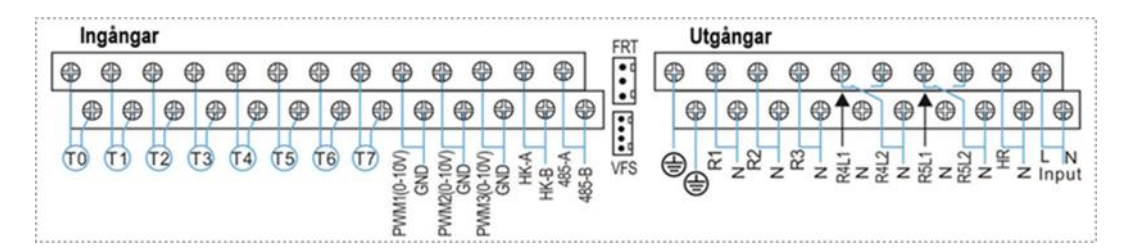

| Sensor | Beskrivning                                                                     | Relä | Beskrivning                             |
|--------|---------------------------------------------------------------------------------|------|-----------------------------------------|
| то     | Temperaturgivare fastbränslepanna                                               | R1   | Värmeöverföringspump                    |
| T1     | Extra temperaturgivare ospecificerad (option)                                   | R2   | Cirkulationspump fastbränslepanna (SFB) |
| T2     | Temperaturgivare ackumulatortank 1 tankens nedre del                            | R3   | Cirkulationspump (DHW)                  |
| Т3     | Temperaturgivare ackumulatortank 1<br>tankens övre del (option)                 | R4   | Timerfunktion (TIMER)                   |
| Т4     | Temperaturgivare ackumulatortank 2 tankens nedre del                            | R5   | Termostatfunktion                       |
| Т5     | Temperaturgivare ackumulatortank 2 tankens övre del (option)                    |      |                                         |
| Т6     | Temperaturgivare för varmvattencirkulation<br>(DHW) eller flödesgivare (option) |      |                                         |
| Т7     | Extra temperaturgivare ospecificerad (option)                                   | HR   | Extra värmekälla (Backup värme)         |
#### 4. 2. 19 System 19: 1 fastbränslepann

#### Solsystem bestående av: 1 Ackumulatortank

ledning

#### Beskrivning:

När temperaturskillnaden mellan fastbränslepannan (T0) och tank 2 (T2 eller T3) är större än eller lika med inställd tillslagsnivå (DTO) och dessutom uppfyller de två nedanstående kraven kommer laddningspumpen (R1) att startas.

1) Temperaturen på fastbränslepanna är högre än den förinställda minimitemperaturen för pannan.
 2) Tankens temperatur är lägre än tankens förinställda maximala temperatur.

För mer information se avsnitt 7.12 "AUX Extra funktioner".

Genom att mäta temperaturskillnaden mellan temperaturgivarna T4 och T5 kan värmesystemets returledning förvärmas via 3-vägsventilen (R4).

För mer information se avsnitt 7.10 "RPH Förvärmning av värmesystemets returledning"

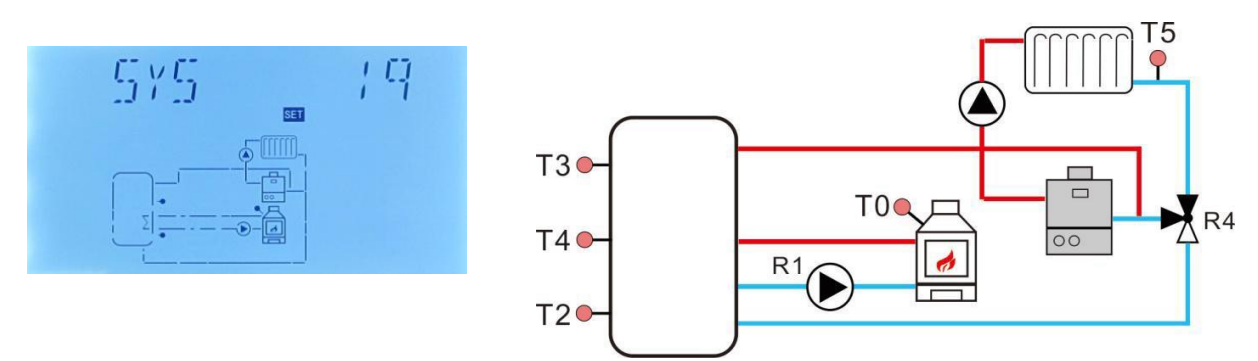

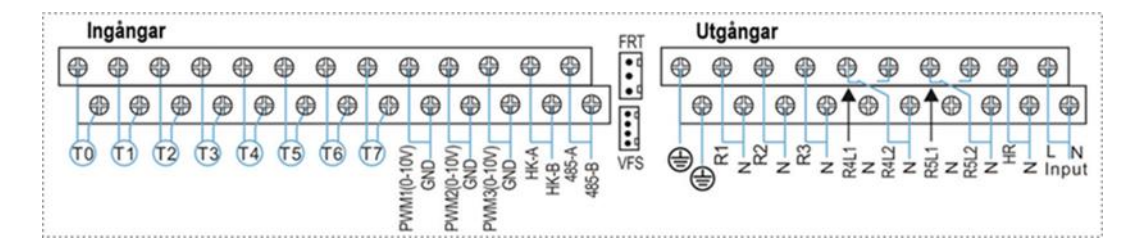

| Sensor | Beskrivning                                                                     | Relä | Beskrivning                             |
|--------|---------------------------------------------------------------------------------|------|-----------------------------------------|
| т0     | Temperaturgivare fastbränslepanna                                               | R1   | Cirkulationspump fastbränslepanna (SFB) |
| T1     | Extra temperaturgivare ospecificerad (option)                                   | R2   | Timerfunktion (TIMER)                   |
| Т2     | Temperaturgivare ackumulatortank<br>tankens nedre del                           | R3   | Cirkulationspump (DHW)                  |
| Т3     | Temperaturgivare ackumulatortank<br>tankens övre del (option)                   | R4   | 3-vägsventil returledning               |
| Т4     | Temperaturgivare ackumulatortank mitten<br>för förvärmning returvatten          | R5   | Termostatfunktion                       |
| T5     | Temperaturgivare returledning                                                   |      |                                         |
| Т6     | Temperaturgivare för varmvattencirkulation<br>(DHW) eller flödesgivare (option) |      |                                         |
| Т7     | Extra temperaturgivare ospecificerad (option)                                   | HR   | Extra värmekälla (Backup värme)         |

#### 4. 3. Driftsättning

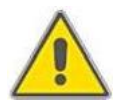

Anslut samtliga givare, pumpar, motorventiler till kontrollpanelen innan strömmen slås på. Se till så att systemet är fyllt och att alla rörledningar är åtdragna innan driftsättningen görs.

Efter att strömmen slagits på genomför kontrollpanelen en automatisk uppstartssekvens under 5 sekunder, därefter startar den ett uppstartsprogram som vägleder användaren genom de viktigaste inställningarna som måste göras vid den första driftsättningen.

## 5. Kontrollpanelens funktioner

### 5.1 Menystruktur

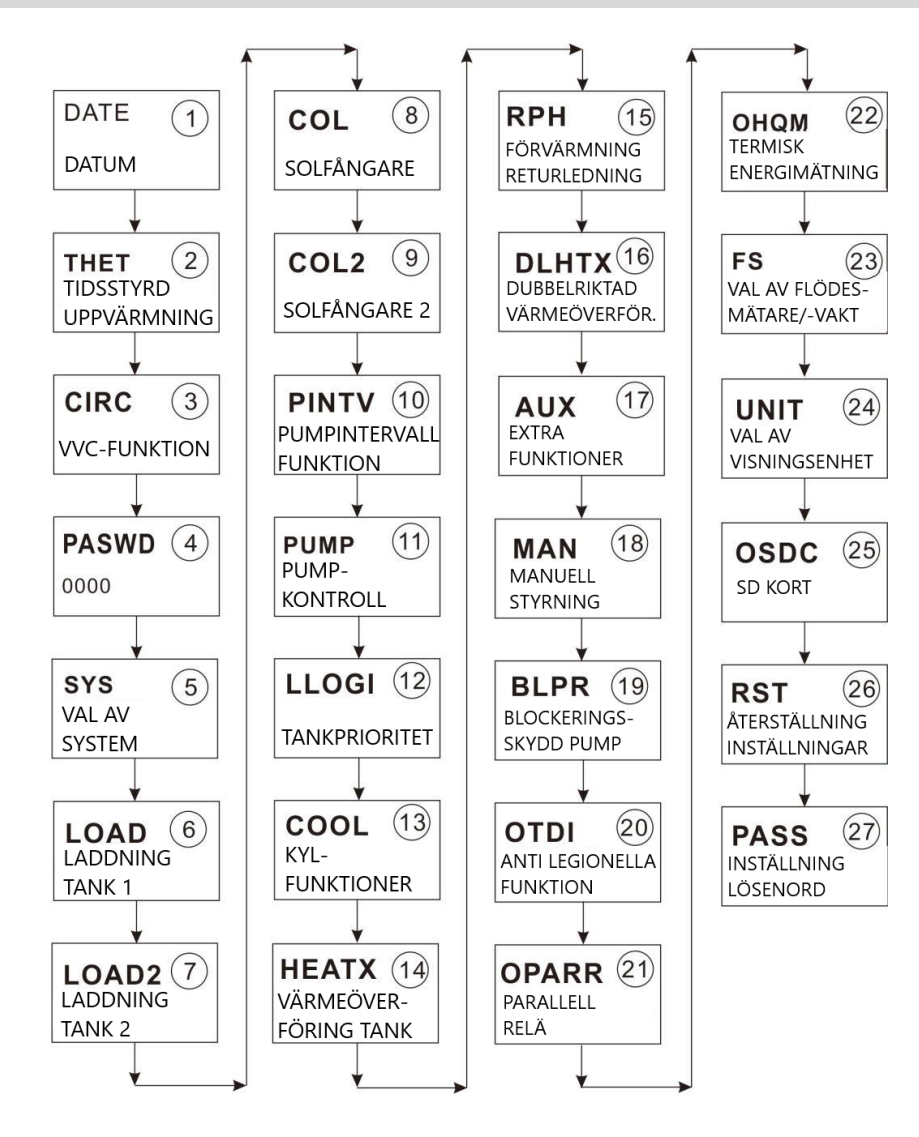

## 5. 2 Åtkomst av huvud- och undermenyer

## Åtkomst till huvudmeny:

- ► Tryck på "SET" knappen för att komma in på huvudmenyn.
- ► Tryck på "↑","↓" knapparna för att välja huvudmeny.
- ► Tryck på "SET" knappen för att gå in på önskad huvudmeny.
- ► Tryck på "ESC" knappen för att lämna huvudmenyn.

## Åtkomst till undermeny när man valt huvudmeny:

- ► Tryck på "SET" knappen för att komma in på undermenyn.
- ► Tryck på "↑","↓" knapparna för att välja vilken undermeny man ska göra inställningar i.
- ► Tryck på "SET" knappen för att gå in på undermenyn.
- ► Tryck på "SET" knappen igen och "OFF" och "ON" börjar blinka på skärmen.
- Tryck på "↑","↓" knapparna och välj "ON" eller "OFF" för att aktivera eller stänga undermenyn.
- ► Tryck på "SET" eller "ESC" knappen för att bekräfta valet.
- ► Tryck på "↑" knappen för att komma till nästa undermeny.
- ► Tryck på "SET" knappen för att aktivera inställningsmöjligheterna.
- ► Tryck på "↑","↓" knapparna för att justera värdet.
- ► Tryck på "SET" eller "ESC" knappen för att avsluta och godkänna inställningen.
- ► Tryck på "ESC" knappen för att lämna menyn.

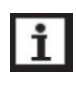

**OBS!** Om man inte trycker på någon knapp inom 5 minuter efter det att man gått in på en inställningsmeny kommer kontrollpanelen att automatiskt lämna menyn och återgå till visning av startsidan.

## 5. 3 Kontroll av värden

Genom att trycka på "↑","↓"- knapparna i normalt driftsläge så visas de aktuella värdena för:

- solfångarens temperatur,
- ackumulatortankens temperatur,
- pumphastighet (n1%),
- pumpens ackumulerade drifttid (hR1),
- daglig termisk effekt (dKWh),
- ackumulerad termisk effekt (KWh eller MWh),
- flödeshastighet (L/M),
- kontrollpanelens drifttid (DAGAR),
- mjukvaruversion (SW).

För att kontrollera typ av pump trycker man på "SET"-knappen i 3 sekunder i standby-läget och sedan på "↑","↓"- knapparna.

Om man upptäcker att värdet för flödeshastigheten visar (L/M 0,0) betyder det att den elektroniska flödesgivaren är defekt. I ett sådant fall är det möjligt att ändra flödesmätartypen till en med ett fast flöde (mekanisk flödesmätare) genom att genomföra följande steg:

► Tryck på "↑", "↓"- knapparna och välj visning av flödeshastighet (L/M 0.0).

► Tryck därefter på "SET"-knappen i 3 sekunder, tills det låter "du...". 3 gånger, efter detta är flödesmätningen ändrat till ett fast värde och den elektroniska flödesmätaren är avstängd. För mer information om hur man programmerar in det fasta flödesvärdet, se avsnitt 7.17 "OHQM Termisk energimätning".

# i OBS!

- Under tiden Anti-legionella funktionen är aktiverad kan den inställda desinfektionstiden kontrolleras.
  - > När en extrafunktion är aktiverad visas funktionssymbolen i skärmen.
  - Den avgivna termiska energin visas antingen i visningsfälten för kWh eller MWh. Den totala ackumulerade energimängden som solanläggningen producerat är summan av de två värdena kWh och MWh.
- Om man inte trycker på någon knapp inom 3 minuter efter det att man gått in på menyn för kontroll av aktuella värden kommer kontrollpanelen att automatiskt lämna menyn och återgå till visning av startsidan.

## 6. Meny och parameterinställningar (normal användare)

## 6. 1 Inställning av tid och veckodag

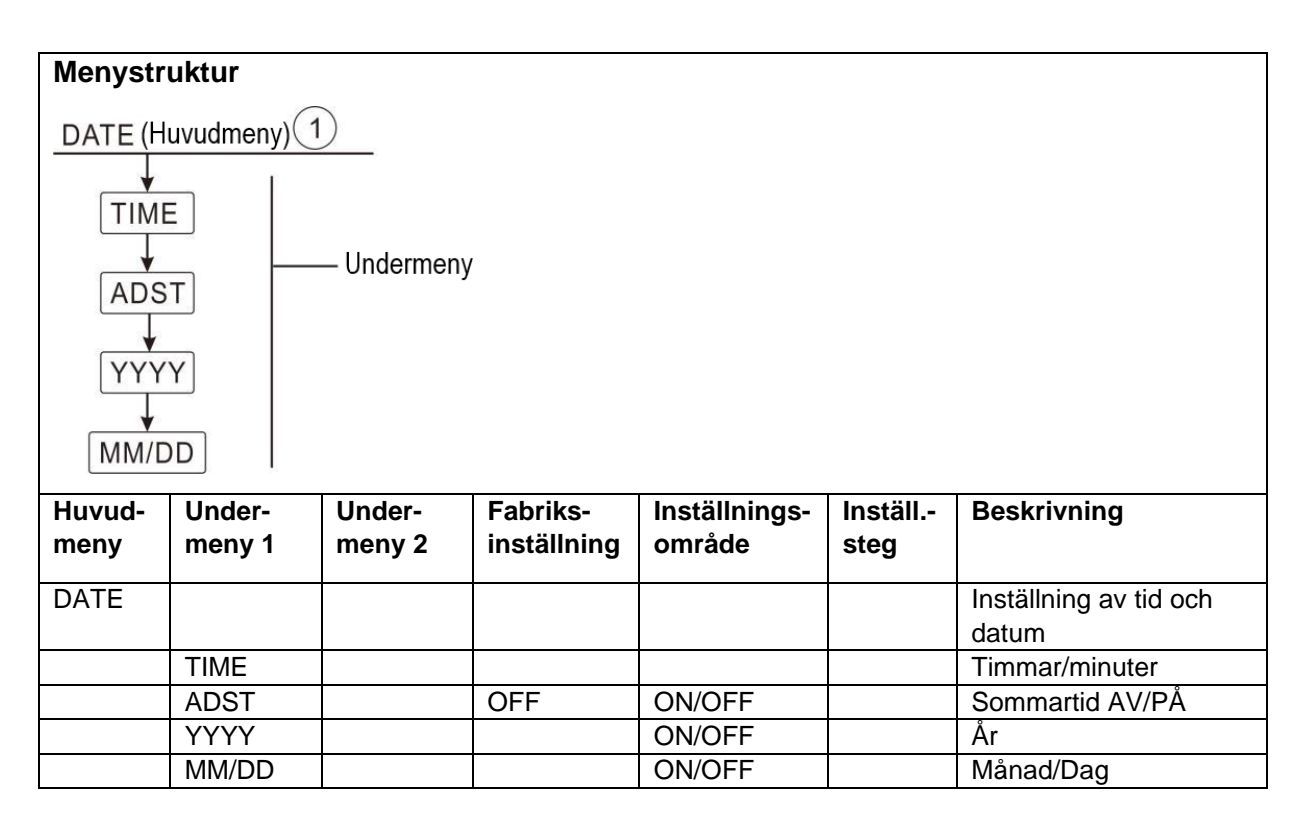

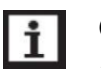

## OBS!

- ADST: Till och frånslag av sommartidsfunktion. Om funktionen är frånslagen kommer kontrollpanelen att fortsätta att fungera som vanligt. ADST funktionen är endast avsedd för länder inom Europeiska unionen i enlighet med EUdirektiv 200/84/EG.
- I händelse av strömavbrott kommer kontrollpanelen att minnas inställningarna för tid och datum i 36 timmar.

## Ändring av inställningar:

- ► Tryck på "SET" knappen och välj "DATE" menyn.
- Tryck på "SET" knappen och "TIME 00.00" visas på skärmen.
- Tryck på "SET" knappen igen och markeringsfältet för timmar "00" börjar blinka.
- ► Tryck på "↑","↓" knapparna för att ställa in timmarna.
- ► Tryck på "SET" knappen igen och markeringsfältet för minuter "00" börjar blinka.
- ► Tryck på "↑","↓" knapparna för att ställa in minuterna.
- ► Tryck på "SET" eller "ESC" knappen för att godkänna inställningen.

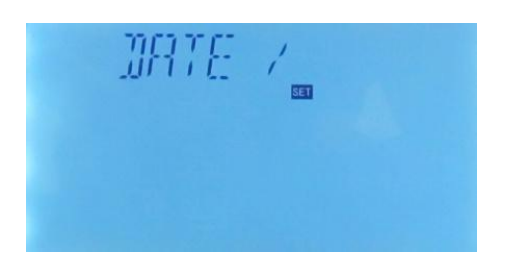

- ► Tryck på "↑" knappen och "ADST OFF" visas på skärmen.
- ► Tryck på "SET" knappen och "OFF" börjar blinka.
- ► Tryck på "↑","↓" knapparna för att aktivera sommartidsfunktionen.
- ► Tryck på "SET" eller "ESC" knappen för att godkänna inställningen.
- ► Tryck på "↑" knappen och "YYYY 2015" visas på skärmen.
- ► Tryck på "SET" knappen och "2015" börjar blinka.
- ► Tryck på "↑","↓" knapparna för att ställa in rätt år.
- ► Tryck på "SET" eller "ESC" knappen för att godkänna inställningen.
- ► Tryck på "↑" knappen och "MM 01" visas på skärmen.
- ► Tryck på "SET" knappen och "01" börjar blinka.
- ► Tryck på "↑","↓" knapparna för att ställa in rätt månad.
- ► Tryck på "SET" eller "ESC" knappen för att godkänna inställningen.
- ► Tryck på "↑" knappen och "DD 01" visas på skärmen.
- ► Tryck på "SET" knappen och "01" börjar blinka.
- ► Tryck på "↑","↓" knapparna för att ställa in rätt dag.
- ► Tryck på "SET" eller "ESC" knappen för att godkänna inställningen.

### 6. 2 THET tidsstyrd uppvärmning (backupvärme)

### Funktionsbeskrivning:

Det är möjligt att koppla en separat backupvärmekälla, t.ex. en elpatron, till solvärmesystemet när solvärmen inte räcker till. Backupvärmen aktiveras automatiskt av kontrollpanelen vid önskad tidpunkt och i kombination med inställda till- och frånslagstemperaturer. Det betyder att när man befinner sig inom ett tidsblock för tidsstyrd uppvärmning och temperaturen i toppen av tanken (T3) sjunker under den förinställda tillslagstemperaturen så kommer backupvärmen (HR) att aktiveras. När temperaturen (T3) stiger till den förinställda frånslagstemperaturen stängs backupvärmen (HR) av. Inom en tidsram av 24 timmar kan tre olika tidsblock ställas in med var för sig skilda till- och frånslagstemperaturer.

### Två typer av backupvärmekällor kan användas:

- Elpatron (ELECT)
- Värmepanna (BOILE)

### Fabriksinställning:

- > Tidsperiod 1: Backupvärmefunktionen startar kl. 04:00 och stoppar kl. 05:00.
- Tidsperiod 2: Backupvärmefunktionen startar kl. 10:00 och stoppar kl. 10:00 vilket betyder att funktionen är deaktiverad.
- > Tidsperiod 3: Backupvärmefunktionen startar kl. 17:00 och stoppar kl. 22:00.

- För alla tidsperioder är fabriksinställningen för tillslagstemperaturen inställd på 40°C och frånslagstemperaturen på 50°C.
- Om man önskar deaktivera en eller flera av dessa tidsperioder för backupvärme så ställer man in start- och stopptiden på samma värde (se beskrivningen för tidsperiod 2).
- Inom alla tre tidsområden är tillslagstemperaturens inställningsområde: 0°C ~ (OFF-2°C) och frånslagstemperaturens inställningsområde: (ON+2°C) ~ 95°C.

#### SMT Intelligent uppvärmning:

För att säkerställa att användaren alltid har tillräckligt med varmvatten även om solvärmen inte skulle räcka till för att värma upp tanken så kontrollerar styrenheten automatiskt tankens temperatur vid 5 olika förinställda tidpunkter. Om tankens temperatur inte har uppnått önskad temperatur vid den tidpunkten, kommer backupvärmen att aktiveras till dess tankens temperatur uppnår tidsperiodens minimumvärde, därefter slås backupvärmen ifrån.

#### Fabriksinställning för SMT funktionen (ej justerbara värden):

- > Tidpunkt 1, kl. 13.00: Backupvärmen aktiveras och värmer upp tanken till 30°C.
- > Tidpunkt 2, kl. 14.00: Backupvärmen aktiveras och värmer upp tanken till 35°C.
- > Tidpunkt 3, kl. 15.00: Backupvärmen aktiveras och värmer upp tanken till 40°C.
- > Tidpunkt 4, kl. 16.00: Backupvärmen aktiveras och värmer upp tanken till 45°C.
- > Tidpunkt 5, kl. 17.00: Backupvärmen aktiveras och värmer upp tanken till 50°C.

### Kopplingsschema för inkoppling backupvärmepanna (BOILE)

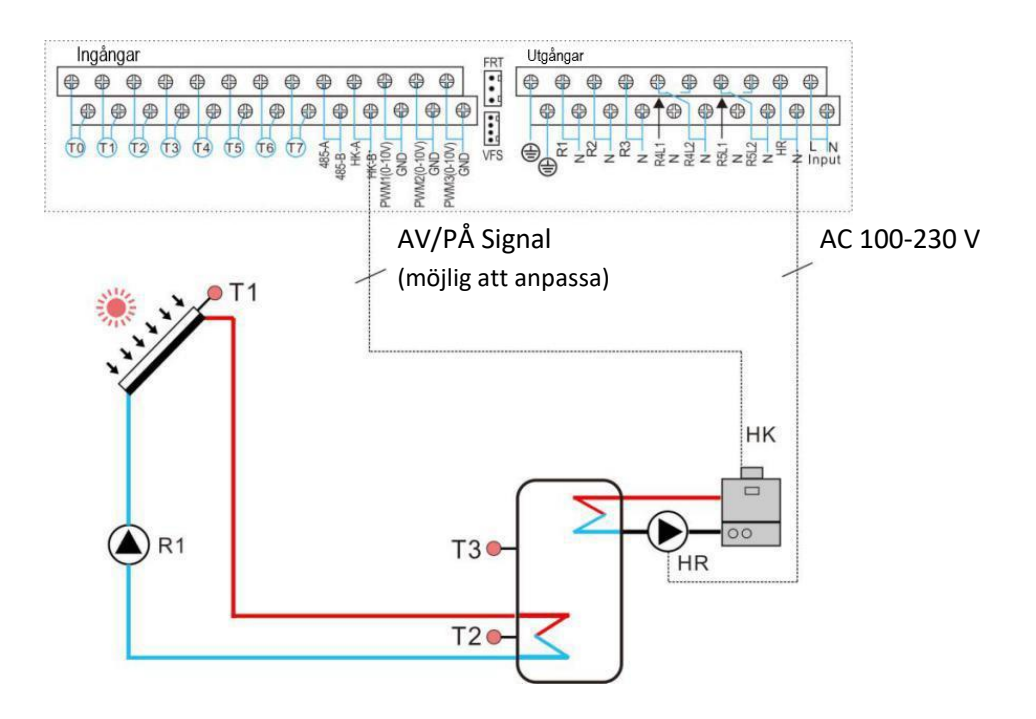

## i OBS!

- Om en värmepanna (BOILE) är vald som backup värmekälla, kommer utgångarna HK och HR att styras av temperaturgivare T3 eller T2 (option). När temperaturen i tanken (T3 eller T2) sjunker under den förinställda tillslagstemperaturen så kommer backupvärmens utgångar HK och HR att aktiveras. När temperaturen (T3 eller T2) stiger till den förinställda frånslagstemperaturen slås backupvärmens utgångar HK och HR ifrån.
- Om det inte finns någon temperaturgivare i toppen av tanken (T3) så kommer kontrollpanelen automatiskt att använda sig av signalen från temperaturgivare (T2) för denna funktion.
- Om en elpatron är vald som backupvärmekälla (ELECT) måste en passande mellankontaktor med erforderlig avsäkring monteras mellan kontrollpanelen och elpatronen. För mer information se avsnitt 12 "Tillbehör Mellankontaktor".
- När man befinner sig utanför (de förprogrammerade) tidsperioderna för backupvärme så kommer inte backupvärmen att aktiveras även om temperaturen i tanken sjunker under tillslagstemperaturens värde.

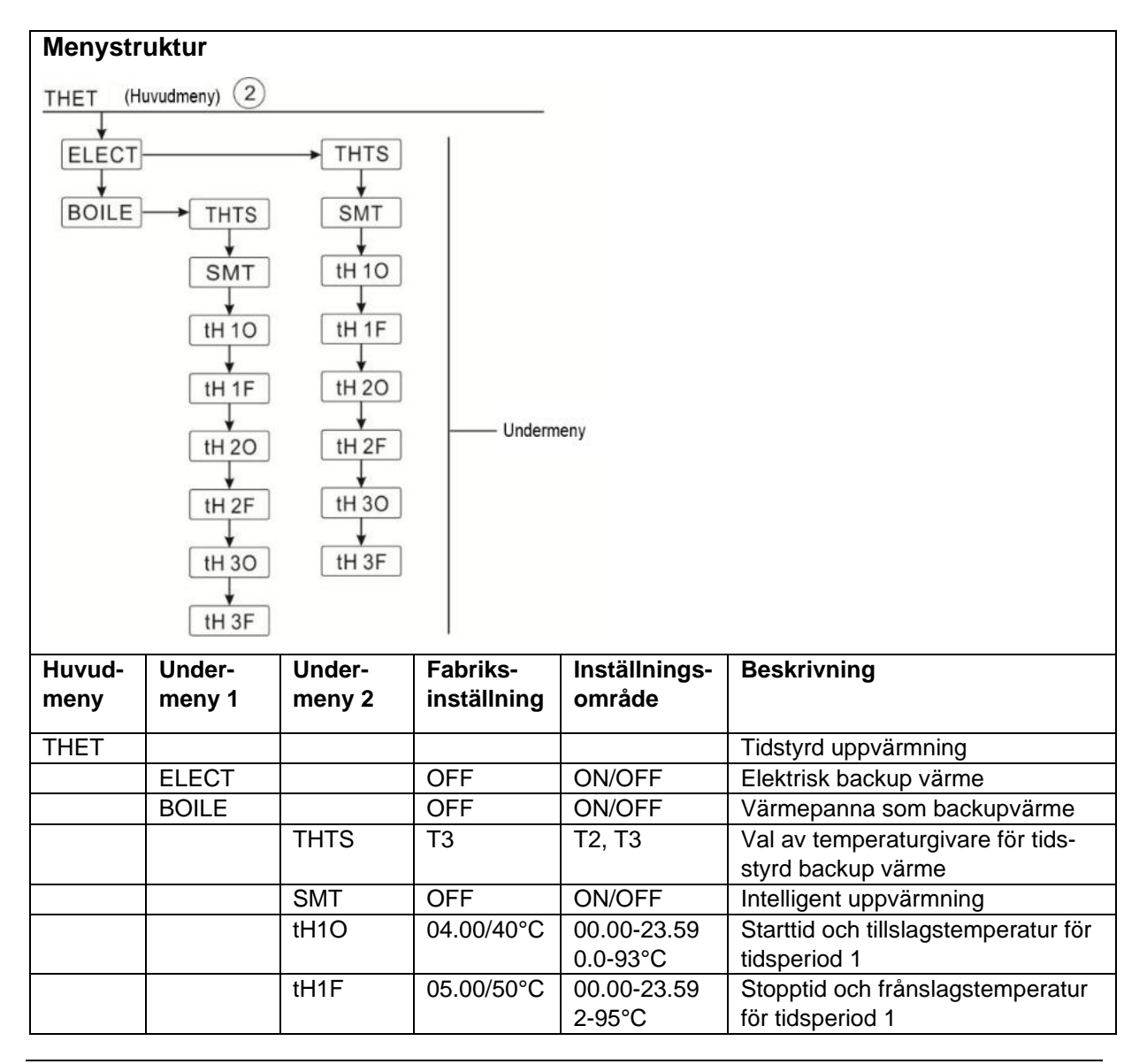

|  | tH2O | 10.00/40°C | 00.00-23.59 | Starttid och tillslagstemperatur för |
|--|------|------------|-------------|--------------------------------------|
|  |      |            | 0.0-93°C    | tidsperiod 2                         |
|  | tH2F | 10.00/50°C | 00.00-23.59 | Stopptid och frånslagstemperatur     |
|  |      |            | 2-95°C      | för tidsperiod 2                     |
|  | tH3O | 17.00/40°C | 00.00-23.59 | Starttid och tillslagstemperatur för |
|  |      |            | 0.0-93°C    | tidsperiod 3                         |
|  | tH3F | 17.00/50°C | 00.00-23.59 | Stopptid och frånslagstemperatur     |
|  |      |            | 2-95°C      | för tidsperiod 3                     |

- Tryck på "SET" knappen för att komma till huvudmenyn.
- Tryck på "
   <sup>\*</sup> knappen och välj menyn för tidsstyrd uppvärmning "THET".
- Tryck på "SET" knappen för att gå in på undermenyn. "ELECT" visas nu på skärmen.
- ► Tryck på "SET" knappen igen och "ELECT OFF" visas.
- ► Tryck på "SET" och "OFF" börjar blinka.
- ► Tryck på "↑","↓" knapparna för att aktivera funktionen. "ELECT ON" visas på skärmen.
- ► Tryck på "SET" eller "ESC" knappen för att godkänna inställningen.
- Tryck på "↑" knappen för att komma till menyn för val av givare, "THTS T3" visas på skärmen.
- ► Tryck på "SET" knappen och "T3" börjar blinka.
- ► Tryck på "↑","↓" knapparna för att välja tillgängliga givare.
- ► Tryck på "SET" eller "ESC" knappen för att godkänna inställningen.
- Tryck på "↑" knappen för att komma till menyn för intelligent uppvärmning "SMT OFF" visas på skärmen.
- ► Tryck på "SET" knappen och "OFF" börjar blinka.
- ► Tryck på "↑","↓" knapparna för att aktivera den intelligenta uppvärmningsfunktionen "SMT ON" visas på skärmen.
- ► Tryck på "SET" eller "ESC" knappen för att godkänna inställningen.
- Tryck på "↑" knappen för att komma till menyn för den första tidsperiodens starttid och tillslagstemperatur, "tH1O 04:00" visas på skärmen.
- ► Tryck på "SET" knappen och markeringsfältet för timmar "04" börjar blinka.
- ► Tryck på "↑","↓" knapparna för att ställa in timvärdet för den första tidsperiodens starttid.
- ► Tryck på "SET" knappen och markeringsfältet för minuter "00" börjar blinka.
- ► Tryck på "↑","↓" knapparna för att ställa in minutvärdet för den första tidsperiodens starttid.
- ► Tryck på "↑" knappen för att komma till menyn för den första tidsperiodens tillslagstemperatur, "tH1O 40°C " visas på skärmen.

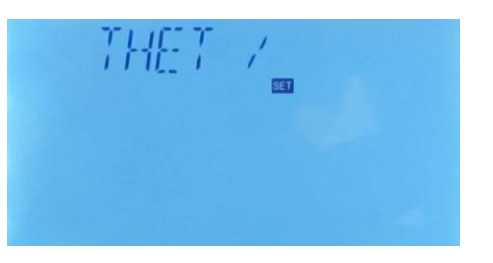

- ► Tryck på "SET" knappen och "40°C" börjar blinka.
- ► Tryck på "↑","↓" knapparna för att ställa in önskad tillslagstemperatur.
- ► Tryck på "SET" eller "ESC" knappen för att godkänna inställningen.
- Tryck på "

  "
  "
  knappen för att komma till menyn för den första tidsperiodens stopptid och frånslagstemperatur, "tH1F 05:00" visas på skärmen.
- ► Tryck på "SET" knappen och markeringsfältet för timmar "05" börjar blinka.
- ► Tryck på "↑","↓" knapparna för att ställa in timvärdet för den första tidsperiodens stopptid
- ► Tryck på "SET" knappen och markeringsfältet för minuter "00" börj
- ► Tryck på "↑","↓" knapparna för att ställa in minutvärdet för den förs stopptid.
- Tryck på "

  "
  "
  knappen för att komma till menyn för den första tidsperiodens frånslagstemperatur, "tH1F 45°C " visas på skärmen.
- ► Tryck på "SET" knappen och "45°C" börjar blinka.
- ► Tryck på "↑","↓" knapparna för att ställa in önskad frånslagstemperatur.
- ► Tryck på "SET" eller "ESC" knappen för att godkänna inställningen.
- ► Tryck på "↑" knappen och "DD 01" visas på skärmen.
- Tryck på "SET" knappen och "01" börjar blinka.
- ► Tryck på "↑","↓" knapparna för att ställa in rätt dag.
- ► Tryck på "SET" eller "ESC" knappen för att godkänna inställningen.

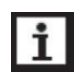

## OBSERVERA!

När ikonen för tidsstyrd uppvärmning — blinkar på skärmen, visar det att backup värmen är aktiverad.

Ikonen för tidsstyrd uppvärmning har olika betydelse beroende på driftstatus:

- Inom tidsperioden för tidsstyrd uppvärmning visas ikonen för backup värmekälla \_\_\_\_\_\_.
- När man befinner sig utanför tidsperioderna för backup värme så kommer inte ikonen för backup värme — att visas.

#### 6. 3 CIRC VVC Temperatur- eller tryckstyrd tappvarmvattencirkulation

#### **Beskrivning:**

Solvärmesystemets kontrollpanel kan även tillhandahålla en rad olika funktioner för tappvarmvattencirkulation (VVC) vilket innebär att tappvarmvattnet alltid kommer att vara varmt direkt man öppnar varmvattenkranen. Kontrollpanelen kan styra VVC funktionen på en mängd olika sätt, till exempel kontinuerlig drift, tryck- eller temperaturstyrd drift, med eller utan tidsstyrning etc. Om dessa olika funktioner inte optimeras för anläggningen kan det innebära onödiga energiförluster. För användning av denna funktion är det nödvändigt att montera en extra cirkulationspump (RX), flödesvakt eller en temperaturgivare på tappvarmvattnets returledning (TX). Beroende på valt system så använder kontrollpanelen olika reläutgångar och givaringångar för cirkulationspumpen (RX) och temperaturgivaren (TX). För mer information se de olika systemförteckningarna i avsnitt 4.2.

OBS!

- Endast en av de två olika styrsätten kan väljas, antingen tids- och temperaturstyrt driftsätt (TEMP) eller tids- och tryckstyrt driftsätt (CYCFS).
- > Inställningssättet för de två olika styrsätten är detsamma.

#### 6. 3. 1 TEMP - Tids- och temperaturstyrd VVC (3 tidsperioder)

#### Funktionsbeskrivning:

Inom tidsperioden för varmvattencirkulation startar VVC-pumpen (RX) när tappvarmvattnets temperatur (TX) är under 40°C och när temperaturen stiger till 45°C så stoppar pumpen.

#### Förutsättning för aktivering av VVC-pump (STAT):

Det är endast när tanktemperaturen vid givare T2 eller T3 är 2°C högre än det inställda frånslagsvärdet för varmvattencirkulation som pumpen kan aktiveras.

#### Fabriksinställning för tidsfunktionen:

- > Första tidsperioden: Starttid 05:00, stopptid 07:00.
- Andra tidsperioden: Starttid 11:00, stopptid 13:00.
- > Tredje tidsperioden: Starttid 17:00, stopptid 22:00.

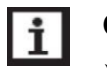

### OBS!

För att undvika felaktiga mätresultat för tappvarmvattnets returtemperatur ska temperaturgivaren monteras på returledningen med ett avstånd av minst 1,5m från tanken.

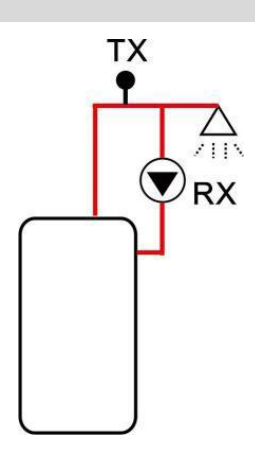

#### 6. 3. 2 CYCFS – Tids och flödestyrd VVC (3 tidsperioder)

#### Funktionsbeskrivning:

När vattenkranen öppnas kommer flödesvakten som sitter monterad på kallvattenledningen att registrera ett flöde och sända en signal till kontrollpanelen. Kontrollpanelen aktiverar VVCpumpen (RX) som pumpar tappvarmvatten från tanken till vattenledningen. Pumpens drifttid är inställbar och när den utlöpt så stoppar pumpen.

Vattenkranen kommer att fungera som en fjärrkontroll för VVC pumpen. Detta styrsätt är både miljövänligt och energieffektivt. För bästa energisparfunktion, öppna kranen en kort stund så att flödesvakten hinner registrera ett flöde och aktivera VVC-pumpen (RX). När du sedan öppnar kranen igen kommer varmt vatten att strömma ut ur kranen på en gång. När VVC-pumpens inställda gångtid utlöpt stoppar pumpen för att förhindra onödig energiförlust

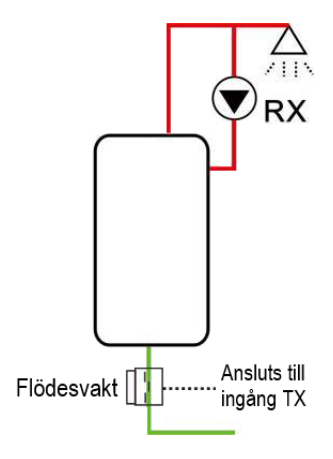

via tappvarmvattenledningarna. För att VVC pumpen inte ska återstarta i onödan efter det att man nyligen spolat varmvatten finns en inställbar paustid för pumpen vilket innebär att den inte kan återstarta under den tiden även om kranen öppnas.

#### Fabriksinställning för VVC-pumpens gång- och paustid:

- Gångtid: 3 minuter (inställbart område 1-30 minuter).
- Paustid: 15 minuter (inställbart område 0-60 minuter).

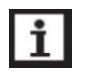

## OBS!

- För att undvika felaktiga mätresultat för tappvarmvattnets returtemperatur ska temperaturgivaren monteras på returledningen med ett avstånd av minst 1,5m från tanken.
- Om paustiden är inställd på 0 minuter kommer pumpen att vara aktiverad under hela den aktuella tidsperioden så länge flödesvakten detekterar flöde i vattenledningen. Pumpen stoppar direkt när kranen stängs.

#### Fabriksinställning för tidsfunktionen:

- Första tidsperioden: Starttid 05:00, stopptid 07:00.
- > Andra tidsperioden: Starttid 11:00, stopptid 13:00.
- > Tredje tidsperioden: Starttid 17:00, stopptid 22:00.

#### Montering av flödesvakt:

| Mässing      |
|--------------|
| Plast        |
| G 3/4        |
| 300 V DC/ 1A |
|              |

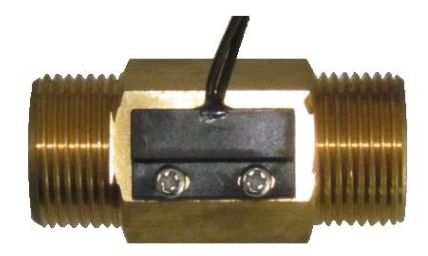

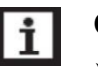

## OBS!

- Notera flödesriktningen som är utmärkt på flödesvakten.
- Flödesvakten ingår inte i standardleveransen utan måste inköpas separat. Se avsnitt tillbehör.

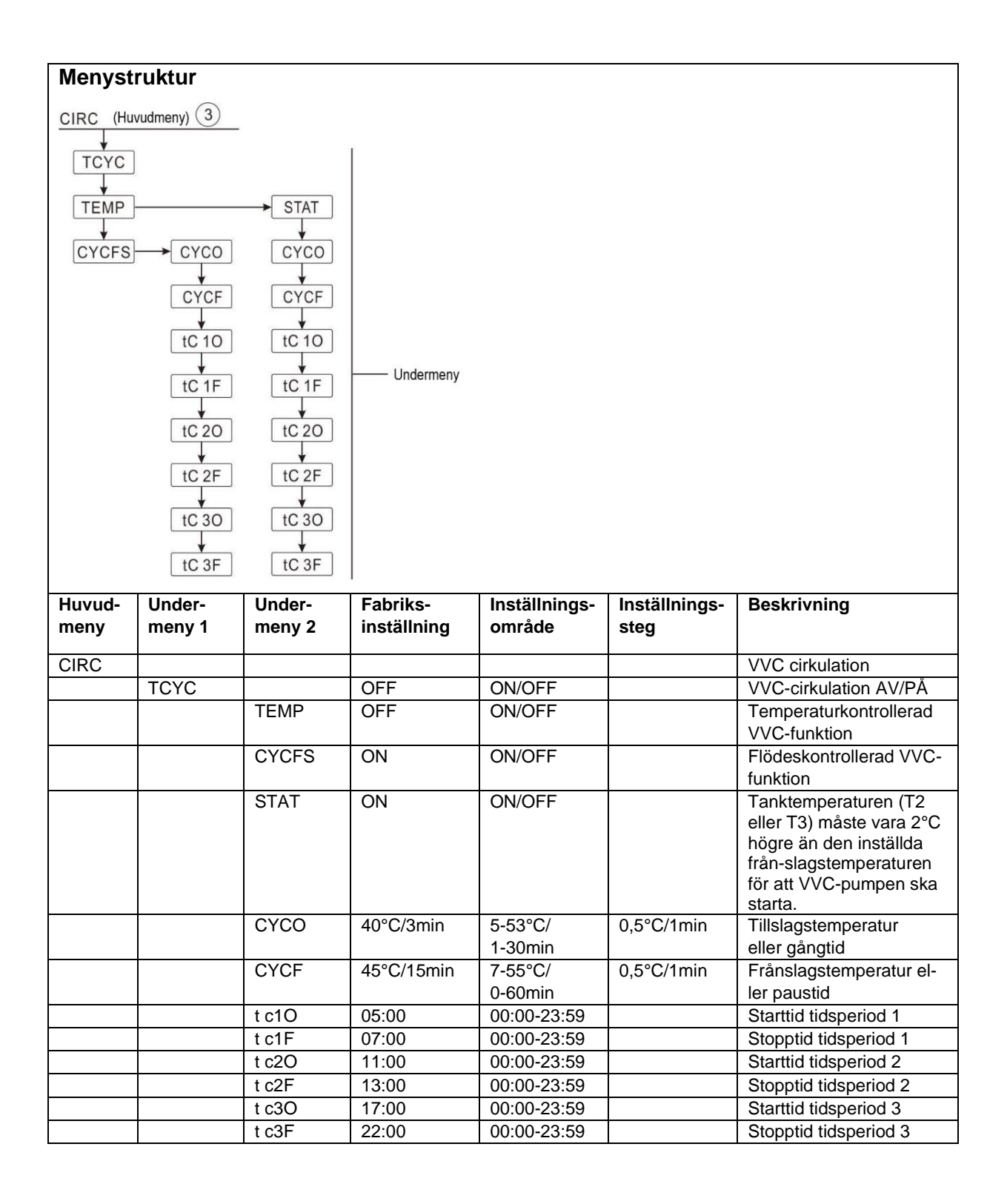

- Tryck på "SET" knappen för att komma till huvudmenyn.
- ► Tryck på "↑" knappen och välj menyn för VVC cirkulationen "CIRC".
- Tryck på "SET" knappen för att gå in på undermenyn. "TCYC" visas nu på skärmen.
- ► Tryck på "SET" knappen igen och "TCYC OFF" visas.
- ► Tryck på "SET" och "OFF" börjar blinka.
- ► Tryck på "↑","↓" knapparna för att aktivera funktionen. "TCYC ON" visas på skärmen.
- ► Tryck på "SET" eller "ESC" knappen för att godkänna inställningen.
- Tryck på "

  "
  "
  knappen för att komma till undermenyn för temperatur och tidsstyrd VVC funktion, "TEMP OFF" visas på skärmen.
- ► Tryck på "SET" knappen och "OFF" börjar blinka.
- ► Tryck på "↑","↓" knapparna för att aktivera funktionen. "TEMP ON" visas på skärmen.
- ► Tryck på "SET" eller "ESC" knappen för att godkänna inställningen.
- ► Tryck på "SET" knappen och "OFF" börjar blinka.
- ► Tryck på "↑","↓" knapparna för att aktivera funktionen. "TEMP ON" visas på skärmen.
- Tryck på "↑" knappen för att komma till undermenyn för tids- och flödesstyrd VVC funktion, "CYCFS ON" visas på skärmen (aktiverad från fabrik).
- ► Tryck på "SET" knappen och "ON" börjar blinka.
- ► Tryck på "↑","↓" knapparna för att slå ifrån funktionen. "CYCFS OFF" visas på skärmen.
- ► Tryck på "SET" eller "ESC" knappen för att godkänna inställningen.
- Tryck på "↑" knappen och "STAT ON" visas på skärmen (Förutsättning för start av VVCpump vid temperaturstyrning. Denna meny är deaktiverad vid flödesstyrning).
- ► Tryck på "SET" knappen och "ON" börjar blinka (fabriksinställning).
- ► Tryck på "↑","↓" knapparna för att slå ifrån funktionen. "STAT OFF" visas på skärmen.
- ► Tryck på "SET" eller "ESC" knappen för att godkänna inställningen.
- ► Tryck på "↑" knappen och "CYCO 40°C" visas på skärmen (Om flödesstyrning "CYCFS ON" är vald visas istället "CYCO 03Min". Här nedan visas inställning av menyn med temperaturstyrning som exempel).
- ► Tryck på "SET" knappen och "40°C" börjar blinka.
- ► Tryck på "↑","↓" knapparna för att ställa in VVC-pumpens tillslagstemperatur, inställnings-område (ON+2°C) ~ OFF.
- ► Tryck på "SET" eller "ESC" knappen för att godkänna inställningen.

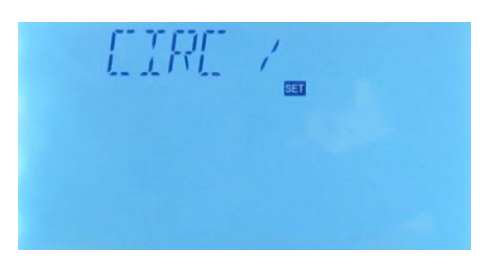

- ► Tryck på "↑" knappen och "CYCF 45°C" visas på skärmen.
- ► Tryck på "SET" knappen och "45°C" börjar blinka.
- Tryck på "↑","↓" knapparna för att ställa in VVC-pumpens frånslagstemperatur, inställningsområde 0°C~(OFF-2°C).
- ► Tryck på "SET" eller "ESC" knappen för att godkänna inställningen.
- ► Tryck på "SET" knappen och markeringsfältet för timmar "05" börjar blinka.
- ► Tryck på "↑","↓" knapparna för att ställa in timvärdet för den första tidsperiodens starttid.
- ► Tryck på "SET" knappen och markeringsfältet för minuter "00" börjar blinka.
- ► Tryck på "↑","↓" knapparna för att ställa in minutvärdet för den första tidsperiodens starttid.
- ► Tryck på "SET" eller "ESC" knappen för att godkänna inställningen.
- Tryck på "

  "
  "
  knappen och menyn för inställning av den första tidsperiodens stopptid, "tC1F 07:00" visas på skärmen.
- ► Tryck på "SET" knappen och markeringsfältet för timmar "07" börjar blinka.
- ► Tryck på "↑","↓" knapparna för att ställa in timvärdet för den första tidsperiodens stopptid.
- ► Tryck på "SET" knappen och markeringsfältet för minuter "00" börjar blinka.
- ► Tryck på "↑","↓" knapparna för att ställa in minutvärdet för den första tidsperiodens stopptid.
- ► Tryck på "SET" eller "ESC" knappen för att godkänna inställningen.

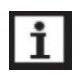

## Observera!

Om man önskar deaktivera en eller flera av dessa tidsperioder så ställer man in start- och stopptiden på samma värde (t.ex. starttid 10:00 och stopptid 10:00).

## 7. Meny och parameterinställningar (Service)

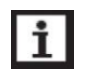

#### Observera!

- För att få tillgång till de mer avancerade inställningarna i styrningen (serviceinställningarna) måste man ange en 4-siffrig kod (lösenord).
- Fabriksinställt lösenord är "0000".
- Om inga ändringar av lösenordet är gjorda behöver man bara trycka 5 gånger på "SET" knappen så kommer man in på servicemenyn.

#### 7.1 PASWD Lösenord

| Menystruktur                                                |      |  |               |  |  |  |  |
|-------------------------------------------------------------|------|--|---------------|--|--|--|--|
| PASWD (Huvudmeny) 4<br>0000<br>Undermeny                    |      |  |               |  |  |  |  |
| Huvudmeny Fabriksinställning Inställningsområde Beskrivning |      |  |               |  |  |  |  |
| PASWD                                                       | 0000 |  | Ange lösenord |  |  |  |  |

PASKI DOOU

#### Ange lösenord:

- Tryck på "SET" knappen för att komma till huvudmenyn.
- ► Tryck på "↑" knappen och välj menyn för lösenord "PASWD 0000".
- Tryck på "SET" knappen och den första siffran längst till vänster börjar blinka (inställt lösenord från fabrik: "0000").
- ► Tryck på "↑","↓" knapparna för att ange den första siffran.
- ► Tryck på "SET" knappen och den andra siffran börjar blinka.
- ► Tryck på "↑","↓" knapparna för att ange den andra siffran.
- ► Tryck på "SET" knappen och den tredje siffran börjar blinka.
- ► Tryck på "↑","↓" knapparna för att ange den tredje siffran.
- ► Tryck på "SET" knappen och den fjärde siffran börjar blinka.
- ► Tryck på "↑","↓" knapparna för att ange den fjärde siffran.
- ► Tryck på "SET" knappen för att komma in på den utökade huvudmenyn (Service).

## 7. 2 SYS Val av system

| Menystruktur                                 |                            |                    |             |  |  |  |  |
|----------------------------------------------|----------------------------|--------------------|-------------|--|--|--|--|
| SYS (Huvudmen                                | <u>y) 5</u><br>— Undermeny |                    |             |  |  |  |  |
| Huvudmeny                                    | Fabriksinställning         | Inställningsområde | Beskrivning |  |  |  |  |
| SYS   System 1   System 1-19   Val av system |                            |                    |             |  |  |  |  |

Det finns 19 valbara system. För varje system finns det många olika förprogrammerade alternativ och inställningar, de kan aktiveras eller ändras enligt systemets krav.

#### Val av system:

- Tryck på "SET" knappen för att komma till huvudmenyerna.
- ► Tryck på "↑" knappen och välj huvudmeny "SYS".
- Tryck på "SET" knappen och "SYS1" visas på skärmen på skärmen.
- ► Tryck på "SET" knappen och "1" börjar blinka.
- ► Tryck på "↑","↓" knapparna för att välja system.
- ► Tryck på "SET" eller "ESC" knappen för att godkänna inställningen.

### 7. 3 LOAD/LOAD2 Inställning av tankladdning

### 7. 3. 1 DT Temperaturdifferens justeringsfunktion

#### Funktionsbeskrivning:

Kontrollpanel använder sig av en temperaturdifferensfunktion för att styra laddningen av solvärmeanläggningens ackumulatortank/-tankar. Det betyder att temperaturen i solfångaren måste vara högre än i tanken för att pumpen ska kunna starta. Om temperaturskillnaden når den inställda tillslagsnivån (DTO) så startar cirkulationspumpen och när temperaturskillnaden sjunker under inställd frånslagsnivå (DTF) så stoppas pumpen.

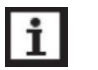

#### OBS!

- Tillslagstemperaturdifferensen (DTO) måste vara 0,5°C högre än frånslagsdifferensen (DTF). Den inställda temperaturskillnaden måste åtminstone vara 0,5°C högre är tillslagstemperaturdifferensen.
- I system med 2 tankar eller laddning av olika nivåer i en tank kommer två separata menyer att visas (LOAD och LOAD2).

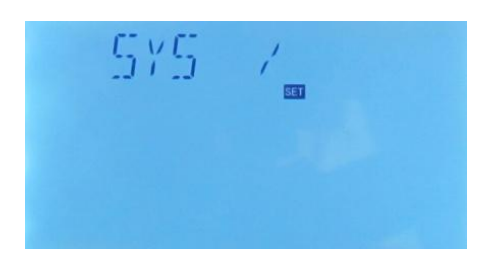

## 7. 3. 2 RIS Hastighetsreglering av laddningspump

#### Funktionsbeskrivning:

När tillslagstemperaturdifferensen (DTO) har uppnåtts startar cirkulationspumpen på full fart (100%) i ca 10 sekunder därefter sjunker pumpens hastighet ner till den inställda minimum hastigheten. Därefter kommer kontrollpanelen att kontinuerligt övervaka temperaturdifferensen mellan solfångaren (T1) och tanken (T2) för att vid behov justera pumpens varvtal så att temperaturdifferensen (DTS) hålls så nära sitt inställda börvärde som möjligt. När temperaturdifferensen överstiger inställt värde kommer cirkulationspumpens hastighet att ökas med 10% i enlighet med det värde för ökningstakt (RIS) som är inställt. Om RIS värdet är inställt på 2°C (fabriksinställning) så betyder det att pumpens hastighet kommer att öka med 10% när temperaturdifferensen ökar med 2°C till dess pumpen når sin maximala hastighet 100%. Genom att justera RIS värdet kan man påverka hur snabbt pumpen når sitt maximala varvtal (ju högre RIS-värde desto långsammare ökningstakt och vice versa). Om temperaturdifferensen sjunker under det inställda frånslagsvärdet (DTF) stängs pumpen av.

## OBS!

För att kunna aktivera hastighetsregleringsfunktionen måste respektive pump vara inställd på (MIN, MAX) och reläutgången inställd på (PULS, PSOL, PHEA eller 0-10V, i meny 7.6: "PUMP").

## 7. 3. 1 SMAX Inställning maximal tanktemperatur

#### Funktionsbeskrivning:

Om tanktemperaturen når upp till den inställda max.temperaturen kommer laddningen av tanken att avbrytas för att undvika skador orsakade av överhettning. När detta sker visas skärmikonen för att tankens maximalt tillåtna temperatur har överskridits

Det är möjligt att välja vilken temperaturgivare (SMAXS) som ska användas till att ange tankens max.temperatur (SMAX). Skyddsfunktionen kommer att vara kopplad till vald temperaturgivare.

Överhettningsfunktionens hysteres (HYST) är justerbar. Standardinställningen är 2°C. Det betyder att om max.temperaturen för tanken är inställd på 70°C så kommer skyddsfunktionen att avbrytas när temperaturen i tanken sjunkit till 68°C.

# i OBS!

I system med 2 tankar eller laddning av olika nivåer i en tank kommer två separata menyer att visas (LOAD och LOAD2).

| Menystruktur                               |            |             |               |               |                                                              |  |  |
|--------------------------------------------|------------|-------------|---------------|---------------|--------------------------------------------------------------|--|--|
| LOAD (Huvudmeny) (6) LOAD2 (Huvudmeny) (7) |            |             |               |               |                                                              |  |  |
|                                            |            |             |               |               |                                                              |  |  |
| DTO                                        |            |             | DT            | 20            |                                                              |  |  |
| <b>↓</b>                                   |            |             |               |               |                                                              |  |  |
|                                            |            |             |               | DT            | 2F                                                           |  |  |
|                                            |            |             |               |               |                                                              |  |  |
|                                            |            |             |               |               | 25                                                           |  |  |
|                                            |            | – Undermen  | у             |               | Undermeny                                                    |  |  |
|                                            |            |             |               |               |                                                              |  |  |
| SMA                                        | x          |             |               | S2M           | IAX                                                          |  |  |
|                                            |            |             |               |               |                                                              |  |  |
| SMAX                                       | KS         |             |               | SMA           | AXS                                                          |  |  |
| <b>↓</b>                                   |            |             |               |               | ·                                                            |  |  |
| HYS                                        | <u>T</u> ] |             |               | HYS           | ST2                                                          |  |  |
| Huvud-                                     | Under-     | Fabriks-    | Inställnings- | Inställnings- | Beskrivning                                                  |  |  |
| meny                                       | meny 1     | inställning | område        | steg          | Inställning laddning tank 1                                  |  |  |
| LOAD                                       |            |             | 1-50K         | 0.5K          | Tillelagetemperaturskillnad tank 1                           |  |  |
|                                            | DTE        | 4K          | 0.5-49.5K     | 0.5K          | Frånslagstemperaturskillnad tank 1                           |  |  |
| DTS                                        |            | 10K         | 1.5-50K       | 0.5K          | Temperaturskillnad för hastighets-                           |  |  |
|                                            |            |             |               |               | reglering pump.                                              |  |  |
|                                            | RIS        |             | 1-20K         | 1K            | Ökningstakt för hastighetsreglering av                       |  |  |
|                                            | SMAX       | 70°C        | 4-95°C        | 1°C           | Maximal temperatur tank 1                                    |  |  |
|                                            | SMAXS      | T2          | T2/T3         |               | Val av temperaturgivare för max.                             |  |  |
|                                            |            |             |               |               | temperatur tank 1.                                           |  |  |
|                                            | HYST       | 2K          | 0.1-10K       | 0.1K          | Temperaturhysteres för max.temperatur-                       |  |  |
|                                            |            |             |               |               | tunktion i tank 1.                                           |  |  |
| LUADZ                                      |            | ek          | 1-50K         | 0.5K          | Tillslagstemperaturskillagd tank 2                           |  |  |
|                                            | DT2F       | 4K          | 0.5-49.5K     | 0.5K          | Frånslagstemperaturskillnad tank 2                           |  |  |
|                                            | DT2S       | 10K         | 1.5-50K       | 0.5K          | Temperaturskillnad för hastighets-                           |  |  |
|                                            |            |             |               |               | reglering pump.                                              |  |  |
|                                            | RIS2       | 2K          | 1-20K         | 1K            | Ökningstakt för hastighetsreglering av<br>cirkulationspump   |  |  |
|                                            | S2MAX      | 70°C        | 4-95°C        | 1°C           | Maximal temperatur tank 2                                    |  |  |
|                                            | S2MAXS     | T2          | T4/T5         |               | Val av temperaturgivare för max.                             |  |  |
|                                            | 1.0./2-2   |             |               |               | temperatur tank 2.                                           |  |  |
|                                            | HYST2      | 2K          | 0.1-10K       | 0.1K          | Temperaturhysteres för max.temperatur-<br>funktion i tank 2. |  |  |

- ► Tryck på "SET" och därefter på "↑" knappen för att komma till huvudmeny "LOAD" (eller "LOAD2").
- ► Tryck på "SET" knappen igen och "DTO 6K" visas.
- ► Tryck på "SET" knappen och "6K" börjar blinka.
- ► Tryck på "↑","↓" knapparna för att justera tillslagsdifferensen för cirkulationspumpen.
- Tryck på "SET" eller "ESC" knappen för att godkänna inställningen.
- ► Tryck på "↑" knappen och "DTF 4K" visas på skärmen.
- ► Tryck på "SET" knappen och "4K" börjar blinka.
- ► Tryck på "↑","↓" knapparna för att justera frånslagsdifferensen för cirkulationspumpen.
- ► Tryck på "SET" eller "ESC" knappen för att godkänna inställningen.
- ► Tryck på "↑" knappen och "DTS 10K" visas på skärmen.
- ► Tryck på "SET" knappen och "10K" börjar blinka.
- ► Tryck på "↑","↓" knapparna för att justera temperaturdifferensen för cirkulationspumpen.
- ► Tryck på "SET" eller "ESC" knappen för att godkänna inställningen.
- ► Tryck på "↑" knappen och "RIS 2K" visas på skärmen.
- ► Tryck på "SET" knappen och "2K" börjar blinka.
- ► Tryck på "↑","↓" knapparna för att justera ökningstakten för hastighetsregleringen av cirkulationspumpen.
- ► Tryck på "SET" eller "ESC" knappen för att godkänna inställningen.
- ► Tryck på "↑" knappen och "SMAX 70°C" visas på skärmen.
- ► Tryck på "SET" knappen och "70°C" börjar blinka.
- ► Tryck på "↑","↓" knapparna för att justera den tankens maximala temperatur.
- ► Tryck på "SET" eller "ESC" knappen för att godkänna inställningen.
- ► Tryck på "↑" knappen och "SMAXS T2" visas på skärmen.
- ► Tryck på "SET" knappen och "T2" börjar blinka.
- ► Tryck på "↑","↓" knapparna för att välja vilken temperaturgivare som ska ange tankens maximala temperatur.
- ► Tryck på "SET" eller "ESC" knappen för att godkänna inställningen.
- ► Tryck på "↑" knappen och "HYST 2K" visas på skärmen.
- ► Tryck på "SET" knappen och "2K" börjar blinka.

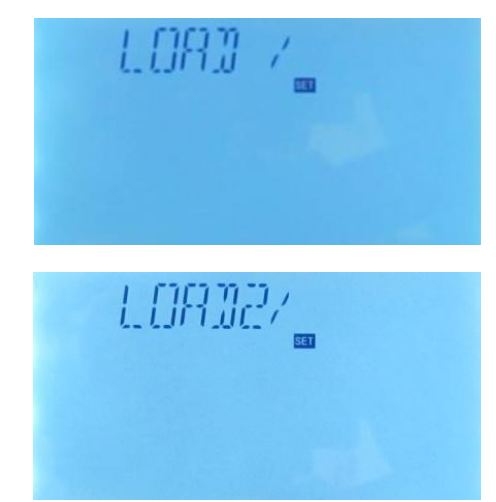

- ► Tryck på "↑","↓" knapparna för att justera hysteresen för tankens maximala temperatur.
- ► Tryck på "SET" eller "ESC" knappen för att godkänna inställningen.

Inställning av huvudmeny "LOAD2" utförs på samma sätt.

## 7. 4 COL/COL2 Solfångarfunktioner

Kontrollpanelen är försedd med ett antal skyddsfunktioner för att förhindra skada på solfångarenheterna antingen beroende på överhettning eller frysning. Innan någon funktion aktiveras eller deaktiveras måste man förvissa sig om att detta inte kommer att ha en negativ påverkan på anläggningens funktion eller driftsäkerhet. Läs därför noga igenom anvisningarna för respektive funktion innan några åtgärder vidtas.

## 7. 4. 1 OCEM/OCEM2 Nödavstängning solfångare

## Funktionsbeskrivning:

När temperaturen i solfångaren når upp till den förinställda nödavstängningstemperaturen kommer solfångarens cirkulationspump (R1 eller R2) stoppas för att förhindra att andra systemkomponenter skadas av överhettning. Nödavstängningstemperaturen ställs in i undermeny "CEM"/"CEM2" (fabriksinställt värde: 130°C). När solfångarens temperatur sjunker med 10°C under inställt värde startar pumpen igen och nödavstängningsfunktionen slås ifrån automatiskt.

Om tanktemperaturen når upp till den inställda nödavstängningstemperaturen kommer varningssymbolen att visas på skärmen.

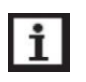

## Observera!

I solsystem med separata solfångarenheter (öst/väst) kommer två menyer att visas "COL" och "COL2".

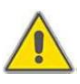

### Varning! Fara för personskada!

Risk för skada på systemet p.g.a. tryckökning. Om vatten används som värmebärare i solfångaren kommer vattnet att koka vid 100°C. Begränsa därför temperaturen i solfångaren till 95°C. Gäller ej Veto solar solfångare med inbyggd temperaturbegränsning.

## 7. 4. 2 OCCO/OCCO2 Kylning solfångare (maximalt tillåten solfångartemperatur)

## Beskrivning:

Denna funktion fördröjer förångningen av värmebärarvätskan och därigenom också nedbrytningen av frostskyddsmedlet. Värmebärarvätska med inblandning av frostskyddsmedel ska bytas ut vart annat år eller efter det att anläggningen har "kokat". När tanktemperaturen uppnår den inställda max.temperaturen (SMAX/S2MAX) stoppas solfångarens cirkulationspump (R1/R2). Om den maximalt tillåtna temperaturen i solfångaren (OCCO/OCCO2) uppnås, startar cirkulationspumpen för att kyla ned solfångaren med hjälp av de värmeförluster som finns i rörledningarna och i tanken tills temperaturen sjunkit 5°C under inställd max.temperatur. Kylfunktionen kommer att vara aktiv tills tanken når sin absolut högsta tillåtna temperatur (95°C) oberoende av vilket värde den maximala temperaturen i tanken (SMAX/S2MAX) är inställd på.

🔨 symbolerna blinkar på skärmen betyder det att tanken har nått sin maximala När 🕄 temperatur på ≥ 95°C.

När 🏽 symbolen visas på skärmen är kylningsfunktionen aktiv. Denna funktion är bara tillgänglig om systemkylningsfunktionen (OSYC) och värmeöverföringsfunktionen (OHDP) är deaktiverade.

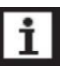

#### **Observera!**

I solsystem med separata solfångarenheter (öst/väst) kommer två menyer att visas "COL" och "COL2".

#### 7. 4. 3 OCMI/OCMI2 Minimitemperatur solfångare

#### Beskrivning:

När temperaturen i solfångaren sjunker under inställd minimitemperatur (CMIN/CMIN2), stängs cirkulationspumpen (R1/R2) av. När detta händer visas 🗱 symbolen på skärmen.

#### 7. 4. 4 OCFR/OCFR2 Antifrysfunktion solfångare

#### **Beskrivning:**

Om temperaturen sjunker under den inställda frysskyddstemperaturen (CFRO/ CFRO2) kommer solfångarens cirkulationspump (R1/R2) att aktiveras. När temperaturen stiger till den inställda frånslagstemperaturen (CFRF/CFRF2) stoppas pumpen och funktionen avslutas automatiskt. Den här funktionen används i system där värmebärar-vätskan består av rent vatten utan frostskyddsmedel.

Om antifrysfunktionen är aktiverad visas 3 symbolen på skärmen. Om antifrysfunktionen är aktiv så blinkar 3 och  $\Lambda$  symbolerna på skärmen

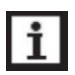

### **Observera!**

- I solsystem med separata solfångarenheter (öst/väst) kommer två menyer att visas "OCFR" och "OCFR 2".
- Denna funktion ska endast användas i solvärmesystem med  $\geq$ värmebärarvätska utan frostskyddsmedel. Denna typ av solvärmesystem passar endast i områden där omgivningstemperaturen vid enstaka tillfällen per år sjunker till 0°C. I Norden bör värmebärarvätskan alltid vara frostskyddad.

#### 7. 4. 4 OTCO/OTCO2 Pumpintervallfunktion för solfångare

#### Beskrivning:

Denna funktion är används när solfångaren saknar en passande givarficka för temperaturgivaren och man i stället måste montera temperaturgivaren på solfångarens utgående ledning. För att kunna mäta den aktuella temperaturen inuti kollektorn så aktiveras cirkulationspumpen (R1/R2) kortvarigt inom inställd tidsperiod för att kompensera för temperaturgivarens utvändiga placering. Tidsperioden för denna funktion är inställbar mellan kl. 00:00 ~ 23:00 (fabriksinställning 07:00 ~ 19:00).

Om pumpens gångtid är inställd på en längre tid än 10s kommer pumpen att starta med att gå på högsta hastighet (100%) de första 10 sekunderna och därefter på den lägsta inställda hastigheten under den resterande tiden.

Om solfångarens temperaturgivare är defekt kommer denna funktion att slås ifrån.

I anläggningar med 2 separata solfångarfält kommer denna funktion (OTCO/OTCO2) att vara tillgänglig för båda solfångarfälten. I ett sådant fall kommer endast den inaktiva solfångaren att påverkas. Cirkulationspumpen för den aktiva solfångaren kommer att fortsätta att vara tillslagen ända tills villkoren för frånslag har uppfyllts.

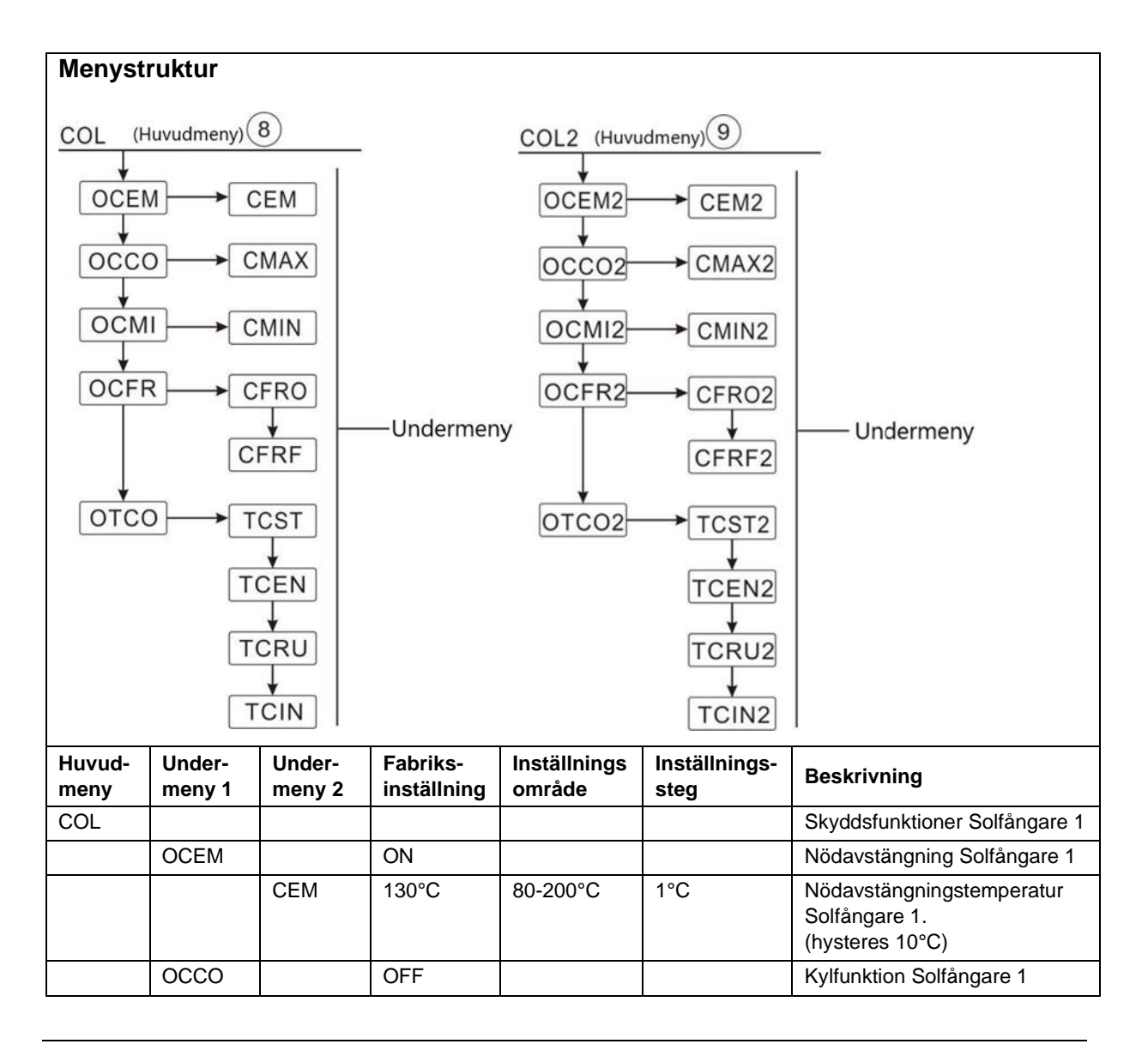

|       | r     | 1     | 1     | r           | 1     |                                                               |
|-------|-------|-------|-------|-------------|-------|---------------------------------------------------------------|
|       |       | CMAX  | 110°C | 70-160°C    | 1°C   | Kyltemperatur Solfångare 1.<br>(hysteres 5°C)                 |
|       | OCMI  |       | OFF   |             |       | Minimumtemperaturfunktion<br>Solfångare 1                     |
|       |       | CMIN  | 10°C  | 10-90°C     | 1°C   | Min. temperatur Solfångare 1                                  |
|       | OCFR  |       | OFF   |             |       | Antifrysfunktion Solfångare 1                                 |
|       |       | CFRO  | 4°C   | -40-8°C     | 0.5°C | Tillslagstemperatur Antifrys-<br>funktion Solfångare 1        |
|       |       | CFRF  | 5°C   | -39-9°C     | 0.5°C | Frånslagstemperatur Antifrys-<br>funktion Solfångare 1        |
|       | OTCO  |       | OFF   |             |       | Pumpintervallfunktion<br>Solfångare 1                         |
|       |       | TCST  | 07:00 | 00:00-23:00 | 1min  | Starttid pumpintervallfunktion                                |
|       |       | TCEN  | 19:00 | 00:00-23:00 | 1min  | Stopptid pumpintervallfunktion                                |
|       |       | TCRU  | 30s   | 30-300s     | 1s    | Gångtid pumpintervallfunktion                                 |
|       |       | TCIN  | 30min | 5-60min     | 1min  | Paustid pumpintervallfunktion                                 |
| LOAD2 |       |       |       |             |       | Skyddsfunktioner Solfångare 2                                 |
|       | OCEM2 |       | ON    |             |       | Nödavstängning Solfångare 2                                   |
|       |       | CEM2  | 130°C | 80-200°C    | 1°C   | Nödavstängningstemperatur<br>Solfångare 2.<br>(hysteres 10°C) |
|       | OCCO2 |       | OFF   |             |       | Kylfunktion Solfångare 2                                      |
|       |       | CMAX2 | 110°C | 70-160°C    | 1°C   | Kyltemperatur Solfångare 2<br>(hysteres 5°C)                  |
|       | OCMI2 |       | OFF   |             |       | Minimumtemperaturfunktion<br>Solfångare 2                     |
|       |       | CMIN2 | 10°C  | 10-90°C     | 1°C   | Min. temperatur Solfångare 2                                  |
|       | OCFR2 |       | OFF   |             |       | Antifrysfunktion Solfångare 2                                 |
|       |       | CFRO2 | 4°C   | -40-8°C     | 0.5°C | Tillslagstemperatur Antifrys-<br>funktion Solfångare 2        |
|       |       | CFRF2 | 5°C   | -39-9°C     | 0.5°C | Frånslagstemperatur Antifrys-<br>funktion Solfångare 2        |
|       | OTCO2 |       | OFF   |             |       | Pumpintervallfunktion<br>Solfångare 2                         |
|       |       | TCST2 | 07:00 | 00:00-23:00 | 1min  | Starttid pumpintervallfunktion                                |
|       |       | TCEN2 | 19:00 | 00:00-23:00 | 1min  | Stopptid pumpintervallfunktion                                |
|       |       | TCRU2 | 30s   | 30-300s     | 1s    | Gångtid pumpintervallfunktion                                 |
|       |       | TCIN2 | 30min | 5-60min     | 1min  | Paustid pumpintervallfunktion                                 |

## OCEM/OCEM2 (Nödavstängning solfångare)

- ► Tryck på "SET" knappen och därefter på "↑" knappen för att komma till huvudmeny "COL" (eller "COL2").
- Tryck på "SET" knappen och "OCEM" visas på skärmen.
- Tryck på "SET" knappen och "OCEM ON" visas på skärmen.

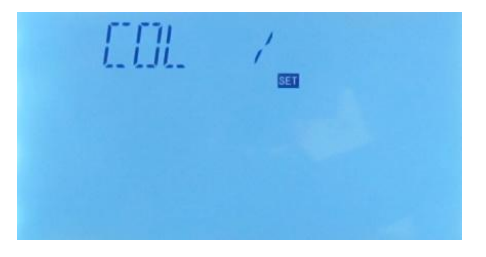

- ► Tryck på "SET" knappen och "ON" börjar blinka.
- ► Tryck på "↑","↓" knapparna för att slå ifrån funktionen. "OCEM OFF" visas på skärmen.
- ► Tryck på "SET" eller "ESC" knappen för att godkänna inställningen.
- ► Tryck på "↑" knappen och "CEM130°C" visas på skärmen.
- ► Tryck på "SET" knappen och "130°" börjar blinka.
- ► Tryck på "↑","↓" knapparna för att justera solfångarens nödavstängningstemperatur.
- ► Tryck på "SET" eller "ESC" knappen för att godkänna inställningen.
- ► Tryck på "ESC" knappen för att återgå till föregående meny.

## OCCO/OCCO2 (Kylfunktion solfångare)

- ► Tryck på "↑" knappen och "OCCO " visas på skärmen.
- ► Tryck på "SET" knappen och "OCCO OFF" visas på skärmen.
- ► Tryck på "SET" knappen och "OFF" börjar blinka.
- ► Tryck på "↑","↓" knapparna för att aktivera funktionen. "OCCO ON" visas på skärmen.
- ► Tryck på "SET" eller "ESC" knappen för att godkänna inställningen.
- ► Tryck på "↑" knappen och "CMAX110°C" visas på skärmen.
- ► Tryck på "SET" knappen och "110°" börjar blinka.
- ► Tryck på "↑","↓" knapparna för att justera solfångarens nerkylningstemperatur.
- ► Tryck på "SET" eller "ESC" knappen för att godkänna inställningen.
- ► Tryck på "ESC" knappen för att återgå till föregående meny.

## OCMI/OCMI2 (Min. temperaturfunktion solfångare)

- ► Tryck på "↑" knappen och "OCMI " visas på skärmen.
- ► Tryck på "SET" knappen och "OCMI OFF" visas på skärmen.
- ► Tryck på "SET" knappen och "OFF" börjar blinka.
- ► Tryck på "↑","↓" knapparna för att aktivera funktionen. "OCMI ON" visas på skärmen.
- ► Tryck på "↑" knappen och "CMIN 10°C" visas på skärmen.
- ► Tryck på "SET" knappen och "10°C" börjar blinka.
- ► Tryck på "↑","↓" knapparna för att ställa in solfångarens minimitemperatur.
- ► Tryck på "SET" eller "ESC" knappen för att godkänna inställningen.
- ► Tryck på "ESC" knappen för att återgå till föregående meny.

## OCFR/OCFR2 (Antifrysfunktion solfångare)

- ► Tryck på "↑" knappen och "OCFR " visas på skärmen.
- ► Tryck på "SET" knappen och "OCFR OFF" visas på skärmen.
- ► Tryck på "SET" knappen och "OFF" börjar blinka.

- ► Tryck på "↑","↓" knapparna för att aktivera funktionen. "OCFR ON" visas på skärmen.
- ► Tryck på "↑" knappen och "CFRO 4°C" visas på skärmen.
- ► Tryck på "SET" knappen och "4°C" börjar blinka.
- ► Tryck på "↑","↓" knapparna för att ställa in antifrysfunktionens tillslagstemperatur.
- ► Tryck på "SET" eller "ESC" knappen för att godkänna inställningen.
- ► Tryck på "↑" knappen och "CFRF 5°C" visas på skärmen.
- ► Tryck på "SET" knappen och "5°C" börjar blinka.
- ► Tryck på "↑","↓" knapparna för att ställa in antifrysfunktionens frånslagstemperatur.
- ► Tryck på "SET" eller "ESC" knappen för att godkänna inställningen.
- ► Tryck på "ESC" knappen för att återgå till föregående meny.

## OTCO/OTCO2 (Pumpintervallfunktion solfångare)

- ► Tryck på "↑" knappen och "OTCO " visas på skärmen.
- ► Tryck på "SET" knappen och "OTCO OFF" visas på skärmen.
- ► Tryck på "SET" knappen och "OFF" börjar blinka.
- ► Tryck på "↑","↓" knapparna för att aktivera funktionen. "OTCO ON" visas på skärmen.
- ► Tryck på "SET" eller "ESC" knappen för att godkänna inställningen.
- ► Tryck på "↑" knappen och "TCST 07:00" visas på skärmen.
- ► Tryck på "SET" knappen och markeringsfältet för timmar "07" börjar blinka.
- ► Tryck på "↑","↓" knapparna för att ställa in timvärdet för funktionens starttid.
- ► Tryck på "SET" knappen och markeringsfältet för minuter "00" börjar blinka.
- ► Tryck på "↑","↓" knapparna för att ställa in minutvärdet för funktionens starttid.
- ► Tryck på "SET" eller "ESC" knappen för att godkänna inställningen.
- ► Tryck på "↑" knappen och "TCEN 19:00" visas på skärmen.
- ► Tryck på "SET" knappen och markeringsfältet för timmar "19" börjar blinka.
- ► Tryck på "↑","↓" knapparna för att ställa in timvärdet för funktionens stopptid.
- ► Tryck på "SET" knappen och markeringsfältet för minuter "00" börjar blinka.
- ► Tryck på "↑","↓" knapparna för att ställa in minutvärdet för funktionens stopptid.
- ► Tryck på "SET" eller "ESC" knappen för att godkänna inställningen.
- ► Tryck på "↑" knappen och "TCRU 30" visas på skärmen.
- ► Tryck på "SET" knappen och markeringsfältet för gångtid "30" börjar blinka.
- ► Tryck på "↑","↓" knapparna för att ställa in sekundvärdet för gångtiden.
- ► Tryck på "SET" eller "ESC" knappen för att godkänna inställningen.

- ► Tryck på "↑" knappen och "TCIN 30Min" visas på skärmen.
- ► Tryck på "SET" knappen och markeringsfältet för paustid "30" börjar blinka.
- ► Tryck på "↑","↓" knapparna för att ställa in minutvärdet för pausintervallet.
- ► Tryck på "SET" eller "ESC" knappen för att godkänna inställningen.
- ► Tryck på "ESC" knappen för att återgå till föregående meny.

### 7. 5 PINTV Pumpintervallfunktion Pool

#### Beskrivning:

Denna funktion är framtagen för att förbättra styrningen av Pool-system när placeringen av poolens temperaturgivare inte är idealisk. Denna funktion aktiverar poolpumpen (R1/R2) kortvarigt inom en inställd tidsperiod för att kompensera för den fördröjning som kan uppstå på grund av temperaturgivarens dåliga placering. Tidsperioden för denna funktion är inställbar mellan kl. 00:00 ~ 23:59 (fabriksinställning 00:00 ~ 23:59).

Om pumpens gångtid är inställd på en längre tid än 10s kommer pumpen att gå på högsta hastighet (100%) de första 10 sekunderna och därefter på den lägsta inställda hastigheten under resterande tid.

| Menystruktur                                 |                                                                               |       |             |       |                                                            |  |
|----------------------------------------------|-------------------------------------------------------------------------------|-------|-------------|-------|------------------------------------------------------------|--|
| PINTV (Huvudmeny) 10                         |                                                                               |       |             |       |                                                            |  |
| tPST<br>tPEN<br>tPEN<br>tPRU<br>tPRU<br>tPIN |                                                                               |       |             |       |                                                            |  |
| Huvud-<br>meny                               | Under- Fabriks- Inställnings- Inställnings-<br>meny 1 inställning område steg |       |             |       |                                                            |  |
| PINTV                                        |                                                                               | OFF   | OFF/ON      |       | Pumpintervallfunktion Pool AV/PÅ                           |  |
|                                              | tPST                                                                          | 00:00 | 00:00-23:59 | 30min | Tillslagstemperaturskillnad tank 1                         |  |
|                                              | tPEN                                                                          | 23:59 | 00:00-23:59 | 30min | Frånslagstemperaturskillnad tank 1                         |  |
|                                              | tPRU                                                                          | 30s   | 30-300s     | 5s    | Temperaturskillnad för hastighets-<br>reglering pump.      |  |
|                                              | tPIN                                                                          | 30min | 5-60min     | 1min  | Ökningstakt för hastighetsreglering av<br>cirkulationspump |  |

## PINTV (Pumpintervallfunktion pool)

- ► Tryck på "SET" knappen och därefter på "↑" knappen för att komma till huvudmeny "PINTV".
- Tryck på "SET" knappen och "PINTV OFF" visas på skärmen.
- ► Tryck på "SET" knappen och "OFF" visas på skärmen.
- ► Tryck på "↑","↓" knapparna för att aktivera funktionen. "PINTV ON" visas på skärmen.
- ► Tryck på "SET" eller "ESC" knappen för att godkänna inställningen.
- ► Tryck på "↑" knappen och "tPST 00:00" visas på skärmen.
- ► Tryck på "SET" knappen och markeringsfältet för timmar "00" börjar blinka.
- ► Tryck på "↑","↓" knapparna för att ställa in timvärdet för poolfunktionens starttid.
- ► Tryck på "SET" knappen och markeringsfältet för minuter "00" börjar blinka.
- ► Tryck på "↑","↓" knapparna för att ställa in minutvärdet för poolfunktionens starttid.
- ► Tryck på "SET" eller "ESC" knappen för att godkänna inställningen.
- ► Tryck på "↑" knappen och "tPEN 23:59" visas på skärmen.
- ► Tryck på "SET" knappen och markeringsfältet för timmar "23" börjar blinka.
- ► Tryck på "↑","↓" knapparna för att ställa in timvärdet för poolfu
- Tryck på "SET" knappen och markeringsfältet för minuter "59
- ► Tryck på "↑","↓" knapparna för att ställa in minutvärdet för poc
- ► Tryck på "SET" eller "ESC" knappen för att godkänna inställningen.
- ► Tryck på "↑" knappen och "tPRU 30" visas på skärmen.
- ► Tryck på "SET" knappen och markeringsfältet för gångtid "30" börjar blinka.
- ► Tryck på "↑","↓" knapparna för att ställa in sekundvärdet för poolpumpens gångtid.
- ► Tryck på "SET" eller "ESC" knappen för att godkänna inställningen.
- ► Tryck på "↑" knappen och "tPIN 30Min" visas på skärmen.
- ► Tryck på "SET" knappen och markeringsfältet för paustid "30" börjar blinka.
- ► Tryck på "↑","↓" knapparna för att ställa in minutvärdet för poolpumpens pausintervall.
- ► Tryck på "SET" eller "ESC" knappen för att godkänna inställningen.
- ► Tryck på "ESC" knappen för att återgå till föregående meny.

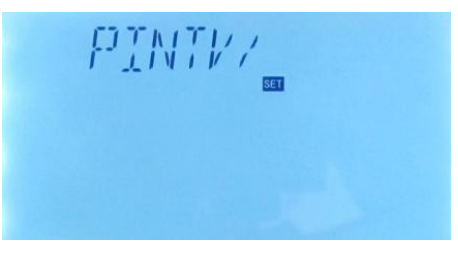

### 7. 6 PUMP Pumpkontrollfunktioner

#### **Beskrivning:**

I denna meny kan pumparnas reläutgångar ställas in för olika funktionssätt. Följande funktionssätt kan väljas:

• Inställning för standardpump utan hastighetsreglering:

**ON/OF:** Till- och frånslagsreglerad (konventionell pump).

- Inställning för standardpump med hastighetsreglering:
   PULS: Pulsstyrd hastighetsreglering via halvledarrelä (SSR).
- Inställning för HE-pump (High efficiency), 3 olika typer av reglerkurvor kan väljas:
  - **PSOL:** PWM-profil Solpump

#### PWM signallogik (solar):

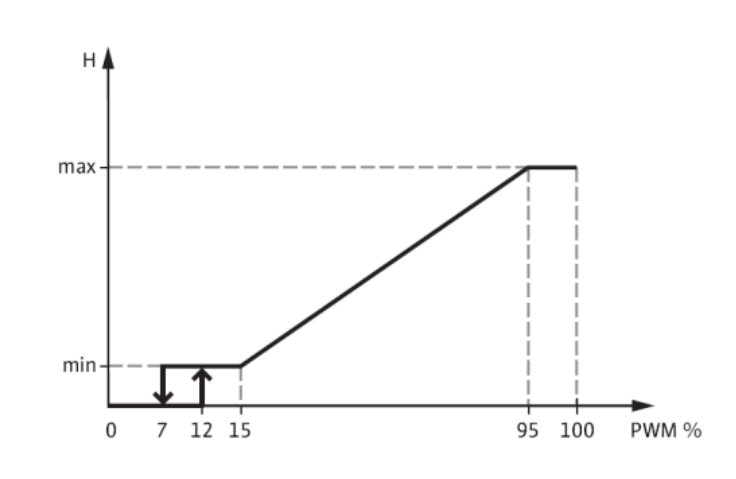

• **PHEA:** PWM-profil Värmepump

PWM signallogik (heating):

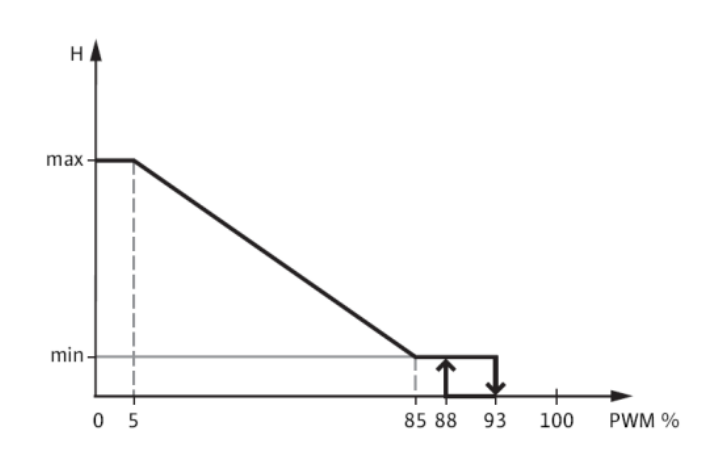

• 0-10 V Varvtalsreglering via styrsignal 0-10 V.

## PWM(0-10V) signallogik:

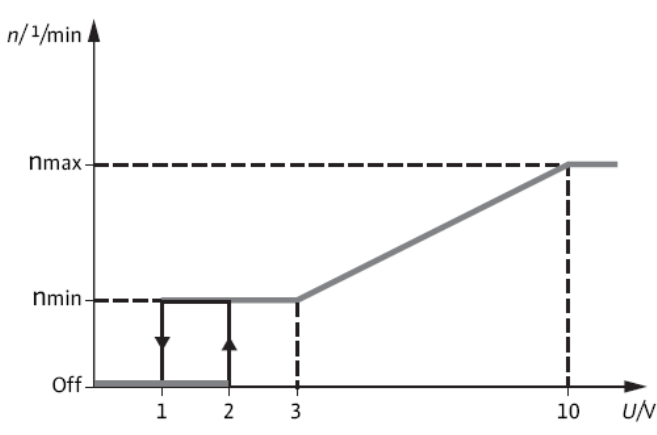

#### Observera!

i

- Var uppmärksam på att när en HE-pump ska användas med PWM-styrning måste pumpen vara programmerad för detta. Följ anvisningarna som medföljer pumpen om hur detta ska göras.
- För mer information om hur man kopplar in en HE-pump (PWM-styrning) se avsnitt 3.3 "Anslutning av HE pump".

#### > Min. pumphastighet:

I inställningsmeny MIN1(2,3) kan pumpens reläutgång R1 (2,3) tilldelas en min. hastighet för den anslutna pumpen.

#### > Max. pumphastighet:

I inställningsmeny MAX1(2,3) kan pumpens reläutgång R1 (2,3) tilldelas en max. hastighet för den anslutna pumpen.

När anordningar som inte är hastighetsstyrda kopplas till utgången (t.ex. ventiler) måste min. och max. hastighetsvärdet för motsvarande relä ställas in på 100 % eller så måste manövertypen ställas in på ON/OF för att slå ifrån pumphastighetskontrollen

### > Tilldelning av relä som PWM-utgång:

3 st. reläer kan tilldelas funktionen som PWM-utgångsrelä, R1 som PWM1, R2 som PWM2, R3 som PWM3.

| Menystruktur<br>PUMP (huvudmeny) 11<br>PUMP1 ONOF<br>PUMP2 PULS MIN1<br>PUMP3 PSOL MAX1<br>PHEA<br>0-10V |                  |                  |                  |                       |                    |                  |                                                           |
|----------------------------------------------------------------------------------------------------|------------------|------------------|------------------|-----------------------|--------------------|------------------|-----------------------------------------------------------|
| Huvud-<br>meny                                                                                           | Under-<br>meny 1 | Under-<br>meny 2 | Under-<br>meny 3 | Fabriks-<br>inställn. | Inställn<br>område | Inställn<br>steg | Beskrivning                                               |
| PUMP                                                                                                    |                  |                  |                  |                       |                    |                  | Pumpkontrollfunktioner                                    |
|                                                                                                    | PMP1<br>(2,3)    |                  |                  | ON                    |                    |                  | Pumpval R1 (R2,R3)                                        |
|                                                                                                    |                  | ONOF             |                  | ON                    | ON/OFF             | 1°C              | AV/PÅ-styrning standardpump<br>(utan hastighetsreglering) |
|                                                                                                    |                  | PULS             |                  | OFF                   | ON/OFF             |                  | PULS-styrning av standard-<br>pump (via halvledarrelä)    |
|                                                                                                    |                  |                  | MIN1             | 50%                   | 20-95%             | 5%               | Min. hastighet                                            |
|                                                                                                    |                  |                  | MAX1             | 100%                  | 25-100%            | 5%               | Max. hastighet                                            |
|                                                                                                    |                  | PSOL             |                  | OFF                   | ON/OFF             |                  | PWM-profil Solpump                                        |
|                                                                                                    |                  |                  | MIN1             | 50%                   | 20-95%             | 5%               | Min. hastighet                                            |
|                                                                                                    |                  |                  | MAX1             | 100%                  | 25-100%            | 5%               | Max. hastighet                                            |
|                                                                                                    |                  | PHEA             |                  | OFF                   | ON/OFF             |                  | PWM-profil Värmepump                                      |
|                                                                                                    |                  |                  | MIN1             | 50%                   | 20-95%             | 5%               | Min. hastighet                                            |
|                                                                                                    |                  |                  | MAX1             | 100%                  | 25-100%            | 5%               | Max. hastighet                                            |
|                                                                                                    |                  | 0-10             |                  | OFF                   | ON/OFF             |                  | 0-10V styrning av pump                                    |
|                                                                                                    |                  |                  | MIN1             | 50%                   | 20-95%             | 5%               | Min. hastighet                                            |
|                                                                                                    |                  |                  | MAX1             | 100%                  | 25-100%            | 5%               | Max. hastighet                                            |

- ► Tryck på "SET" knappen och därefter på "↑" knappen för att komma till huvudmeny "PUMP".
- Tryck på "SET" knappen och "PMP1" visas på skärmen (inställning av reläutgång R1).
- Tryck på "SET" knappen och standard inställningen "ONOF ON" visas på skärmen.
- ► Tryck på "↑","↓" knapparna för att välja pumpkontrolltyp "PULS, PSOL, PHEA eller 0-10V".
- ► Efter val av pumptyp, tryck på "SET" knappen för komma till pumpens inställningsmeny.
- ► Tryck på "SET" knappen och "OFF" börjar blinka.
- ► Tryck på "↑","↓" knapparna för att aktivera den valda pumptypen.
- ► Tryck på "SET" eller "ESC" knappen för att godkänna inställningen.

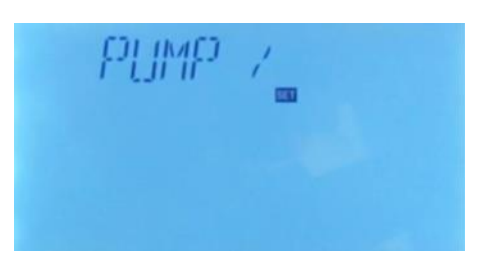

- ► Tryck på "↑" knappen och "MIN1 50%" visas på skärmen.
- ► Tryck på "SET" knappen och "50%" börjar blinka.
- ► Tryck på "↑","↓" knapparna för att justera in pumpens min. hastighet.
- ► Tryck på "SET" eller "ESC" knappen för att godkänna inställningen.
- ► Tryck på "↑" knappen och "MAX1 100%" visas på skärmen.
- ► Tryck på "SET" knappen och "100%" börjar blinka.
- ► Tryck på "↑","↓" knapparna för att justera in pumpens max. hastighet.
- ► Tryck på "SET" eller "ESC" knappen för att godkänna inställningen.
- ► Tryck på "ESC" knappen för att komma till föregående meny.
- Tryck på "
   <sup>\*</sup> knappen för att komma till inställningsmeny "PMP2" (inställning av reläutgång R2).

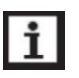

## Observera!

- Inställningssättet för PMP2 och PMP3 är likadan som PMP1.
- Endast 1 av de 5 olika pumpfunktionerna (ONOF, PULS, PSOL, PHEA, 0-10V) kan tilldelas reläutgången. Om man t.ex. valt "PULS ON" på utgången kommer de andra alternativen att spärras automatiskt.

## 7. 7 LLOGI Tankprioritetslogik

#### **Beskrivning:**

Tankprioritetslogiken är till för system där man laddar tanken i två zoner (system 2 och 8), system med 2 tankar (system 5, 6, 9,och 12) och system med tank och pool (system 16). Med denna funktion bestäms hur värmen ska fördel

Flera olika typer av prioritetslogikstyrning kan väljas

- Sekventiell laddning av tankar (1 och 2)
- Successiv laddning av tankar (SU1 och SU2)
- Parallell laddning (0)

Om 2 tankar (eller 1 tank och 1 värmeväxlare) används måste man ställa in önskad laddningsprioritet. Laddningsprioriteten styr om tankarna ska laddas samtidigt, en åt gången - antingen sekventiellt eller succesivt - i enlighet med gjord prioritering. Man kan med denna funktion välja vilken av de två tankarna som ska ha prioritet 1 respektive prioritet 2.

## 7. 7. 1 Sekventiell laddning av tankar (1,2)

Sekventiell laddning innebär att kontrollpanelen alltid försöker ladda någon av de två inkopplade enheterna utifrån gjord prioritering.

Om den prioriterade tanken eller tankzonen (1) inte uppnått sin tillslagsnivå kommer styrningen att kontrollera om tillslagsnivån för den underordnade tanken eller tankzonen (2) uppnåtts, om så är fallet kommer den enheten att laddas under den inställda laddningstiden (tRUN). När den inställda laddningstiden utlöpt stoppas solfångarens cirkulationspump för att göra det möjligt för temperaturen att stiga i solfångaren under den inställda paustiden (tLB). Om den prioriterade tankens tillslagsvärde inte nås under denna period så fortsätter styrningen att ladda upp enheten med prioritet 2 under ytterligare en laddningsperiod (tRUN).

Så snart tillslagsvärdet för den prioriterade tanken uppnås skiftar logiken omedelbart till att ladda den enheten. Den prioriterade tanken kommer att laddas tills den uppnår sin frånslagstemperatur och därefter skiftas laddningen till återigen till enhet 2.

I system med 2 tankar eller vid laddning av olika tankzoner, kommer alla tankar eller zoner att först värmas upp till sin förinställda temperatur (TST1, TST2) i enlighet med inställd prioritet och sekvenskontrollogik. Endast när alla tankar eller tankzoner överskridit sin förinställda temperatur kommer de att värmas upp till sin maximalt tillåtna temperatur (SMAX, S2MAX).

Om sekvensladdningsfunktionen är aktiverad och laddningen av den prioriterade tanken är tillslagen kan parametern "tLB" (paustid uppvärmning) användas som en stabiliseringstid under vilken frånslagsdifferensen kommer att ignoreras så att driften stabiliseras och att styrningen inte konstant skiftar laddningen mellan de olika enheterna.

### 7. 7. 2 Succesiv laddning av tankar (SU1/SU2)

Successiv laddning innebär att prioriteringslogiken först kommer att värma upp den prioriterade tanken till sin maximala temperatur (SMAX) Först när den prioriterade tanken nått sin maximala temperatur, kommer prioriteringslogiken att påbörja laddningen av den andra tanken. Om temperaturen på den prioriterade tanken sjunker under den förinställda temperaturen, kommer den andra tanken inte längre att värmas upp, oavsett om den prioriterade tankens eller den andra tankens tillslagsvillkor uppfyllts.

Om båda tankarna har värmts upp till sina inställda temperaturer (TST1, TST2) så kommer uppvärmningen att fortsätta enligt samma tillvägagångssätt tills båda tankarna uppnått den maximalt tillåtna temperatur (SMAX, S2MAX).

### 7.7.3 Parallell laddning (0)

Om parallell laddningslogik väljs till system med 2 pumpar kommer båda tankarna att värmas upp parallellt. I system med 3-vägsventil kommer den tank som har den lägre temperaturen att laddas tills den är 5°C (5K) högre än den andra tanken. Därefter värms den andra tanken upp tills den är 5°C (5K) högre än den andra. Denna process fortsätter tills de maximala tanktemperaturerna har uppnåtts.

### 7. 7. 4 OSTS Inställning av tanktemperatur (endast LLOGI/PRIO 1 och 2)

Om temperaturen i den prioriterade tanken når sin förinställda temperatur så kommer tank 2 att värmas upp till sin förinställda temperatur. Efter detta kan den prioriterade tanken laddas upp till sin maximala temperatur (SMAX) och därefter laddas tank 2 upp till sin maximala temperatur (S2MAX). Denna funktion är passande till system med 2 tankar.

## 7. 7. 5 OSE Laddningsfördelning (endast möjlig LLOGI/PRIO 1, 2, SU1, SU2)

I system 5 är funktionen för laddningsfördelning aktiverad.

När fördelningsfunktionens inställda temperaturskillnad (DTSE) är uppnådd mellan solfångaren och den prioriterade tanken, kommer tank 2 att laddas parallellt om den inte är blockerad. Om fördelningsfunktionens temperaturdifferens sjunker 2°C (2K) under den inställda DTSE temperaturen kommer pumpen att slås ifrån. Solfångarens temperatur måste vara högre än tanktemperaturen.

### 7. 7. 6 PDELR Startfördröjning pump

För att förhindra att cirkulationspumpen startar innan 3-vägsventilen hunnit börja öppna mot rätt port fördröjer den här funktionen pumpens start med 20 sekunder efter det att 3-vägsventilens reläutgång aktiverats.

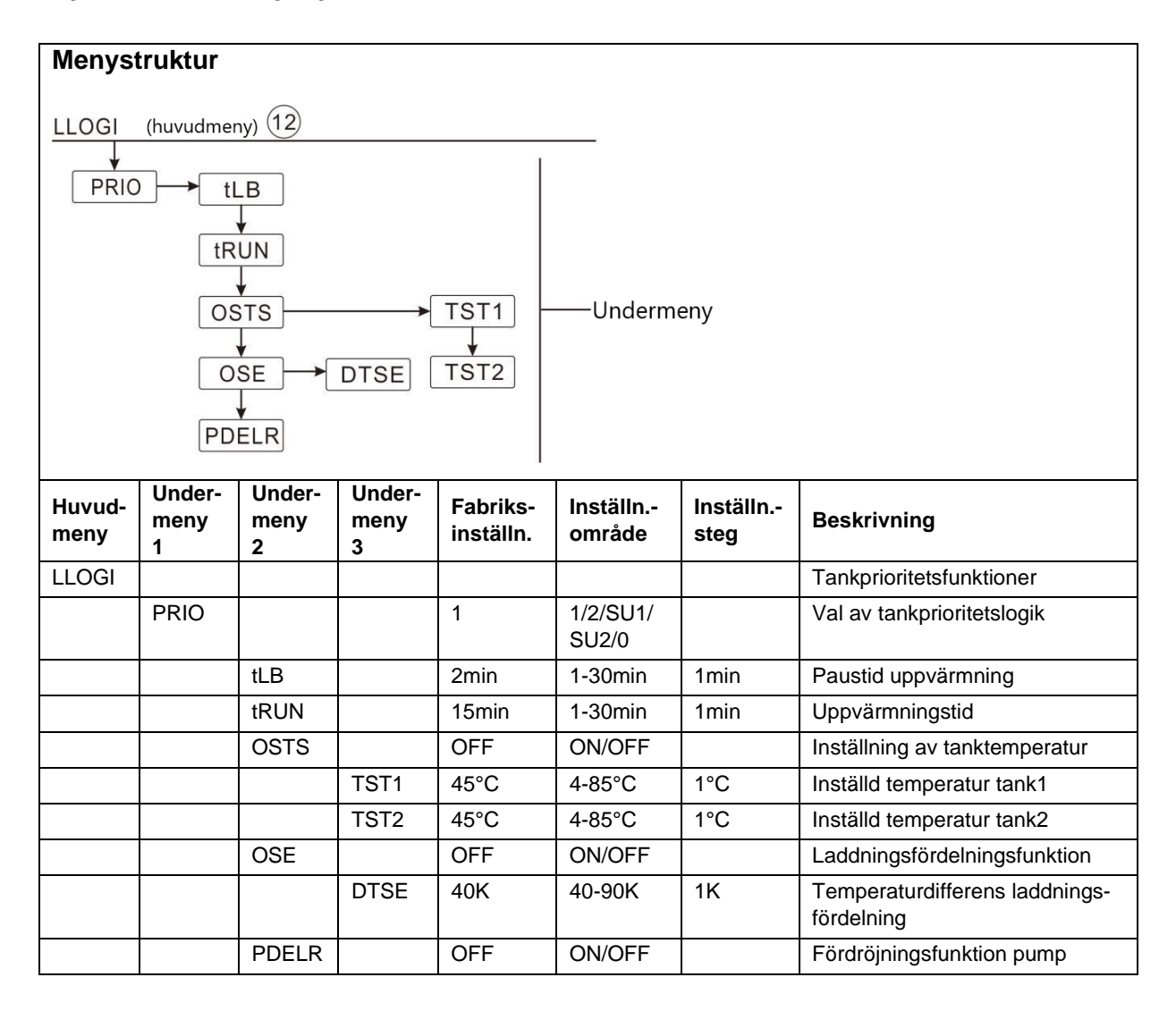

- ► Tryck på "SET" knappen och därefter på "↑" knappen för att komma till huvudmeny "LLOGI".
- Tryck på "SET" knappen och "PRIO 1" visas på skärmen (här används "PRIO 1" som exempel).
- ► Tryck på "SET" knappen och "1" börjar blinka.
- ► Tryck på "↑","↓" knapparna för att välja typ av tankprioritetslogik ("1, 2, SU1, SU2, 0")

LLOGI/

- ► Tryck på "SET" eller "ESC" knappen för att godkänna inställningen.
- ► Tryck på "↑" knappen och "tLB2min" visas på skärmen.
- ► Tryck på "SET" knappen och "2min" börjar blinka.
- ► Tryck på "↑","↓" knapparna för att justera in uppvärmningens paustid.
- ► Tryck på "SET" eller "ESC" knappen för att godkänna inställningen.
- ► Tryck på "↑" knappen och "tRUN 15min" visas på skärmen.
- ► Tryck på "SET" knappen och "15min" börjar blinka.
- ► Tryck på "↑","↓" knapparna för att justera in längden på uppvärmningstiden.
- ► Tryck på "SET" eller "ESC" knappen för att godkänna inställningen.
- ► Tryck på "↑" knappen och "OSTS OFF" visas på skärmen.
- Tryck på "SET" knappen och "OFF" börjar blinka.
- ► Tryck på "↑","↓" knapparna för att aktivera temperaturinställningsfunktionen.
- ► Tryck på "SET" eller "ESC" knappen för att godkänna inställningen.
- ▶ Tryck på "↑" knappen och "TST1 45°C" visas på skärmen.
- ► Tryck på "SET" knappen och "45°C" börjar blinka.
- ► Tryck på "↑","↓" knapparna för att ställa in önskad temperatur i tank 1.
- ► Tryck på "SET" eller "ESC" knappen för att godkänna inställningen.
- ► Tryck på "↑" knappen och "TST2 45°C" visas på skärmen.
- ► Tryck på "SET" knappen och "45°C" börjar blinka.
- ► Tryck på "↑","↓" knapparna för att ställa in önskad temperatur i tank 2.
- ► Tryck på "SET" eller "ESC" knappen för att godkänna inställningen.
- ► Tryck på "↑" knappen och "OSE OFF" visas på skärmen.
- ► Tryck på "SET" knappen och "OFF" börjar blinka.
- ► Tryck på "↑","↓" knapparna för att aktivera laddningsfördelningsfunktionen.
- ► Tryck på "SET" eller "ESC" knappen för att godkänna inställningen.
- ► Tryck på "↑" knappen och "DTSE 40K" visas på skärmen.
- ► Tryck på "SET" knappen och "40K" börjar blinka.
- ► Tryck på "↑","↓" knapparna för att ställa in temperaturdifferensen för laddningsfördelningsfunktionen.

- ► Tryck på "SET" eller "ESC" knappen för att godkänna inställningen.
- ► Tryck på "↑" knappen och "PDELR OFF" visas på skärmen.
- ► Tryck på "SET" knappen och "OFF" börjar blinka.
- ► Tryck på "↑","↓" knapparna för att aktivera pumpfördröjningsfunktionen.
- ► Tryck på "SET" eller "ESC" knappen för att godkänna inställningen.
- ► Tryck på "ESC" knappen för att komma till föregående meny.

## 7. 8 COOL Nerkylningsfunktioner

Tre olika typer av nerkylningsfunktioner kan aktiveras:

- Systemkylning (OSYC)
- Tankkylning (OSTC)
- > Överföring av överskottsvärme (OHDP)

## 7. 8. 1 OSYC Systemkylningsfunktion

Systemkylningsfunktionen är utformad för att behålla solanläggningen i drift under en så lång tid som möjligt. Funktionen åsidosätter den maximala tanktemperaturen för att överföra energin från solfångaren till tanken. Om tanktemperaturen redan är högre än den maximala tanktemperatur och temperaturskillnaden mellan solfångaren och tanken är större eller lika med tillslagsvärdet (DTCO) för denna funktion, så förblir solpumpen aktiverad. Solpumpen kommer att vara aktiverad tills antingen temperaturskillnaden sjunker under avstängningstemperaturen (DTCF) eller solfångarens nödtemperatur (OCEM) uppnås.

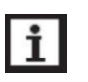

## Observera!

Denna funktion kan endast aktiveras om funktionerna för solfångarens kylfunktion (OCCO) och överföring av överskottsvärme (OHDP) inte är aktiverade.

## 7. 8. 2 OSTC Tankkylning

Tankkylningsfunktionen är utformad för att kyla ner tanken under natten via solkollektorn för att göra det möjligt att ladda in värme nästa dag. Genom denna funktion undviks överhettning av tank och solfångare när värmebehovet är litet. Om tankens inställda max.temperatur uppnåtts och solfångarens temperatur sjunker under tankylningsfunktionens tillslagsdifferens (DTCO) kommer kylningsfunktionen att aktiveras och tanken att kylas ner tills temperaturen sjunkit ner till inställd frånslagsdifferens (DTCF).

Om tankkylningsfunktionen är aktiv så blinkar 💥 symbolen på skärmen.
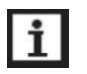

#### Observera!

Om tanktemperaturen når upp till 95°C så kommer samtliga kylfunktioner att spärras. Hysteresen för tankens tillslagsdifferensens är 5K.

#### 7.8.3 OHDP Värmedumpning via extern värmeväxlare

Beroende på valt system så kommer funktionen att vara tilldelad olika utgångar, för mer information se avsnitt 4.1.

Värmedumpningsfunktionen är utformad för att leda bort den överskottsvärme som genereras av solfångaren under stark solinstrålning via en extern värmeväxlare (t.ex. en aerotemper). Syftet är att hålla temperaturen på solfångaren och tanken inom normal arbetstemperatur. För den här funktionen ska en extra utgång användas. Beroende på valt system kan värmedumpningspumpen (RX) vara tilldelad olika reläutgångar. För mer information se systemförslagets detaljerade tabell om vilken funktion reläutgångarna har i det aktuella systemet.

Värmedumpningsfunktionen kan antingen styra en extra pump eller ventil. **(OTPUM ON = pumplogik, OTPUM OFF = ventillogik).** 

#### Värmedumpning via pumplogik:

Om solfångarens temperatur når inställd tillslagstemperatur (OTST) aktiveras värmedumpningspumpen (RX).

Om solfångarens temperatur faller 5 K under inställd tillslagstemperatur slås värmedumpningspumpen (RX) från.

#### Värmedumpning via ventillogik:

Om solfångarens temperatur når inställd tillslagstemperatur (OTST) aktiveras värmedumpningens ventil (RX) och cirkulationspump (R1).

Om solfångarens temperatur faller 5 K under inställd tillslagstemperatur slås värmedumpningens ventil (RX) och cirkulationspump (R1) från.

Nedan visas exempel på hur värmedumpningsfunktionen kan kopplas in:

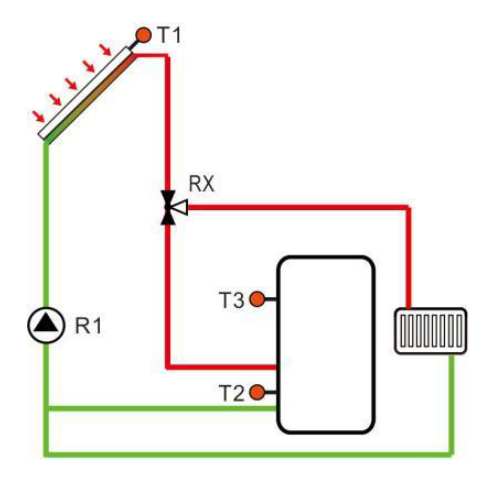

Värmedumpning med ventillogik

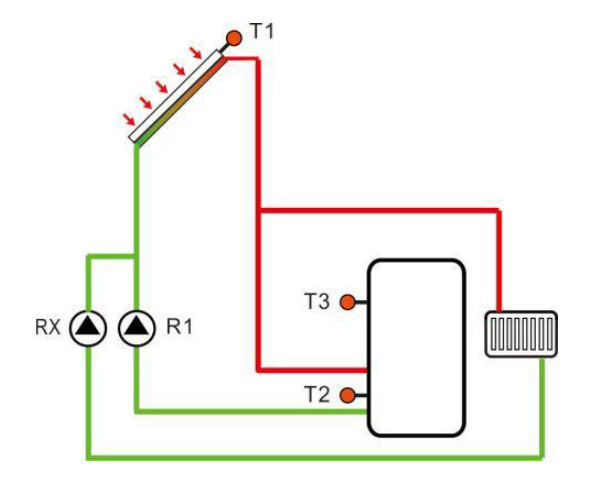

Värmedumpning med pumplogik

När symbolen visas på skärmen betyder det att värmedumpningsfunktionen med ventillogik är aktiverad.

När symbolen visas på skärmen betyder det att värmedumpningsfunktionen med pumplogik är aktiverad.

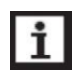

#### Observera!

- Solfångarens dumpningstemperatur (OTST) kan maximalt ställas in till ett värde 10 K lägre än solfångarens nödavstängningstemperatur (CEM).
- Denna funktion kan endast aktiveras om funktionerna för solfångarens kylfunktion (OCCO) och systemkylning (OSYC) inte är aktiverade.

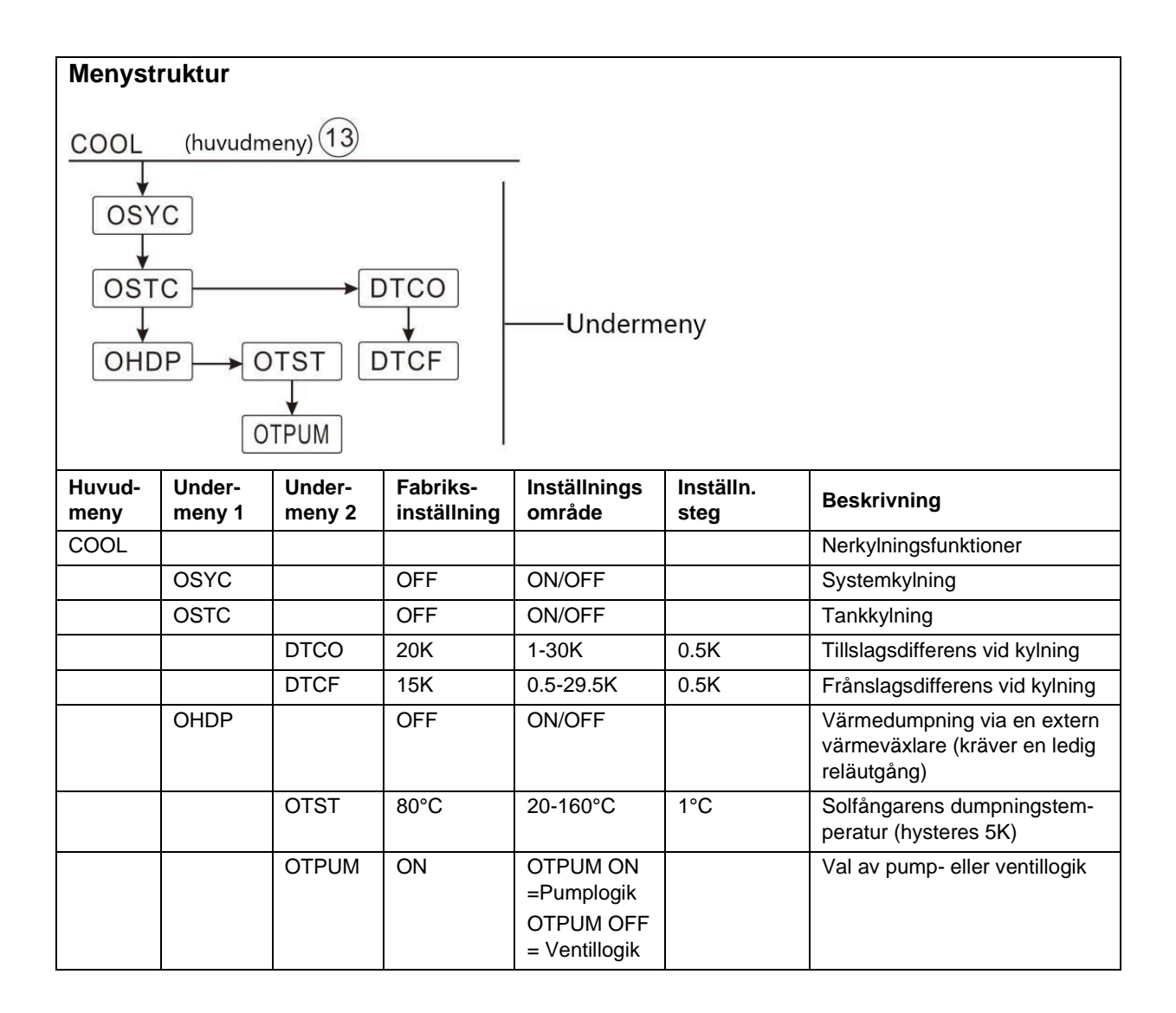

#### Ändring av inställningar:

#### • OSYC Systemkylning

- ► Tryck på "SET" knappen och därefter på "↑" knappen för att komma till huvudmeny "COOL".
- Tryck på "SET" knappen och "OSYC" visas på skärmen.
- Tryck på "SET" knappen och "OSYC OFF" visas på skärmen.
- ► Tryck på "SET" knappen och "OFF" börjar blinka.
- ► Tryck på "↑","↓" knapparna för att aktivera funktionen. "OSYC ON" visas på skärmen.
- ► Tryck på "SET" eller "ESC" knappen för att godkänna inställningen.

#### • OSTC Tankkylning

- ► Tryck på "↑" knappen och "OSTC " visas på skärmen.
- ► Tryck på "SET" knappen och "OSTC OFF" visas på skärmen.
- Tryck på "SET" knappen och "OFF" börjar blinka.
- ► Tryck på "↑","↓" knapparna för att aktivera funktionen. "OSTC ON" visas på skärmen.
- ► Tryck på "SET" eller "ESC" knappen för att godkänna inställningen.
- ► Tryck på "↑" knappen och "DTCO 20K" visas på skärmen.
- ► Tryck på "SET" knappen och "20K" börjar blinka.
- ► Tryck på "↑","↓" knapparna för att justera tillslagsdifferensen för kylfunktionen.
- ► Tryck på "SET" eller "ESC" knappen för att godkänna inställningen.
- ► Tryck på "↑" knappen och "DTCF 15K" visas på skärmen.
- ► Tryck på "SET" knappen och "15K" börjar blinka.
- ► Tryck på "↑","↓" knapparna för att justera frånslagsdifferensen för kylfunktionen.
- ► Tryck på "SET" eller "ESC" knappen för att godkänna inställningen.
- ► Tryck på "ESC" knappen för att återgå till föregående meny.
- ► Tryck på "↑" knappen och "DTS 10K" visas på skärmen.
- ► Tryck på "SET" knappen och "10K" börjar blinka.
- ► Tryck på "↑","↓" knapparna för att justera temperaturdifferensen för cirkulationspumpen.
- ► Tryck på "SET" eller "ESC" knappen för att godkänna inställningen.

#### • OHDP Värmeöverföring

- ► Tryck på "↑" knappen och "OHDP " visas på skärmen.
- ► Tryck på "SET" knappen och "OHDP OFF" visas på skärmen.
- Tryck på "SET" knappen och "OFF" börjar blinka.

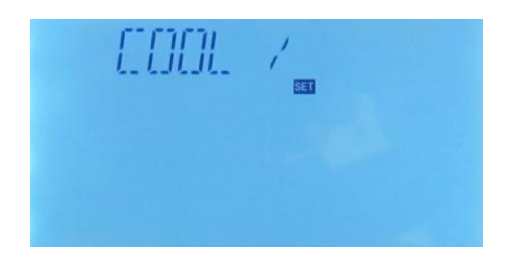

- ► Tryck på "↑","↓" knapparna för att aktivera kylfunktionen. "OHDP ON" visas på skärmen.
- ► Tryck på "SET" eller "ESC" knappen för att godkänna inställningen.
- ► Tryck på "↑" knappen och "OTST 80°C" visas på skärmen.
- ► Tryck på "SET" knappen och "80°C" börjar blinka.
- ► Tryck på "↑","↓" knapparna för att justera tillslagstemperaturen för överföringsfunktionen.
- ► Tryck på "SET" eller "ESC" knappen för att godkänna inställningen.
- ► Tryck på "↑" knappen och "OTPUMP ON" visas på skärmen.
- ► Tryck på "SET" knappen och "ON" börjar blinka.
- ► Tryck på "↑","↓" knapparna för att välja pump- eller ventillogik.
- ► Tryck på "SET" eller "ESC" knappen för att godkänna inställningen.
- ► Tryck på "ESC" knappen för att återgå till föregående meny.

#### 7. 9 HEATX Värmeöverföring mellan tankar

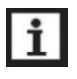

#### Observera!

> Denna funktion är bara tillgänglig i system 3 och 18.

Värmeöverföringsfunktionen (HEATX) är utformad för att överföra värme från en huvudtank till en slavtank.

Värmeöverföringspumpens reläutgång aktiveras när samtliga nedanstående villkor har uppfyllts:

- Temperaturskillnaden mellan huvudtanken och slavtanken är större eller lika med den inställda temperaturskillnaden (DTHXO).
- Huvudtankens temperatur har nått upp till inställd min. temperatur (MINHXO).
- Slavtankens temperatur ligger under den inställda maximala tanktemperaturen.

Hastighetsregleringen av överföringspumpen inleds när den inställda temperaturskillnaden (DTHXS) överskrids. När temperaturskillnaden ökar eller minskar i förhållande till inställt värde för hastighetsregleringens ökningstakt (RISHX) kommer pumpens hastighet att öka eller minska med 10%.

| Menyst                        | ruktur           |                         |                         |                       |                                                         |
|-------------------------------|------------------|-------------------------|-------------------------|-----------------------|---------------------------------------------------------|
| HEATX<br>DTHX<br>DTHX<br>DTHX | (huvudmeny       | <u>n14</u><br>Undermenv |                         |                       |                                                         |
|                               | x<br>0           |                         |                         |                       |                                                         |
| Huvud-<br>meny                | Under-<br>meny 1 | Fabriks-<br>inställning | Inställnings-<br>område | Inställnings-<br>steg | Beskrivning                                             |
| HEATX                         |                  | OFF                     | OFF/ON                  |                       | Värmeöverföring mellan tankar                           |
|                               | DTHXO            | 6K                      | 1-50k                   | 0.5k                  | Tillslagstemperaturskillnad för<br>värmeöverföring      |
|                               | DTHXF            | 4K                      | 0.5-49.5k               | 0.5k                  | Frånslagstemperaturskillnad för<br>värmeöverföring      |
|                               | DTHXS            | 10K                     | 1.5-50k                 | 0.5k                  | Temperaturskillnad för hastighets-<br>reglering pump.   |
|                               | RISHX            | 2K                      | 1-20k                   | 1k                    | Ökningstakt för hastighetsreglering av cirkulationspump |
|                               | MXHXO            | 70°C                    | 0.5-95°C                | 0.5°C                 | Max. temperatur slavtank                                |
|                               | MNHXO            | 60°C                    | 0.5-89.5°C              | 0.5°C                 | Min. temperatur huvudtank                               |

#### Ändring av inställningar:

- ► Tryck på "SET" knappen och därefter på "↑" knappen för att komma till huvudmeny "HEATX".
- Tryck på "SET" knappen och "HEATX OFF" visas på skärmen.
- ► Tryck på "SET" knappen och "OFF" börjar blinka.
- ► Tryck på "↑","↓" knapparna för att aktivera funktionen. "HEATX ON" visas på skärmen.
- ► Tryck på "SET" eller "ESC" knappen för att godkänna inställningen.
- ► Tryck på "SET" knappen och "DTHXO 6K " visas på skärmen.
- ► Tryck på "SET" knappen och "6K" börjar blinka.
- ► Tryck på "↑","↓" knapparna för att justera tillslagsdifferensen för värmeöverföringsfunktionen mellan tankarna.
- ► Tryck på "SET" eller "ESC" knappen för att godkänna inställningen.
- ► Tryck på "↑" knappen och "DTHXF 4K" visas på skärmen.
- ► Tryck på "SET" knappen och "4K" börjar blinka.

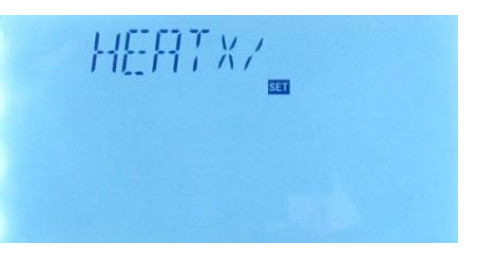

- ► Tryck på "SET" eller "ESC" knappen för att godkänna inställningen.
- ► Tryck på "↑" knappen och "DTHXS 10K" visas på skärmen.
- ► Tryck på "SET" knappen och "10K" börjar blinka.
- Tryck på "↑","↓" knapparna för att justera temperaturskillnaden för överföringspumpens hastighetsreglering.
- ► Tryck på "SET" eller "ESC" knappen för att godkänna inställningen.
- ► Tryck på "↑" knappen och "RISHX 2K" visas på skärmen.
- ► Tryck på "SET" knappen och "2K" börjar blinka.
- Tryck på "↑","↓" knapparna för att justera temperaturdifferensen för hastighetsregleringens ökningstakt.
- ► Tryck på "SET" eller "ESC" knappen för att godkänna inställningen.
- ► Tryck på "↑" knappen och "MXHXO 70°C" visas på skärmen.
- ► Tryck på "SET" knappen och "70°C" börjar blinka.
- ► Tryck på "↑","↓" knapparna för att justera slavtankens maximala temperatur.
- ► Tryck på "SET" eller "ESC" knappen för att godkänna inställningen.
- ► Tryck på "↑" knappen och "MNHXO 60°C" visas på skärmen.
- ► Tryck på "SET" knappen och "60°C" börjar blinka.
- ► Tryck på "↑","↓" knapparna för att justera huvudtankens minimumtemperatur.
- ► Tryck på "SET" eller "ESC" knappen för att godkänna inställningen.
- ► Tryck på "ESC" knappen för att återgå till föregående meny.

# 7. 10 RPH Förvärmning av värmesystemets returledning

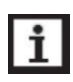

#### Observera!

Denna funktion är bara tillgänglig i system 10,11,12 och 19.

# Funktionsbeskrivning:

 $\triangleright$ 

Funktionen för förvärmning av värmesystemets returledning (RPH) är utformad för att överföra värme från en tank till värmesystemets returvattenledning (förvärmning av returvattentemperaturen).

Funktionen för förvärmning av värmesystemets returledning aktiveras när nedanstående två villkor har uppfyllts:

• Temperaturskillnaden mellan huvudtanken och returledningen är större eller lika med den inställda tillslagstemperaturdifferensen (DTRPO).

 Värmesystemets returvattentemperatur har överskridit inställd minimitemperatur (MINRPH) tillslagshysteresen är -5K.

| Menyst                          | ruktur           |                         |                         |                       |                                                                   |  |
|---------------------------------|------------------|-------------------------|-------------------------|-----------------------|-------------------------------------------------------------------|--|
| RPH                             | (huvudme         | eny) (15)               |                         |                       |                                                                   |  |
| TANK<br>DTRPO<br>DTRPF<br>MNRPH |                  |                         |                         |                       |                                                                   |  |
| Huvud-<br>meny                  | Under-<br>meny 1 | Fabriks-<br>inställning | Inställnings-<br>område | Inställnings-<br>steg | Beskrivning                                                       |  |
| RPH                             |                  | OFF                     | OFF/ON                  |                       | Förvärmning av returvattenledning                                 |  |
|                                 | TANK             | T4                      | T2,T3,T4                |                       | Val av temperaturgivare i tank                                    |  |
| DTRPO 6K                        |                  | 6K                      | 1-50K                   | 0.5K                  | Tillslagstemperaturskillnad för<br>förvärmning av returvatten     |  |
|                                 | DTRPF            | 4K                      | 0.5-49.5K               | 0.5K                  | Frånslagstemperaturskillnad för<br>förvärmning av returvatten     |  |
|                                 | MNRPH            | 30°C                    | 1.5-89.5°C              | 0.5°C                 | Minimitemperatur för uppvärmning av<br>returvatten (hysteres 5°C) |  |

#### Ändring av inställningar:

- ► Tryck på "SET" knappen och därefter på "↑" knappen för att komma till huvudmeny "RPH".
- Tryck på "SET" knappen och "RPH OFF" visas på skärmen.
- ► Tryck på "SET" knappen och "OFF" börjar blinka.
- ► Tryck på "↑","↓" knapparna för att aktivera funktionen. "RPH ON" visas på skärmen.
- ► Tryck på "SET" eller "ESC" knappen för att godkänna inställningen.
- ► Tryck på "↑" knappen och "TANK T4" visas på skärmen.
- ► Tryck på "SET" knappen och "T4" börjar blinka.
- ► Tryck på "↑","↓" knapparna för att välja temperaturgivare för returvattnets uppvärmningsfunktion.
- ► Tryck på "SET" eller "ESC" knappen för att godkänna inställningen.
- ► Tryck på "↑" knappen och "DTRPO 6K" visas på skärmen.
- ► Tryck på "SET" knappen och "6K" börjar blinka.

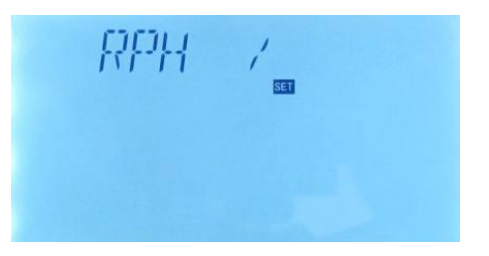

- ► Tryck på "↑","↓" knapparna för att justera tillslagsdifferensen för returvattnets uppvärmningsfunktion.
- ► Tryck på "SET" eller "ESC" knappen för att godkänna inställningen.
- ► Tryck på "↑" knappen och "DTRPF 4K" visas på skärmen.
- ► Tryck på "SET" knappen och "4K" börjar blinka.
- ► Tryck på "↑","↓" knapparna för att justera frånslagsdifferensen för returvattnets uppvärmningsfunktion.
- ► Tryck på "SET" eller "ESC" knappen för att godkänna inställningen.
- ► Tryck på "↑" knappen och "MNRPH 30°C" visas på skärmen.
- ► Tryck på "SET" knappen och "30°C" börjar blinka.
- ► Tryck på "↑","↓" knapparna för att justera inställningen för returvattnets minimumtemperatur.
- ► Tryck på "SET" eller "ESC" knappen för att godkänna inställningen.
- ► Tryck på "ESC" knappen för att återgå till föregående meny.

#### 7. 11 DLHTX Dubbelriktad värmeöverföring mellan 2 tankar

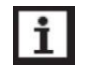

#### Observera!

> Denna funktion är bara tillgänglig i system 13.

#### **Beskrivning:**

I denna meny kan pumparnas reläutgångar ställas in för olika funktionssätt. Följande funktionssätt kan väljas:

#### • Värmeöverföring från tank 1 till tank 2:

När temperaturen i tank 1 når upp till inställd tillslagstemperatur (L1H2O) och temperaturen i tank 1 är högre än i tank 2 kommer värme att överföras från tank 1 till tank 2 via cirkulationspump R2. När temperaturen i tank 1 når till inställd frånslagstemperatur (L1H2F) eller temperaturen i tank 2 kommer upp till samma temperatur som tank 1, eller tank 2 når upp till sin maximala temperatur (S2MAX) slås värmeöverföringspumpen (R2) ifrån.

#### • Värmeöverföring från tank 2 till tank 1:

När temperaturen i tank 2 når upp till inställd tillslagstemperatur (L2H1O) och temperaturen i tank 2 är högre än i tank 1 kommer värme att överföras från tank 2 till tank 3 via cirkulationspump R3. När temperaturen i tank 2 når till inställd frånslagstemperatur (L1H2F) eller temperaturen i tank 1 kommer upp till samma temperatur som tank 2, eller tank 1 når upp till sin maximala temperatur (SMAX) slås värmeöverföringspumpen (R3) ifrån.

| Menyst                                                            | ruktur           |                         |                         |                       |                                                                             |  |  |
|-------------------------------------------------------------------|------------------|-------------------------|-------------------------|-----------------------|-----------------------------------------------------------------------------|--|--|
| DLHTX (huvudmeny 16)<br>L1H2O<br>L1H2F<br>L2H1O<br>L2H1O<br>L2H1F |                  |                         |                         |                       |                                                                             |  |  |
| Huvud-<br>meny                                                    | Under-<br>meny 1 | Fabriks-<br>inställning | Inställnings-<br>område | Inställnings-<br>steg | Beskrivning                                                                 |  |  |
| DHLTX                                                             |                  | OFF                     | OFF/ON                  |                       | Dubbelriktad värmeöverföring mellan<br>tankar                               |  |  |
|                                                                   | L1H2O            | 80°C                    | 60°C~90°C               | 0.5°C                 | Tillslagstemperaturskillnad för<br>värmeöverföring från tank 1 till tank 2. |  |  |
|                                                                   | L1H2F            | 60°C                    | 0°C~ON-2°C              | 0.5°C                 | Frånslagstemperaturskillnad för<br>värmeöverföring från tank 1 till tank 2. |  |  |
|                                                                   | L2H1O            | 60°C                    | 30°C~60°C               | 0.5°C                 | Tillslagstemperaturskillnad för<br>värmeöverföring från tank 2 till tank 1. |  |  |
|                                                                   | L2H1F            | 40°C                    | 0°C~ON-2°C              | 0.5°C                 | Frånslagstemperaturskillnad för<br>värmeöverföring från tank 2 till tank 1. |  |  |

#### Ändring av inställningar:

- ► Tryck på "SET" knappen och därefter på "↑" knappen för att komma till huvudmeny "DHLTX".
- Tryck på "SET" knappen och "L1H2O 80°C" visas på skärmen.
- ► Tryck på "SET" knappen och "80°C" börjar blinka.
- ► Tryck på "↑","↓" knapparna för att justera tillslagstemperaturen för värmeöverföring från tank 1 till tank 2.
- ► Tryck på "SET" eller "ESC" knappen för att godkänna inställningen.
- ► Tryck på "↑" knappen och "L1H2F 60°C" visas på skärmen.
- ► Tryck på "SET" knappen och "60°C" börjar blinka.
- ► Tryck på "↑","↓" knapparna för att justera frånslagstemperaturen för värmeöverföring från tank 1 till tank 2.
- ► Tryck på "SET" eller "ESC" knappen för att godkänna inställningen.
- ► Tryck på "↑" knappen och "L2H1O 60°C" visas på skärmen.
- ► Tryck på "SET" knappen och "60°C" börjar blinka.
- ► Tryck på "↑","↓" knapparna för att justera tillslagstemperaturen för värmeöverföring från tank 2 till tank 1.
- ► Tryck på "SET" eller "ESC" knappen för att godkänna inställningen.

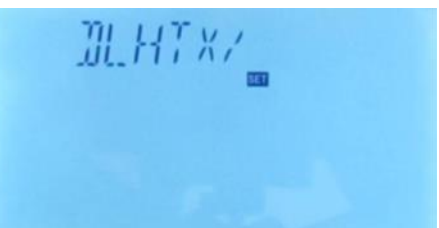

- ► Tryck på "↑" knappen och "L2H1F 40°C" visas på skärmen.
- ► Tryck på "SET" knappen och "40°C" börjar blinka.
- ► Tryck på "↑","↓" knapparna för att justera frånslagstemperaturen för värmeöverföring från tank 2 till tank 1.
- ► Tryck på "SET" eller "ESC" knappen för att godkänna inställningen.

#### 7. 12 AUX Extrafunktioner

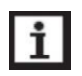

#### Observera!

Om flera extrafunktioner har tilldelats samma reläutgång, t.ex. R5, så kan bara en av dessa funktioner aktiveras, de andra kommer att deaktiveras automatiskt och dessa funktioner kommer att visas som "---" på skärmen. Beroende på valt system kan nedanstående funktioner aktiveras.

#### 7. 12. 1 SFB Fastbränslepanna

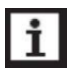

#### Observera!

Beroende på valt system så kommer denna funktion att vara tilldelad olika in- och utgångar (se det valda systemförslaget i avsnitt 4.1 för detaljerad information.

Extrafunktionen för fastbränslepanna är utformad för att överföra värme från en fastbränslepanna till solvärmesystemets ackumulatortank. För denna funktion krävs en ledig temperaturgivaringång samt en reläutgång.

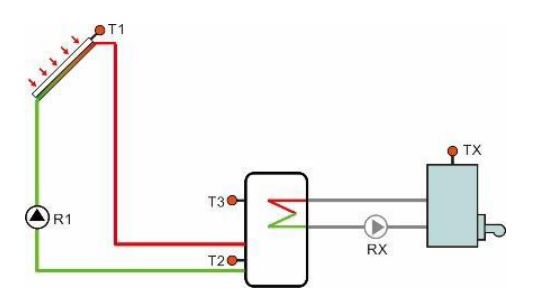

Reläutgången aktiveras när samtliga tillslagsvillkor har uppfyllts:

- Temperaturskillnaden mellan fastbränslepannans temperaturgivare och tanken är större eller lika med den inställda tillslagstemperaturdifferensen (DTSFO).
- Fastbränslepannans temperatur ligger över inställd minimitemperatur (MINSO).
- Temperaturen i tanken är lägre än inställd max. temperatur (MXSS).

När den inställda temperaturskillnaden överskrids, startar fastbränslepannans laddningspump (RX). För varje ökning eller minskning av inställt ökningsvärde (RISSF) kommer pumpens hastighet att öka eller minska med 10%. Tillslagshysteresen är -5K.

#### 7. 12. 2 TIMER Timerfunktion

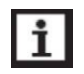

#### Observera!

Beroende på valt system så kommer denna funktion att vara tilldelad olika in- och utgångar (se det valda systemförslaget i avsnitt 4.1, för detaljerad information.

Timerfunktion kan ställas in för att aktivera en reläutgång vid en förinställd tidpunkt. Funktionen kräver tillgång till en ledig utgång.

När denna symbol visas på skärmen betyder det att TIMER funktionen är aktiverad. När symbolen blinkar betyder det att TIMER funktionen är aktiv.

#### 7. 12. 3 AH Termostatfunktion

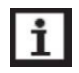

#### Observera!

Beroende på valt system så kommer denna funktion att vara tilldelad olika in- och utgångar (se det valda systemförslaget i avsnitt 4.1, för detaljerad information.

Termostatfunktionen fungerar helt oberoende från det övriga solsystemet. Det kan t.ex. användas för att överföra överskottsvärme från värmesystemet eller för backupvärme. För varje dag kan 3 tidssektioner ställas in för denna funktion.

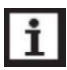

#### Observera!

- > AH O < AH F: Termostatfunktionen används till backupvärme.
- AH O > AH F: Termostatfunktionen används till överföring av överskottsvärme från tanken.
- När "AH" visas på skärmen betyder det att termostatfunktionen är aktiverad.
- När "AH" och wisas på skärmen betyder det att termostatfunktionen är aktiv.

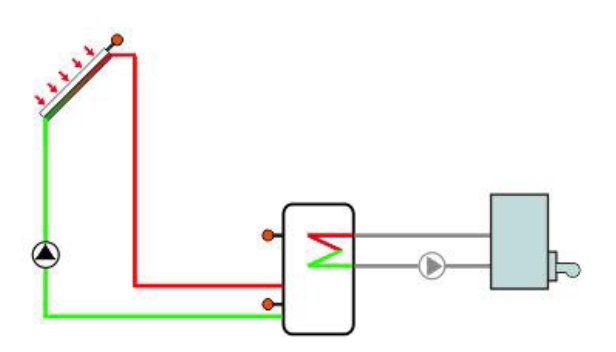

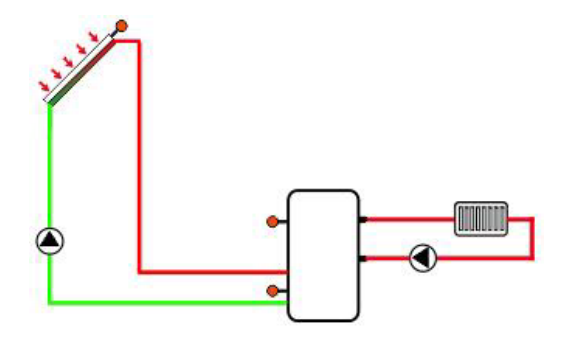

Backupvärme

Överföring av överskottsvärme

# 7. 12. 4 BEEP Larmsignal

Vid ett fel i systemet (defekt temperaturgivare/ inget flöde), kommer larmsignalen att aktiveras.

| Menystruktur                         |                                                        |                                                                                                    |                                                    |                        |                   |                                   |  |  |
|--------------------------------------|--------------------------------------------------------|----------------------------------------------------------------------------------------------------|----------------------------------------------------|------------------------|-------------------|-----------------------------------|--|--|
| AUX (h<br>SFB<br>TIMER<br>AH<br>BEEP | uvudmeny) (1<br>→ AHS<br>↓<br>AHO<br>↓<br>tA1O<br>tA3F | 7)<br>→ [10] [[<br>] [] [] [] []<br>] [] [] [] []<br>] [] [] [] []<br>] [] [] [] [] []<br>] [] [] [] [] [] [] [] [] [] [] [] [] [] | DTSFO<br>DTSFF<br>DTSFS<br>RISSF<br>MXSFS<br>MXSFS | — Undermeny            |                   |                                   |  |  |
| Huvud-<br>meny                       | Under-<br>meny 1                                       | Under-<br>meny 2                                                                                                    | Fabriks-<br>inställning                            | Inställnings<br>område | Inställn.<br>steg | Beskrivning                       |  |  |
| AUX                                  |                                                        |                                                                                                    |                                                    |                        |                   | Extrafunktioner                   |  |  |
|                                      | SFB                                                    |                                                                                                    | OFF                                                | ON/OFF                 |                   | Fastbränslepanna (FSB)            |  |  |
|                                      |                                                        | DTSFO                                                                                                    | 6K                                                 | 1-50K                  | 0.5K              | Tillslagsdifferens FSB            |  |  |
|                                      |                                                        | DTSFF                                                                                                    | 4K                                                 | 0.5-49.5K              | 0.5K              | Frånslagsdifferens FSB            |  |  |
|                                      |                                                        | DTSFS                                                                                                    | 10K                                                | 1.5-50K                | 0.5K              | Temp.skillnad hastighetsreglering |  |  |
|                                      |                                                        | RISSF                                                                                                    | 2K                                                 | 1-20K                  | 01K               | Ökningstakt hastighetsreglering   |  |  |
|                                      |                                                        | MXSFS                                                                                                    | 60°C                                               | 0.5-95°C               | 0.5°C             | Maximumtemperatur tank            |  |  |
|                                      |                                                        | MNSFO                                                                                                    | 60°C                                               | 0.5-95°C               | 0.5°C             | Minimitemperatur FSB              |  |  |
|                                      | TIMER                                                  |                                                                                                    | OFF                                                | ON/OFF                 |                   | Timerfunktion                     |  |  |
|                                      |                                                        | t 10                                                                                                    | 00:00                                              | 00:00-23:59            |                   | Starttid första tidsperioden      |  |  |
|                                      |                                                        | t 1F                                                                                                    | 00:00                                              | 00:00-23:59            |                   | Stopptid första tidsperioden      |  |  |
|                                      |                                                        | t 20                                                                                                    | 00:00                                              | 00:00-23:59            |                   | Starttid andra tidsperioden       |  |  |
|                                      |                                                        | t 2F                                                                                                    | 00:00                                              | 00:00-23:59            |                   | Stopptid andra tidsperioden       |  |  |
|                                      |                                                        | t 30                                                                                                    | 00:00                                              | 00:00-23:59            |                   | Starttid tredje tidsperioden      |  |  |
|                                      |                                                        | t 3F                                                                                                    | 00:00                                              | 00:00-23:59            |                   | Stopptid tredje tidsperioden      |  |  |
|                                      | AH                                                     |                                                                                                    | OFF                                                | ON/OFF                 |                   | Termostatfunktion                 |  |  |
|                                      |                                                        | AHS                                                                                                    | Т3                                                 | T2/T3/T4               |                   | Val av temperaturgivare           |  |  |
|                                      |                                                        | AHO                                                                                                    | 40°C                                               | 0.0-95°C               | 0.5°C             | Tillslagstemperatur               |  |  |
|                                      |                                                        | AHF                                                                                                    | 45°C                                               | 0.0-94.5°C             | 0.5°C             | Frånslagstemperatur               |  |  |
|                                      |                                                        | t A1O                                                                                                    | 00:00                                              | 00:00-23:59            |                   | Starttid första tidsperioden      |  |  |
|                                      |                                                        | t A1F                                                                                                    | 00:00                                              | 00:00-23:59            |                   | Stopptid första tidsperioden      |  |  |
|                                      |                                                        | t A2O                                                                                                    | 00:00                                              | 00:00-23:59            |                   | Starttid andra tidsperioden       |  |  |
|                                      |                                                        | t A2F                                                                                                    | 00:00                                              | 00:00-23:59            |                   | Stopptid andra tidsperioden       |  |  |
|                                      |                                                        | t A3O                                                                                                    | 00:00                                              | 00:00-23:59            |                   | Starttid tredje tidsperioden      |  |  |
|                                      |                                                        | t A3F                                                                                                    | 00:00                                              | 00:00-23:59            |                   | Stopptid tredje tidsperioden      |  |  |
|                                      | BEEP                                                   |                                                                                                    | OFF                                                | ON/OFF                 |                   | Larmsignalfunktion                |  |  |

#### Ändring av inställningar:

#### • SFB Fastbränslepanna

- ► Tryck på "SET" knappen och därefter på "↑" knappen för att komma till huvudmeny "AUX".
- ► Tryck på "SET" knappen och "SFB" visas på skärmen.
- Tryck på "SET" knappen och "SFB OFF" visas på skärmen.
- ► Tryck på "SET" knappen och "OFF" börjar blinka.
- ► Tryck på "↑","↓" knapparna för att aktivera funktionen. "SFB ON" visas på skärmen.
- ► Tryck på "SET" eller "ESC" knappen för att godkänna inställningen.
- ► Tryck på "↑" knappen och "DTSFO 6K" visas på skärmen.
- ► Tryck på "SET" knappen och "6K" börjar blinka.
- ► Tryck på "↑","↓" knapparna för att justera tillslagsdifferensen för fastbränslepannan.
- ► Tryck på "SET" eller "ESC" knappen för att godkänna inställningen.
- ► Tryck på "↑" knappen och "DTSFF 4K" visas på skärmen.
- ► Tryck på "SET" knappen och "4K" börjar blinka.
- ► Tryck på "↑","↓" knapparna för att justera frånslagsdifferensen för fastbränslepannan.
- ► Tryck på "SET" eller "ESC" knappen för att godkänna inställningen.
- ► Tryck på "↑" knappen och "DTFSS 10K" visas på skärmen.
- ► Tryck på "SET" knappen och "10K" börjar blinka.
- ► Tryck på "↑","↓" knapparna för att justera temperaturdifferensen för fastbränslepannans laddningspump.
- ► Tryck på "SET" eller "ESC" knappen för att godkänna inställningen.
- ► Tryck på "↑" knappen och "RISSF 2K" visas på skärmen.
- ► Tryck på "SET" knappen och "2K" börjar blinka.
- ► Tryck på "↑","↓" knapparna för att justera ökningstakten för laddningspumpens hastighetsreglering.
- ► Tryck på "SET" eller "ESC" knappen för att godkänna inställningen.
- ► Tryck på "↑" knappen och "MXSFS 60°C" visas på skärmen.
- ► Tryck på "SET" knappen och "60°C" börjar blinka.
- ► Tryck på "↑","↓" knapparna för att justera frånslagstemperaturen (max.temperaturen) för tanken
- ► Tryck på "SET" eller "ESC" knappen för att godkänna inställningen.
- ► Tryck på "↑" knappen och "MINSFO 60°C" visas på skärmen.
- ► Tryck på "SET" knappen och "60°C" börjar blinka.

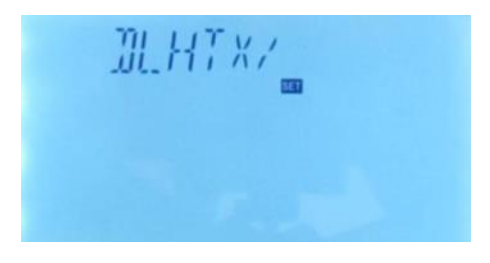

- ► Tryck på "↑","↓" knapparna för att justera fastbränslepannans minimitemperatur för tillslag.
- ► Tryck på "SET" eller "ESC" knappen för att godkänna inställningen.
- ► Tryck på "ESC" knappen för att återgå till föregående meny.

# • TIMER Inställning Timerfunktion

- ► Tryck på "SET" knappen och välj undermeny "TIMER". "TIMER" visas på skärmen.
- ► Tryck på "SET" knappen och "TIMER OFF" visas på skärmen.
- ► Tryck på "SET" knappen och "OFF" börjar blinka.
- ► Tryck på "↑","↓" knapparna för att aktivera funktionen. "TIMER ON" visas på skärmen.
- ► Tryck på "SET" eller "ESC" knappen för att godkänna inställningen.
- ► Tryck på "SET" knappen och markeringsfältet för timmar "00" börjar blinka.
- ► Tryck på "↑","↓" knapparna för att ställa in timvärdet för den första tidsperiodens starttid.
- ► Tryck på "SET" knappen och markeringsfältet för minuter "00" börjar blinka.
- ► Tryck på "↑","↓" knapparna för att ställa in minutvärdet för den första tidsperiodens starttid.
- ► Tryck på "SET" eller "ESC" knappen för att godkänna inställningen.
- ► Tryck på "SET" knappen och markeringsfältet för timmar "23" börjar blinka.
- ► Tryck på "↑","↓" knapparna för att ställa in timvärdet för den första tidsperiodens stopptid.
- ► Tryck på "SET" knappen och markeringsfältet för minuter "59" börjar blinka.
- ► Tryck på "↑","↓" knapparna för att ställa in minutvärdet för den första tidsperiodens stopptid.
- ► Tryck på "SET" eller "ESC" knappen för att godkänna inställningen.

Om man önskar deaktivera en tidssektion ska tidsvärdet för start och stopp ställas i lika (t.ex. starttid 10:00 och stopptid 10:00).

# • AH Termostatfunktion

- ► Tryck på "SET" knappen och välj undermeny "AH". "AH" visas på skärmen.
- ► Tryck på "SET" knappen och "T3" börjar blinka.
- ► Tryck på "↑","↓" knapparna för att välja önskad temperaturgivare för termostatfunktionen.
- ► Tryck på "SET" eller "ESC" knappen för att godkänna inställningen.

- ▶ Tryck på "↑" knappen och "AHO 40°C" visas på skärmen.
- ► Tryck på "SET" knappen och "40°C" börjar blinka.
- ► Tryck på "↑","↓" knapparna för att justera termostfunktionens tillslagstemperatur.
- ► Tryck på "SET" eller "ESC" knappen för att godkänna inställningen.
- ► Tryck på "↑" knappen och "AHF 45°C" visas på skärmen.
- ► Tryck på "SET" knappen och "45°C" börjar blinka.
- ► Tryck på "↑","↓" knapparna för att justera termostatfunktionens frånslagstemperatur.
- ► Tryck på "SET" eller "ESC" knappen för att godkänna inställningen.
- ► Tryck på "↑" knappen och "tA1O 00:00" visas på skärmen.
- ► Tryck på "SET" knappen och markeringsfältet för timmar "00" börjar blinka.
- ► Tryck på "↑","↓" knapparna för att ställa in starttidens timvärde för termostatfunktionens första tidsperiod.
- ► Tryck på "SET" knappen och markeringsfältet för minuter "00" börjar blinka.
- ► Tryck på "↑","↓" knapparna för att ställa in starttidens minutvärde för termostatfunktionens första tidsperiod.
- ► Tryck på "SET" eller "ESC" knappen för att godkänna inställningen.
- ► Tryck på "↑" knappen och "tA1F 23:59" visas på skärmen.
- ► Tryck på "SET" knappen och markeringsfältet för timmar "23" börjar blinka.
- ► Tryck på "↑","↓" knapparna för att ställa in stopptidens timvärde för termostatfunktionens första tidsperiod.
- ► Tryck på "SET" knappen och markeringsfältet för minuter "59" börjar blinka.
- ► Tryck på "↑","↓" knapparna för att ställa in stopptidens minutvärde för termostatfunktionens första tidsperiod.
- ► Tryck på "SET" eller "ESC" knappen för att godkänna inställningen.

Om man önskar deaktivera en tidssektion ska tidsvärdet för start och stopp ställas i lika (t.ex. starttid 10:00 och stopptid 10:00).

#### 7. 13 MAN Manuell styrning

För kontroll och vid servicearbete kan samtliga reläutgångar (utgång R1, R2, R3, R4, R5 och HR) startas och stoppas manuellt via den manuella menyn "On/OFF".

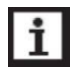

#### Observera!

Om den manuella styrningen är aktiverad kommer (") symbolen att blinka på skärmen och den manuella funktionen kommer att vara aktiverad i 15 minuter, därefter slås alla utgångar ifrån automatiskt.

| Menystruktur                                              |             |                         |                         |                  |  |  |  |
|-----------------------------------------------------------|-------------|-------------------------|-------------------------|------------------|--|--|--|
| MAN (Huve<br>R1<br>R2<br>R2<br>R3<br>F3<br>R4<br>F5<br>HR | udmeny) 18  | ny                      |                         |                  |  |  |  |
| Huvudmeny                                                 | Undermeny 1 | Fabriks-<br>inställning | Inställnings-<br>område | Beskrivning      |  |  |  |
| MAN                                                       |             | OFF                     | OFF/ON                  | Manuell styrning |  |  |  |
|                                                           | R1          | OFF                     | ON/OFF                  | R1 AV och PÅ.    |  |  |  |
|                                                           | R2          | OFF                     | ON/OFF                  | R2 AV och PÅ.    |  |  |  |
|                                                           | R3          | OFF                     | ON/OFF                  | R3 AV och PÅ.    |  |  |  |
|                                                           | R4          | OFF                     | ON/OFF                  | R4 AV och PÅ.    |  |  |  |
|                                                           | R5          | OFF                     | ON/OFF                  | R5 AV och PÅ.    |  |  |  |
|                                                           | HR          | OFF                     | ON/OFF                  | HR AV och PÅ.    |  |  |  |

#### Ändring av inställningar:

- ► Tryck på "SET" knappen och därefter på "↑" knappen för att komma till huvudmeny "MAN".
- Tryck på "SET" knappen och "R1 OFF" visas på skärmen.

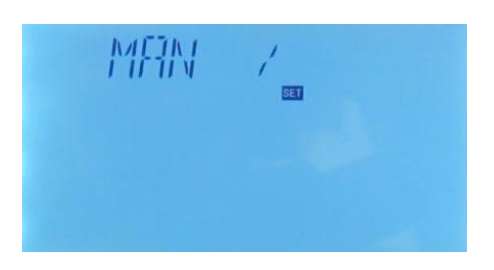

- Tryck på "SET" knappen och "OFF" börjar blinka.
- ► Tryck på "↑","↓" knapparna för att aktivera utgången, "R1 ON" visas på skärmen.
- ► Tryck på "SET" eller "ESC" knappen för att godkänna inställningen.
- ► Tryck på "↑" knappen och "R2 OFF" visas på skärmen. Följ ovanstående anvisning för att aktivera de övriga reläutgångarna R2, R3, R4, R5 och HR.

#### 7. 14 BPLR Skyddsfunktion blockering cirkulationspump

#### Beskrivning:

För att skydda cirkulationspumparna mot att fastna vid långvariga stilleståndstider så är kontrollpanelen försedd med en funktion för motionskörning av pumparna. Denna funktion aktiverar regelbundet pumparnas reläutgångar, en efter en, kl. 12:00 varje dag då pumpen körs med full hastighet under 10 sekunder.

| Menystrukt | ur                    |                         |                         |                                |  |  |  |  |
|------------|-----------------------|-------------------------|-------------------------|--------------------------------|--|--|--|--|
| BLPR       | BLPR (Huvudmeny) (19) |                         |                         |                                |  |  |  |  |
| BLPR OF    | BLPR OFF Undermeny    |                         |                         |                                |  |  |  |  |
| Huvudmeny  | Undermeny 1           | Fabriks-<br>inställning | Inställnings-<br>område | Beskrivning                    |  |  |  |  |
| BPLR       |                       |                         |                         | Skyddsfunktion blockering pump |  |  |  |  |
|            |                       | OFF                     | ON/OFF                  | Motionskörning pump AV och PÅ. |  |  |  |  |

#### Ändring av inställningar:

- ► Tryck på "SET" knappen och därefter på "↑" knappen för att komma till huvudmeny "BPLR".
- Tryck på "SET" knappen och "BPLR OFF" visas på skärmen.
- ► Tryck på "SET" knappen och "OFF" börjar blinka.
- ► Tryck på "↑","↓" knapparna för att aktivera funktionen, "BPLR ON" visas på skärmen.
- ► Tryck på "SET" eller "ESC" knappen för att godkänna inställningen.

#### 7. 15 OTDIS Anti-Legionella funktion (Desinfektionsfunktion)

#### Beskrivning:

Anti-legionella funktionen motverkar tillväxt och spridning av Legionella bakterier i tappvarmvattensystemet (varmvattenberedaren) genom att regelbundet aktivera backup värmen. En temperaturgivare och en reläutgång kan tilldelas denna funktion.

Anti-legionella funktionen övervakar temperaturen på den valda temperaturgivaren. Under övervakningsperioden (PDIS), säkerställer denna funktion att tankens temperatur kontinuerligt överstiger den inställda desinfektionstemperaturen (TDIS) under den inställda desinfektionsperioden (DDIS). Desinfektionen kan bara slutföras om temperaturen oavbrutet överstigit inställd desinfektionstemperatur under hela desinfektionsperioden utan avbrott.

Övervakningsperioden (PDIS) startar så snart som den uppmätta temperaturen för antilegionella funktionen sjunker under inställd desinfektionstemperatur (TDIS). När övervakningsperioden (PDIS) tar slut startar desinfektionsperioden (SDIS) och det tilldelade reläet aktiverar backup värmen och SDIS desinfektionstiden börjar räkna ner och "Disinfect 15" börjar blinka på skärmen. Om anti-legionella funktionens temperaturgivare kommer över

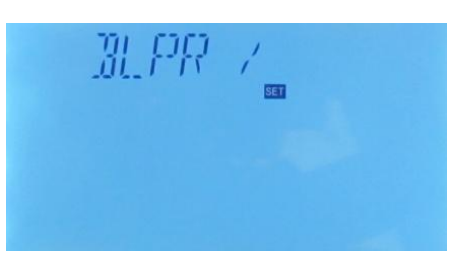

den inställda desinfektionstemperaturen börjar desinfektionsperioden (DDIS) och nedräkningen börjar på skärmen. När nedräkningen har slutförts stoppas desinfektionsfunktionen.

| Menyst | ruktur      |             |               |               |                                         |
|--------|-------------|-------------|---------------|---------------|-----------------------------------------|
| OTDI   | (Huvudmeny) | 20          |               |               |                                         |
|        |             | Undermeny   |               |               |                                         |
| Huvud- | Under-      | Fabriks-    | Inställnings- | Inställnings- | Beskrivning                             |
| meny   | meny 1      | inställning | område        | steg          | Beenkinning                             |
| OTDI   |             | OFF         | OFF/ON        |               | Desinfektionsfunktion (Anti-legionella) |
|        | PDIS 7d     |             | 0-30d         | 1d            | Övervakningsperiod desinfektion         |
|        | DDIS        | 10min       | 1-180         | 1min          | Desinfektionsperiod                     |
|        | TDIS        | 70°C        | 0°C-90°C      | 1°C           | Desinfektionstemperatur                 |
|        | SDIS        | 18:00       | 00:00-21:00   | 1:00          | Starttid för desinfektion               |

#### Ändring av inställningar:

- ► Tryck på "SET" knappen och därefter på "↑" knappen för att komma till huvudmeny "OTDI".
- Tryck på "SET" knappen och "OTDI OFF" visas på skärmen.
- ► Tryck på "SET" knappen och "OFF" börjar blinka.
- ► Tryck på "↑","↓" knapparna för att aktivera funktionen, "OTDI ON" visas på skärmen.
- ► Tryck på "SET" eller "ESC" knappen för att godkänna inställningen.
- ► Tryck på "↑" knappen och "PDIS 07" visas på skärmen.
- ► Tryck på "SET" knappen och "07" börjar blinka.
- ► Tryck på "↑","↓" knapparna för att justera övervakningsperiodens längd (enhet: dag).
- ► Tryck på "SET" eller "ESC" knappen för att godkänna inställningen.
- ► Tryck på "↑" knappen och "DDIS 10Min" visas på skärmen.
- ► Tryck på "SET" knappen och "10MIn" börjar blinka.
- ► Tryck på "↑","↓" knapparna för att justera desinfektionsperiodens längd.
- ► Tryck på "SET" eller "ESC" knappen för att godkänna inställningen.
- ► Tryck på "↑" knappen och "TDIS 75°C" visas på skärmen.
- ► Tryck på "SET" knappen och "70°C" börjar blinka.

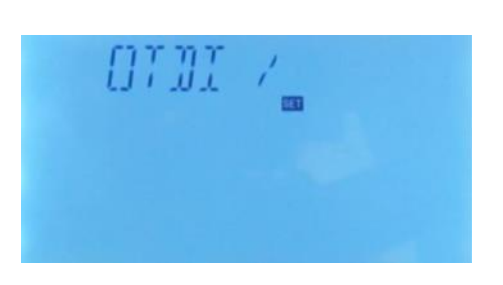

- ► Tryck på "↑","↓" knapparna för att justera desinfektionstemperaturen.
- ► Tryck på "SET" eller "ESC" knappen för att godkänna inställningen.
- ► Tryck på "↑" knappen och "SDIS 18:00" visas på skärmen.
- ► Tryck på "SET" knappen och "18:00" börjar blinka.
- ► Tryck på "↑","↓" knapparna för att justera desinfektionens starttid
- ► Tryck på "SET" eller "ESC" knappen för att godkänna inställningen.

#### 7. 16 OPARR Parallellrelä

#### Funktionsbeskrivning:

Med denna funktion kan t.ex. en elektrisk ventil styras parallellt med cirkulationspumpen via ett separat relä. Om solfångarens cirkulationspump (R1 och/ eller R2) eller någon annan solfunktion är aktiv kommer det valda parallellreläet att aktiveras samtidigt. Parallellreläet kan även ställas in för en inverterad funktion.

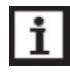

#### Observera!

- Om R1 och/ eller R2 är i manuellt driftläge kommer inte parallellreläet att aktiveras.
- När symbolen visas på skärmen betyder det att funktionen är aktiverad.

Om symbolen blinkar betyder det att funktionen är i drift.

- INVE OFF betyder att när R1 är aktiverat så är även parallellreläet aktiverat.
- > INVE ON betyder att när R1 är frånslaget så är parallellreläet aktiverat.

| Menyst                                             | ruktur           |                         |                         |                       |                                                                    |  |  |
|----------------------------------------------------|------------------|-------------------------|-------------------------|-----------------------|--------------------------------------------------------------------|--|--|
| OPARR (Huvudmeny) 21<br>PARRE<br>Undermeny<br>INVE |                  |                         |                         |                       |                                                                    |  |  |
| Huvud-<br>meny                                     | Under-<br>meny 1 | Fabriks-<br>inställning | Inställnings-<br>område | Inställnings-<br>steg | Beskrivning                                                        |  |  |
| OPARR                                              |                  | OFF                     | ON/OFF                  |                       | Parallellrelä AV/PÅ                                                |  |  |
|                                                    | PARRE            | R5                      | R2, R3, R4,             |                       | Val av parallellrelä                                               |  |  |
|                                                    |                  |                         | R5                      |                       | (om en utgång redan är använd så kan<br>inte den utgången väljas.) |  |  |
|                                                    | INVE             | OFF                     | ON/OFF                  |                       | Inverterad funktion parallellrelä AV/PÅ                            |  |  |

### Ändring av inställningar:

- ► Tryck på "SET" knappen och därefter på "↑" knappen för att komma till huvudmeny "OPARR".
- Tryck på "SET" knappen och "OPARR OFF" visas på skärmen.
- ► Tryck på "SET" knappen och "OFF" börjar blinka.
- ► Tryck på "↑","↓" knapparna för att aktivera funktionen, "OPARR ON" visas på skärmen.
- ► Tryck på "SET" eller "ESC" knappen för att godkänna inställningen.
- ► Tryck på "↑" knappen och "PARRE R5" visas på skärmen.
- Tryck på "SET" knappen och "R5" börjar blinka.
- ► Tryck på "↑","↓" knapparna för att välja parallellrelä.
- ► Tryck på "SET" eller "ESC" knappen för att godkänna inställningen.
- ► Tryck på "↑" knappen och "INVE OFF" visas på skärmen.
- ► Tryck på "SET" knappen och "OFF" börjar blinka.
- ► Tryck på "↑","↓" knapparna för att aktivera inverteringsfunktionen, "INVE ON" visas på skärmen.
- ► Tryck på "SET" eller "ESC" knappen för att godkänna inställningen.

#### 7. 17 OHQM Termisk energimätning

Tre olika typer av termisk energimätning kan aktiveras i kontrollpanelen:

- > Fast flödeshastighet (med flödesmätare)
- Med Grundfos flödessensor VFS
- > Med roterande flödessensor FRT

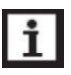

#### Observera!

Bilder på de ovanstående flödesmätarna finns i avsnitt 12 "Tillbehör".

#### 7. 17. 1 Termisk energimätning med fast flödeshastighet

#### **Beskrivning:**

Beräkningen för den termiska energimätningen utgår ifrån temperaturskillnaden mellan framledningen (T7) och returledningen (T6) och det inställda värdet för flödeshastighet vid 100 % pumphastighet.

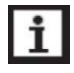

#### Observera!

I solsystem med 2 solfångarpumpar kan inte den termiska energimätningen med fast flödeshastighet användas.

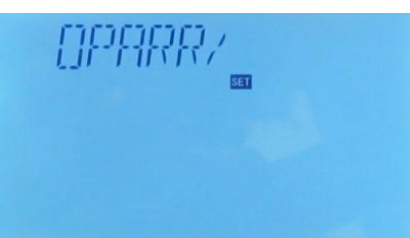

#### Aktivering av energimätning med fast flödeshastighet:

- Så in på meny "FTYP" och välj flödesmätning typ 1.
- Avläs inställt flöde på pumpstationens flödesmätare vid 100 % pumphastighet och ange detta värde i meny "FMAX".
- Ange värmebärarens typ och koncentration av frostskyddsmedel i menyerna "MEDT" och "MED%".

Typer av frostskyddsvätska:

- > 0: Vatten
- > 1: Propylenglykol
- > 2: Etylenglykol
- > 3: Tyfocol LS / G-LS

#### 7. 17. 2 Termisk energimätning med Grundfos direkt sensor VFS

#### Beskrivning:

Energimätningsfunktionen med Grundfos VFS flödessensor använder sig av temperaturskillnaden mellan framledningen (T7) och den inbyggda temperaturgivaren för returledningen (TVFS) och den flödeshastighet som VFS flödessensorn uppmäter.

- T7: Temperaturgivare framledning
- TVFS: Temperaturgivare returledning

# VFS

# Aktivering av energimätning med Grundfos VFS flödesgivare:

- Gå in på meny "FTYP" och välj flödesmätning typ 2 (VSF)
- Ange värmebärarens typ och koncentration av frostskyddsmedel i menyerna "MEDT" och "MED%".
- Om en Grundfos VFS sensor är vald för att utföra energimätningen måste man först aktivera "VFS" funktionen i meny "FS/GFDS" och ställa in önskat mätområde (fabriksinställt mätområde är 1-12 L/min).

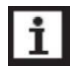

#### Observera!

- Temperaturgivarna för fram och returledningen är fabriksinställda för varje individuellt system och kan inte ändras.
- Kontroll av aktuellt flöde är endast möjligt när en Grundfos Direct Sensor av typen VFS är ansluten till systemet.
- Om VFS sensorn inte är korrekt ansluten till kontrollpanelen kommer symbolerna ① A att blinka på skärmen.

#### 7. 17. 3 Termisk energimätning med roterande flödessensor FRT

#### **Beskrivning:**

FRT energimätningsfunktionen använder sig av temperaturskillnaden mellan framledningen (T7) och returledningen (T6) och den flödeshastighet som FRT flödessensorn uppmäter.

- T6: Temperaturgivare returledning
- T7: Temperaturgivare framledning
- FRT: Flödesgivare

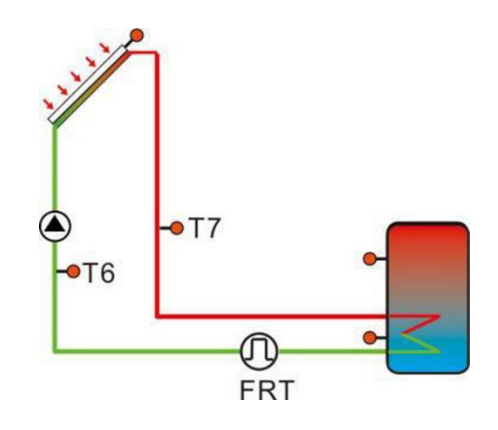

#### Aktivering av energimätning med FRT flödesgivare:

- > Gå in på meny "FTYP" och välj flödesmätning typ 3 (FRT)
- Ange värmebärarens typ och koncentration av frostskyddsmedel i menyerna "MEDT" och "MED%".
- Om en FRT flödessensor är vald för att utföra energimätningen måste man först aktivera "FRT" funktionen i meny "FS/FRT".

| Menystruktur        |                  |                         |                        |                   |                                    |  |  |  |
|---------------------|------------------|-------------------------|------------------------|-------------------|------------------------------------|--|--|--|
| OHQM (Huvudmeny) 22 |                  |                         |                        |                   |                                    |  |  |  |
| FTYP 1<br>          |                  |                         |                        |                   |                                    |  |  |  |
| Huvud-<br>meny      | Under-<br>meny 1 | Fabriks-<br>inställning | Inställnings<br>område | Inställn.<br>steg | Beskrivning                        |  |  |  |
| OHQM                |                  | OFF                     | ON/OFF                 |                   | Termisk energimätning AV/PÅ        |  |  |  |
|                     | FTYP             | 1                       | 1, 2, 3                |                   | Val av flödesgivare                |  |  |  |
|                     |                  |                         |                        |                   | 1: Fast flödesvärde (              |  |  |  |
|                     |                  |                         |                        |                   | 2: Grundfos flödessensor VFS       |  |  |  |
|                     |                  |                         |                        |                   | 3: Roterande flödessensor FRT      |  |  |  |
|                     | FMAX             | 6L/min                  | 0.5-100L/min           | 0,1               | Angivet flöde (100% pumphastighet) |  |  |  |
|                     | MEDT             | 3                       | 0-3                    |                   | Värmebärare                        |  |  |  |
|                     |                  |                         |                        |                   | 0: Vatten                          |  |  |  |
|                     |                  |                         |                        |                   | 1: Propylenglykol                  |  |  |  |
|                     |                  |                         |                        |                   | 2: Etylenglykol                    |  |  |  |
|                     |                  |                         |                        |                   | 3: Tyfocol LS / G-LS               |  |  |  |
|                     | MED%             | 45%                     | 20-70%                 | 1%                | Koncentration av frostskyddsmedel  |  |  |  |

## Ändring av inställningar:

- ► Tryck på "SET" knappen och därefter på "↑" knappen för att komma till huvudmeny "OHQM".
- Tryck på "SET" knappen och "OHQM OFF" visas på skärmen.
- ► Tryck på "SET" knappen och "OFF" börjar blinka.
- ► Tryck på "↑","↓" knapparna för att aktivera funktionen, "OHQM ON" visas på skärmen.
- ► Tryck på "SET" eller "ESC" knappen för att godkänna inställningen.
- ► Tryck på "↑" knappen och "FTYP 1" visas på skärmen.
- ► Tryck på "SET" knappen och "1" börjar blinka.
- ► Tryck på "↑","↓" knapparna för att välja typ av flödesgivare.
- ► Tryck på "SET" eller "ESC" knappen för att godkänna inställningen.
- ► Tryck på "↑" knappen och "FMAX 6" visas på skärmen.
- ► Tryck på "SET" knappen och "6" börjar blinka.
- ► Tryck på "↑","↓" knapparna för att ställa in uppmätt flöde.
- ► Tryck på "SET" eller "ESC" knappen för att godkänna inställningen.
- ► Tryck på "↑" knappen och "MEDT 3" visas på skärmen.
- ► Tryck på "SET" knappen och "3" börjar blinka.
- ► Tryck på "↑","↓" knapparna för att välja typ av värmebärarvätska.
- ► Tryck på "SET" eller "ESC" knappen för att godkänna inställningen.
- ► Tryck på "↑" knappen och "MED% 45" visas på skärmen.
- ► Tryck på "SET" knappen och "45" börjar blinka.
- ► Tryck på "↑","↓" knapparna för att ställa in koncentrationen av frostskyddsmedel i värmebärarvätskan.
- ► Tryck på "SET" eller "ESC" knappen för att godkänna inställningen.

#### 7. 18 FS Val av flödesgivare och flödesvakt

I denna meny kan Grundfos Direct Sensor (VFS) och FRT roterande sensor aktiveras eller deaktiveras och flödesmätningens mätområde kan också ställas in.

#### • FLOW: Flödesvaktsfunktion.

Flödesvaktsfunktionen (FLOW) är utformad för att kunna detektera störningar i värmebärarens flöde så att kontrollpanelen kan förhindra skador på systemet, t.ex. genom att koppla från en cirkulationspump för att förhindra att den skadas av torrkörning.

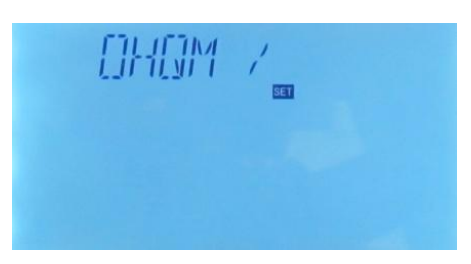

Om reläet (R1) är aktiverat, kommer flödet att övervakas av den anslutna flödessensorn. Efter det att den inställda fördröjningstiden utlöpt kommer ett felmeddelande att visas på skärmen och symbolerna (

Om flödesvaktens stoppfunktionen har aktiverats kommer den tank som har laddats att blockeras för fortsatt laddning tills larmmedelandet kvitterats. Om möjligt, så kommer nästa tank i värmesystemet att laddas istället.

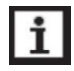

#### Observera!

Om VFS sensorn avlägsnas från kontrollpanelen kommer symbolen att blinka på skärmen.

| Menys                               | truktur             |                     |                     |                       |                    |                  |                                         |  |
|-------------------------------------|---------------------|---------------------|---------------------|-----------------------|--------------------|------------------|-----------------------------------------|--|
| GFDS (Huvudmeny) 23                 |                     |                     |                     |                       |                    |                  |                                         |  |
| GFDS VFS<br>FRT OFF<br>FLOW<br>DELY |                     |                     |                     |                       |                    |                  |                                         |  |
| Huvud-<br>meny                      | Under-<br>meny<br>1 | Under-<br>meny<br>2 | Under-<br>meny<br>3 | Fabriks-<br>inställn. | Inställn<br>område | Inställn<br>steg | Beskrivning                             |  |
| FS                                  |                     |                     |                     |                       |                    |                  | Typ av flödesgivare                     |  |
|                                     | GFDS                |                     |                     |                       |                    |                  |                                         |  |
|                                     |                     | VFS                 | OFF                 | OFF                   | OFF/ON             |                  | Grundfos flödesgivare                   |  |
|                                     |                     |                     | 1-12                |                       |                    |                  | Flödesgivarens mätområde<br>(1-12L/min) |  |
|                                     |                     |                     | 2-40                |                       |                    |                  | Flödesgivarens mätområde<br>(2-40L/min) |  |
|                                     | FRT                 |                     | OFF                 | OFF                   | OFF/ON             |                  | Roterande flödesgivare                  |  |
|                                     |                     |                     | FLOW                | OFF                   | ON/OFF             |                  | Flödesvakt                              |  |
|                                     |                     |                     | DELY                | 30s                   | 1-600s             | 1s               | Flödesvaktens fördröjningstid           |  |

#### Ändring av inställningar:

- ► Tryck på "SET" knappen och därefter på "↑" knappen för att komma till huvudmeny "FS".
- Tryck på "SET" knappen och "GFDS" visas på skärmen.
- Tryck på "SET" knappen och "VFS OFF" visas på skärmen.
- ► Tryck på "SET" knappen och "OFF" börjar blinka.
- ► Tryck på "↑","↓" knapparna för att aktivera funktionen, "VFS ON" visas på skärmen.

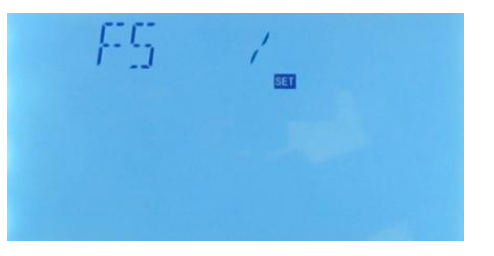

- ► Tryck på "SET" eller "ESC" knappen för att godkänna inställningen.
- ► Tryck på "↑" knappen och "VFS 1-12" visas på skärmen.
- ► Tryck på "↑","↓" knapparna för att ställa in flödesgivarens mätområde.
- ► Tryck på "SET" eller "ESC" knappen för att godkänna inställningen.
- ► Tryck på "↑" knappen och "FLOW OFF" visas på skärmen.
- ► Tryck på "SET" knappen och "OFF" börjar blinka.
- ► Tryck på "↑","↓" knapparna för att aktivera funktionen, "FLOW ON" visas på skärmen.
- ► Tryck på "SET" eller "ESC" knappen för att godkänna inställningen.
- ► Tryck på "↑" knappen och "DELY 30" visas på skärmen.
- ► Tryck på "SET" knappen och "30" börjar blinka.
- ► Tryck på "↑","↓" knapparna för att ställa in flödesvaktens fördröjningstid.
- ► Tryck på "SET" eller "ESC" knappen för att godkänna inställningen.
- ► Tryck på "ESC" knappen för att återgå till föregående meny.
- ► Tryck på "↑" knappen och "FRT" visas på skärmen.
- ► Tryck på "SET" knappen och "FRT OFF" visas på skärmen.
- ► Tryck på "SET" knappen och "OFF" börjar blinka.
- ► Tryck på "↑","↓" knapparna för att aktivera funktionen, "FRT ON" visas på skärmen.
- ► Tryck på "SET" eller "ESC" knappen för att godkänna inställningen.
- ► Tryck på "↑" knappen och "FLOW" visas på skärmen.
- ► Tryck på "SET" knappen och "FLOW OFF" börjar blinka.
- ► Tryck på "↑","↓" knapparna för att aktivera funktionen, "FLOW ON" visas på skärmen.
- ► Tryck på "SET" eller "ESC" knappen för att godkänna inställningen.
- ► Tryck på "↑" knappen och "DELY 30" visas på skärmen.
- ► Tryck på "SET" knappen och "30" börjar blinka.
- ► Tryck på "↑","↓" knapparna för att ställa in flödesvaktens fördröjningstid.
- ► Tryck på "SET" eller "ESC" knappen för att godkänna inställningen.

#### 7. 19 UNIT Val av enhet för visning

I denna meny kan man ställa in önskad enhet för visning av temperatur och producerad värmeenergi:

TEMP: Temperatur °C / °F

ENEG: Värmeenergi 1: KWH / 2: BTU

#### Menystruktur

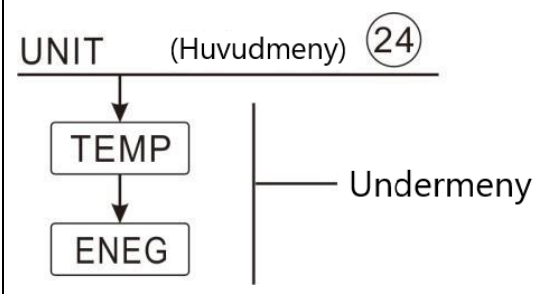

| Huvudmeny | Undermeny 1 | Fabriks-<br>inställning | Inställnings-<br>område | Beskrivning                         |
|-----------|-------------|-------------------------|-------------------------|-------------------------------------|
| UNIT      |             |                         |                         | Byte av enhet                       |
|           | TEMP        | °C                      | °C/°F                   | Byte av enhet för temperaturvisning |
|           | ENEG        | 1(Wh)                   | 1(Wh) /2(BTU)           | Byte av enhet för energimängd       |

#### Ändring av inställningar:

- ► Tryck på "SET" knappen och därefter på "↑" knappen för att komma till huvudmeny "UNIT".
- Tryck på "SET" knappen och "TEMP °C" visas på skärmen.
- ► Tryck på "SET" knappen och "°C" börjar blinka.
- ► Tryck på "↑","↓" knapparna för att välja visningsenhet för temperaturen.
- ► Tryck på "SET" eller "ESC" knappen för att godkänna inställningen.
- ▶ Tryck på "↑" knappen och "ENEG 1" visas på skärmen.
- ► Tryck på "SET" knappen och "1" börjar blinka.
- ► Tryck på "↑","↓" knapparna för att välja visningsenhet för energimängd.
- ► Tryck på "SET" eller "ESC" knappen för att godkänna inställningen.

#### 7. 20 OSDC Minneskort (Micro SD-kort)

Kontrollpanelen är utrustad med en kortplats för ett Micro SD-minneskort. Med Micro SD-kortet kan följande funktioner utföras:

- Loggning av mätvärden och driftsdata. Efter att man flyttat minneskortet till en dator kan värdena öppnas och visualiseras på t.ex. ett kalkylark.
- Kopiera och spara parametrar: Genom att kopiera och spara alla parametrar på Micro SD-kortet är det möjligt att återställa inställningarna i kontrollpanelen om dessa skulle skadas.

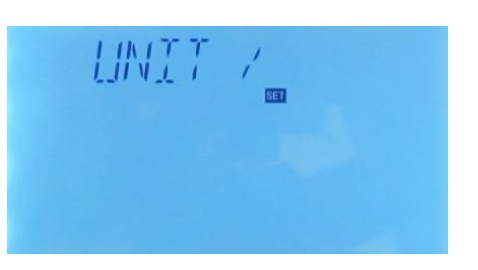

När ett Micro SD-kort förs in i kortplatsen på kontrollpanelen kommer en kort symbol visas på skärmen. Om kortet är fullt kommer en varningssignal att ljuda och en varningstext visas på startsidan.

| Menystruktur        |  |
|---------------------|--|
| OSDC (Huvudmeny) 25 |  |
| SAVE                |  |
| LOAD                |  |
| LOGI Undermeny      |  |
|                     |  |
| FMTSD               |  |

- Uppdatering av kontrollpanelens programvara
- ► Slå ifrån strömmen till kontrollpanelen.
- Stoppa in Micro SD-kortet med det uppdaterade programmet i kontrollpanelens kortplats.
- ► Håll inne " I knappen och slå på strömmen till kontrollpanelen.
- En förfrågan om uppdatering dyker upp på skärmen, tryck på "SET" knappen för att godkänna uppdateringen.
- Uppdateringen startar nu automatiskt.
- Efter utförd uppdatering följ uppmaningen på skärmen och tryck på "SET" knappen, styrningen genomför en omstart och återgår till visning av startsidan.
- Om det är nödvändigt att avbryta uppdateringen, tryck på "ESC" knappen, kontrollpanelen avbryter uppdateringen och återgår till visning av startsidan.
- Om det uppstår något fel efter programuppdateringen, ska man återupprepa uppdateringen av programvaran enligt ovanstående anvisning.

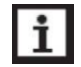

#### Observera!

Kontrollpanelen kommer endast att leta efter en fil med namnet "SR658.bin" (programuppdatering) på Micro SD-kortets rotkatalog. För detaljerad information se avsnitt 9.

#### • Loggning av data

- Stoppa in Micro SD-kortet i kontrollpanelens kortplats. Loggningen startar omedelbart.
- Dataloggningens uppdateringsfrekvens (LOGI)
- ► Tryck på "SET" knappen för att komma till huvudmeny "OSDC ".
- ► Tryck på "SET" knappen och "LOGI" visas på skärmen.
- ► Tryck på "↑","↓" knapparna för att ändra loggningens uppdateringsfrekvens.
- ► Tryck på "SET" eller "ESC" knappen för att godkänna inställningen.

#### • Avsluta dataloggningen (REMC)

- ► Tryck på "↑" knappen och gå till meny "REMC".
- ► Tryck på "SET" knappen och "YES" visas på skärmen.
- Tryck och håll inne "SET" knappen för att avsluta loggningen. När texten "SUCC" visas på skärmen kan "SET" knappen släppas och Micro SD-kortet tas ut ur kontrollpanelen.

#### • Formatering av Micro SD-kort (FORM)

- ► Tryck på "↑" knappen och gå till meny "FMTSD".
- ▶ Tryck på "SET" knappen och "YES" visas på skärmen.
- ► Tryck på "SET" knappen för att flytta pilen till "YES".
- Tryck och håll inne "SET" knappen för att starta formateringen. Formateringen av Micro SD kortet startar och pågår under ca 10 sekunder.
- Efter utförd formatering visas texten "SUCC" på skärmen och allt innehåll på kortet har raderats och kortet formaterats med filformatet "FAT".

#### • Spara inställda parametrar på Micro SD-kortet (SAVE)

- ► Tryck på "↑" knappen och gå till meny "SAVE".
- ► Tryck på "SET" knappen och "YES" visas på skärmen.
- ► Tryck på "SET" knappen för att flytta pilen till "YES".
- ► Tryck på "SET" knappen för att spara värdena på Micro SD-kortet.
- Efter att värdena sparats visas texten "SUCC" på skärmen.
- ► Kontrollpanelens parametrar sparas ner på Micro SD-kortet under filnamnet "SR658.DAT".

#### • Ladda ner parametrar från ett Micro SD-kort (LOAD)

- ► Tryck på "↑" knappen och gå till meny "LOAD".
- ► Tryck på "SET" knappen och "YES" visas på skärmen.
- ► Tryck på "SET" knappen för att flytta pilen till "YES".
- Tryck och håll inne "SET" knappen för att starta nerladdningen av sparade parametrar till kontrollpanelen.
- När texten "SUCC" visas på skärmen är nerladdningen genomförd och "SET" knappen släppas.
- ▶ Parametrarna har sparats ner på Micro SD kortet under filnamnet "SR658.DAT".
- ► Tryck på "SET" knappen för att spara värdena på Micro SD-kortet.
- Efter att värdena sparats visas texten "SUCC" på skärmen.
- ► Kontrollpanelens parametrar sparas ner på Micro SD-kortet under filnamnet "SR658.DAT".

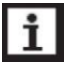

#### Observera!

- > Kontrollpanelen stöder Micro SD kort med en maximal storlek av 32GB.
- När funktionerna "SAVE", "LOAD", REMC" och "FMTSD" har genomförts framgångsrikt visas "SUCC" i skärmen. Efter detta kan inte funktionerna aktiveras igen förutom att man först lämnar "OSDC" menyn och därefter går in på den igen.

#### 7. 21 RST Återställning av värden och inställningar (reset)

I denna meny kan följande parametrar återställas eller nollställas:

- RSTP (menyparametrar): Med återställningsfunktionen kan alla menyparametrar återställas till fabriksinställningarna.
- CHQM (ackumulerad energi): Värdet för den ackumulerade värmeenergin kan nollställas i denna meny.
- CPT (ackumulerad drifttid pump): Den ackumulerade drifttiden för pumputgångarna (R1 time / R2 time / R3 time) kan nollställas i denna meny.

| Menystruktur                     |  |
|----------------------------------|--|
| RST (Huvudmeny) 26               |  |
| RSTP<br>CHQM<br>Undermeny<br>CPT |  |

#### Ändring av inställningar:

- Tryck på "SET" knappen för att komma till huvudmeny "RST".
- Tryck på "SET" knappen och "RSTP" visas på skärmen.
- ► Tryck på "SET" knappen och "YES" börjar blinka.

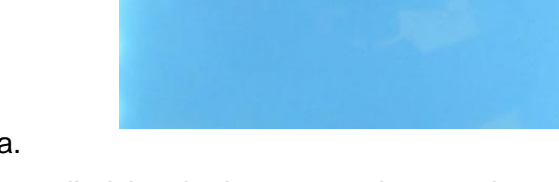

857

- Tryck på "SET" knappen i 3 sekunder, varpå 3 korta ljudsignaler kommer att höras och "YES" fortsätter att visas på skärmen. Dettas indikerar att en fabriksåterställning har utförts.
- ► Tryck på "ESC" knappen för att återgå till undermenyn.
- Tryck på "
  <sup>↑</sup>" knappen och "CHQM" visas på skärmen, genomför samma åtgärder som beskrivits här ovan för att återställa parametrarna i undermenyerna "CHQM" och "CPT".

#### 7. 22 PASS Inställning av lösenord

#### Beskrivning:

Denna funktion gör det möjligt att välja sitt eget lösenord genom att följa nedanstående anvisningar.

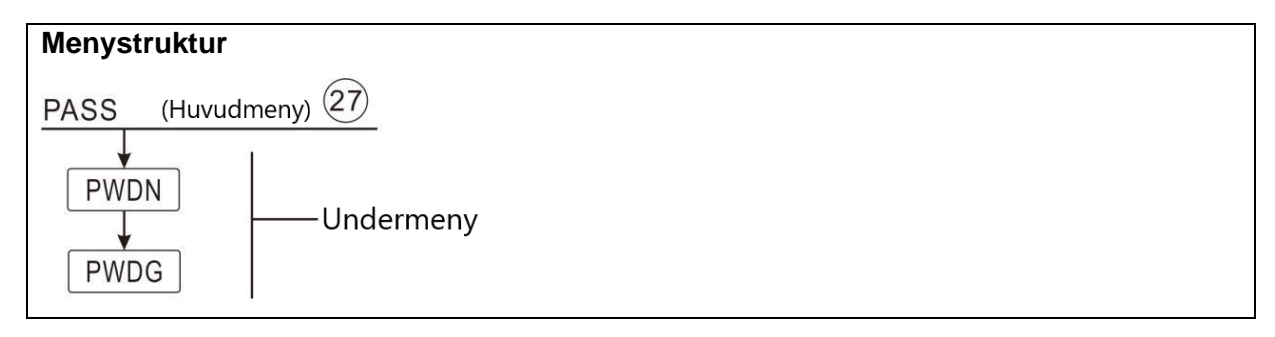

PASS /

#### Ändring av inställningar:

- ► Tryck på "SET" knappen och därefter på "↑" knappen för att komma till huvudmeny "PASS".
- Tryck på "SET" knappen och "PWDN 0000" visas på skärmen.
- Tryck på "SET" knappen och den första siffran börjar blinka.
- ► Tryck på "↑","↓" knapparna för att ange den första siffran.
- ► Tryck på "SET" knappen och den andra siffran börjar blinka.
- ► Tryck på "↑","↓" knapparna för att ange den andra siffran.
- ► Tryck på "SET" knappen och den tredje siffran börjar blinka.
- ► Tryck på "↑","↓" knapparna för att ange den tredje siffran.
- ► Tryck på "SET" knappen och den fjärde siffran börjar blinka.
- ► Tryck på "↑","↓" knapparna för att ange den fjärde siffran.
- Tryck på "SET" knappen och "PWDG 0000" visas på skärmen, tryck på "SET"-knappen och ange lösenordet än en gång på samma sätt som beskrivits här ovan.
- Tryck på "SET" knappen för att bekräfta inställningen, nu kommer texten "OK" att visas på skärmen vilket indikerar att ett nytt lösenord har ställts in.

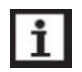

#### Observera!

- Om lösenordet glöms bort är det inte möjligt att återskapa det. Det är däremot möjligt att återställa lösenordet till fabriksinställningen och därefter välja ett nytt lösenord genom att följa ovanstående tillvägagångssätt.
- Gör så här för att återställa lösenordet till fabriksinställningen:
- ▶ Börja med att slå ifrån strömmatningen till kontrollpanelen.
- ► Tryck och håll inne "ESC" knappen.
- ► Slå till strömförsörjningen och vänta tills 3 korta ljudsignaler ljudit, släpp därefter "ESC" knappen, nu har kontrollpanelen återfått sitt fabriksinställda lösenord (0000).
- ▶ Programmera därefter in önskat lösenord enligt ovanstående anvisning.

# 8. Semesterfunktion

#### Beskrivning:

Semesterfunktionen är utformad för att automatiskt kyla ner temperaturen i ackumulatortanken när ett lågt värmebehov föreligger, t.ex. när man är bortrest på semester. Två olika kylfunktioner är tillgängliga för detta ändamål: Tankkylning (OSTC) och värmedumpning via extern värmeväxlare (OHDP).

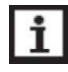

#### Observera!

Kontrollpanelen är inställd på att prioritera värmedumpning via extern värmeväxlare (OHDP). Om denna funktion är deaktiverad kommer kontrollpanelen automatiskt att övergå till att använda tankylningsfunktionen (OSTC).

#### Aktivera / deaktivera funktionen:

- ▶ Tryck på knappen i 3 sekunder, "HDAYS 05" visas på skärmen.
- Tryck på "↑","↓" knapparna för att ändra antalet dagar för semestern, inställbart område 0-99 dagar.
- ► Tryck på "SET" eller "ESC" knappen för att godkänna inställningen.
- ► Tryck på **I** knappen igen för att deaktivera semesterfunktionen.

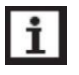

#### Observera!

Aktivera endast denna funktion när du är bortrest för en längre period. Deaktivera funktionen direkt när du kommer tillbaka från semestern.

# 9. Uppdatering av programvara

1. Kopiera filen (SR658.bin) till Micro SD-kortets rotkatalog. Se nedanstående skärmdump.

| (G: | )           |                 |        |        |
|-----|-------------|-----------------|--------|--------|
| •   | 名称 ^        | 修改日期            | 类型     | 大小     |
|     | PARAM.TXT   | 2015.1.2 9:02   | 文本文档   | 5 KB   |
|     | 🗋 SR658.bin | 2017.2.26 17:22 | BIN 文件 | 142 KB |

 Slå ifrån strömförsörjningen och stoppa in Micro SD-kortet i kontrollpanelen. Slå till strömförsörjningen genom att trycka på och hålla inne knappen tills "BOOT 1.0" visas på skärmen.

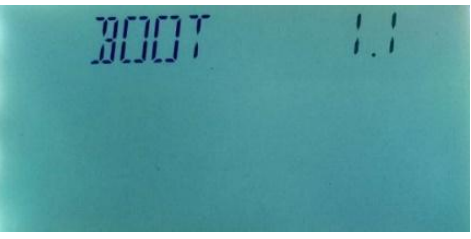

3. Om både kortet och filen är ok, kommer texten "UPD YES" att visas och "YES" kommer att blinka. Tryck på "SET" knappen för att fortsätta uppdateringen, "MANL UPD" kommer då att visas på skärmen, eller tryck på "ECS" knappen för att avbryta programuppdateringen och återgå till startsidan.

Öm det är något fel på antingen Micro SD-kortet eller datafilen kommer antingen "INPUT CARD" eller "INVLD FILE" att visas på skärmen. I händelse av att det sker följ anvisningarna i FAQ rutan (vanliga frågor).

4. Efter återgång till startsidan kontrollera att den nya programversionen (SW) har installerats i kontrollpanelen (se avsnitt 5.3 Kontroll av värden).

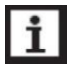

#### Observera!

Slå inte ifrån strömmatningen under pågående uppdatering av programvaran

| Textrad på skärmen | Orsak                                                                                                    |
|--------------------|----------------------------------------------------------------------------------------------------|
| BOOT x.x           | Tillfällig visning av uppstartsinformation                                                                        |
| INPUT CARD         | Inget Micro SD-kort                                                                                               |
| INVLD FILE         | Skadad eller felaktig fil på Micro SD-kortet. Uppdatera filen och prova igen. Kontrollera att filformatet är FAT. |
| UPD YES            | "YES" blinkar. Tryck på "SET" för att starta uppgraderingen av programmet.                                        |
| AUTO UPD           | Automatisk uppdatering av programvaran.                                                                           |
| MANL UPD           | Manuell uppdatering av programvaran.                                                                              |
| UPD SUCC           | Genomförd uppdatering.                                                                                            |
| UPD FAIL           | Misslyckad uppdatering.                                                                                           |

# 10. Skyddsfunktioner

#### 10. 1 Skärmsläckare

Om inte någon knapp tryckts in inom en tidsperiod av 6 minuter aktiveras skärmsläckningsfunktionen automatiskt och LED bakgrundsbelysningen släcks. Genom att trycka på valfri knapp tänds skärmen upp igen.

#### 10. 2 Skyddsfunktion för givare

Om det blir ett avbrott eller en kortslutning i en ansluten temperatur- eller flödesgivare, kommer kontrollpanelen att slå ifrån motsvarande funktion och inget mätvärde visas.

Samtidigt kommer varningssignalerna  $\checkmark$   $\Delta$  att visas på skärmen och kontrollpanelens indikeringslampa kommer att blinka.

► Tryck på "↑","↓" knapparna för att se aktuellt felmeddelande.

#### 10. 3 Felsökning

Kontrollpanelen är en kvalitetsprodukt utvecklad för att kunna erbjuda många år av problemfri användning. Om problem ändå skulle uppstå är det i de flesta fall inte kontrollpanelen som orsakar dessa problem utan orsaken härrör oftast från de övriga systemkomponenterna. Den följande beskrivningen av några vanliga felorsaker är avsedd att vara till hjälp för installatören och användaren att lokalisera felet så att solvärmesystemet så snart som möjligt kan tas i drift igen och på så sätt undvika onödiga kostnader. Det är självklart omöjligt att ta med alla tänkbara fel som kan uppstå men i de allra flesta fall kan man finna felet i nedanstående lista.

Om inte felet går att lösa med hjälp av nedanstående felsökningsschema och problemet verkar ha att göra med kontrollpanelen bör en återställning av fabriksinställningarna göras (se avsnitt 7. 21 "RST"). Innan återställningen utförs bör man notera de inställningar man gjort eftersom dessa går förlorade vid återställningen.

Innan kontrollpanelen insänds för garantireparation eller utbyte bör man först säkerställa att ingen av nedanstående problem är orsaken till felet.

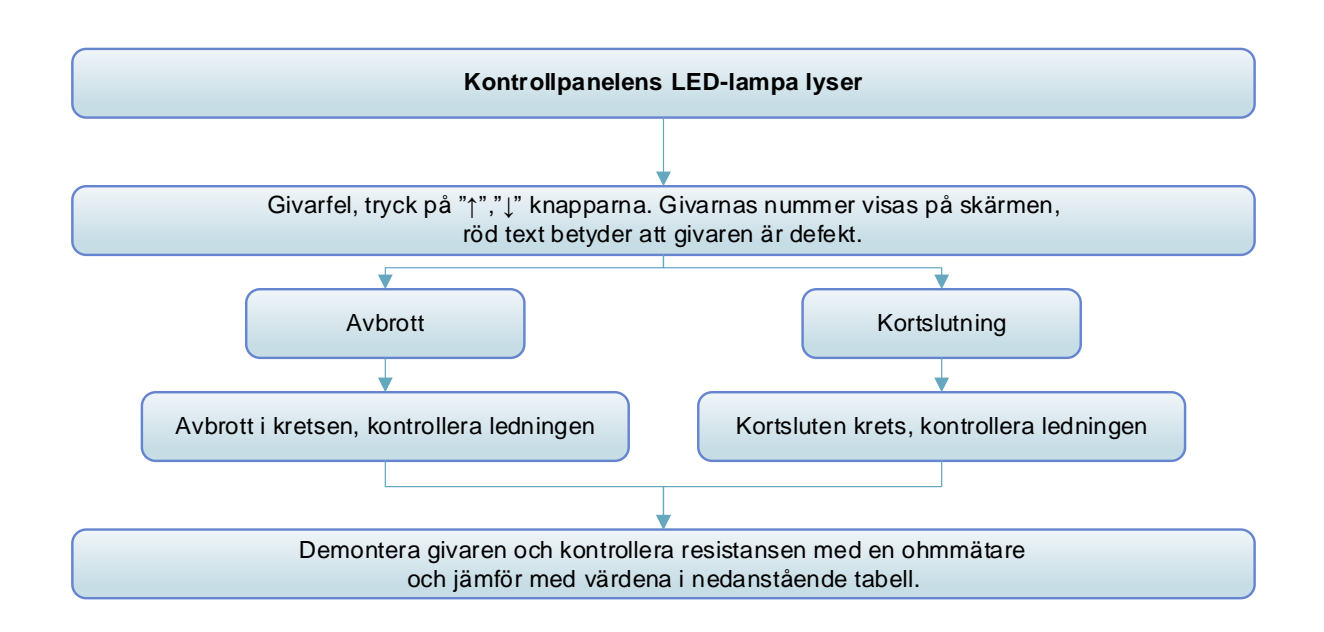

#### PT 1000 resistansvärde

| °C | 0    | 10   | 20   | 30   | 40   | 50   | 60   | 70   | 80   | 90   | 100  | 110  | 120  |
|----|------|------|------|------|------|------|------|------|------|------|------|------|------|
| Ω  | 1000 | 1039 | 1077 | 1116 | 1155 | 1194 | 1232 | 1270 | 1309 | 1347 | 1385 | 1422 | 1460 |

#### NTC 10K B=3950 resistansvärde:

| °C | 0     | 10    | 20    | 30   | 40   | 50   | 60   | 70   | 80   | 90  | 100 | 110 | 120 |
|----|-------|-------|-------|------|------|------|------|------|------|-----|-----|-----|-----|
| Ω  | 33620 | 20174 | 12535 | 8037 | 5301 | 3588 | 2486 | 1759 | 1270 | 933 | 697 | 529 | 407 |

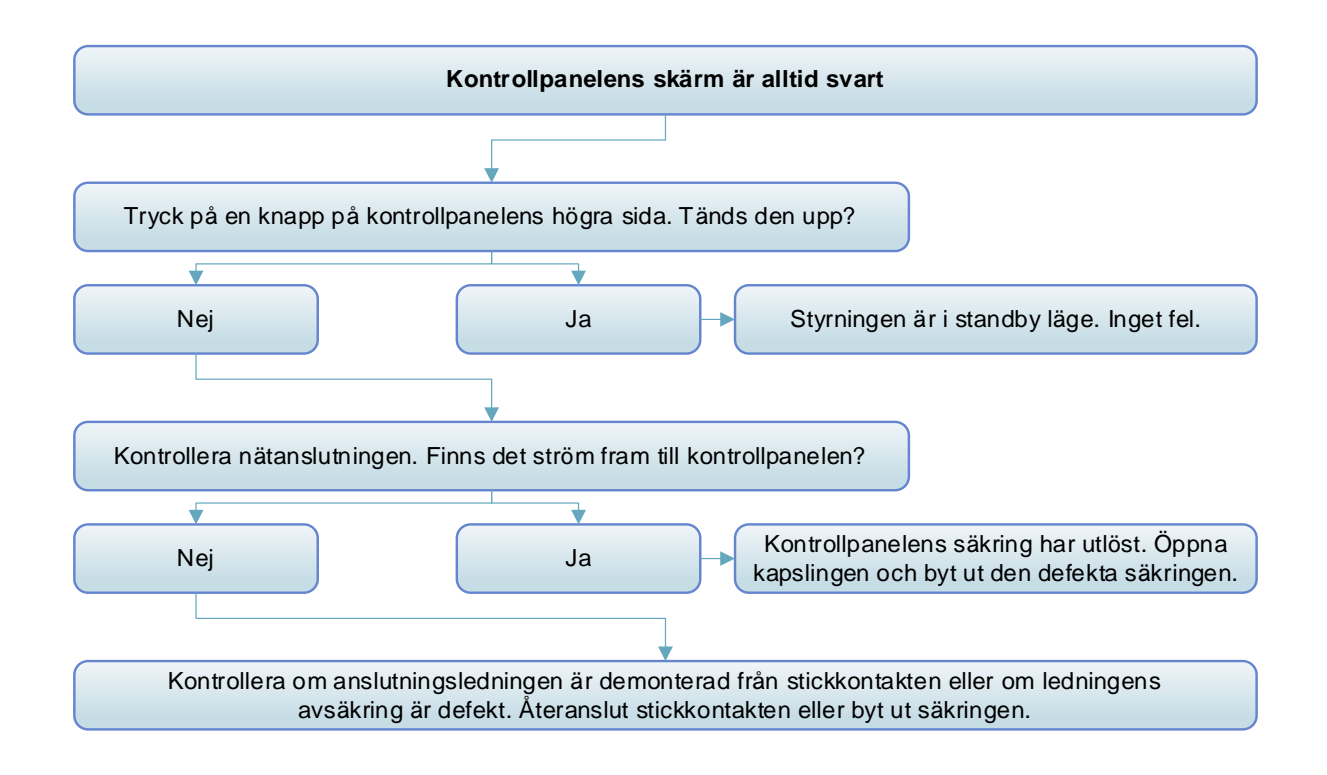

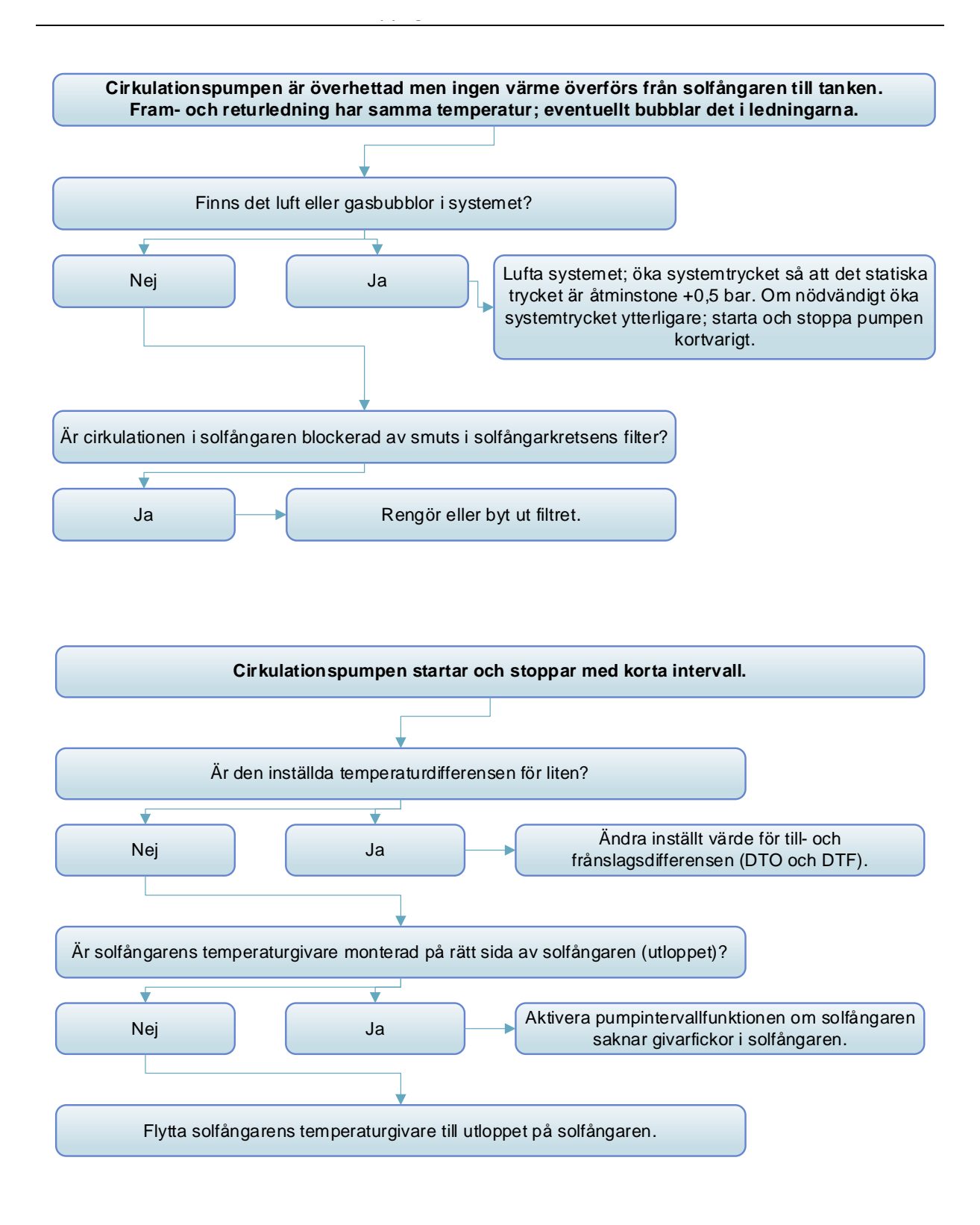

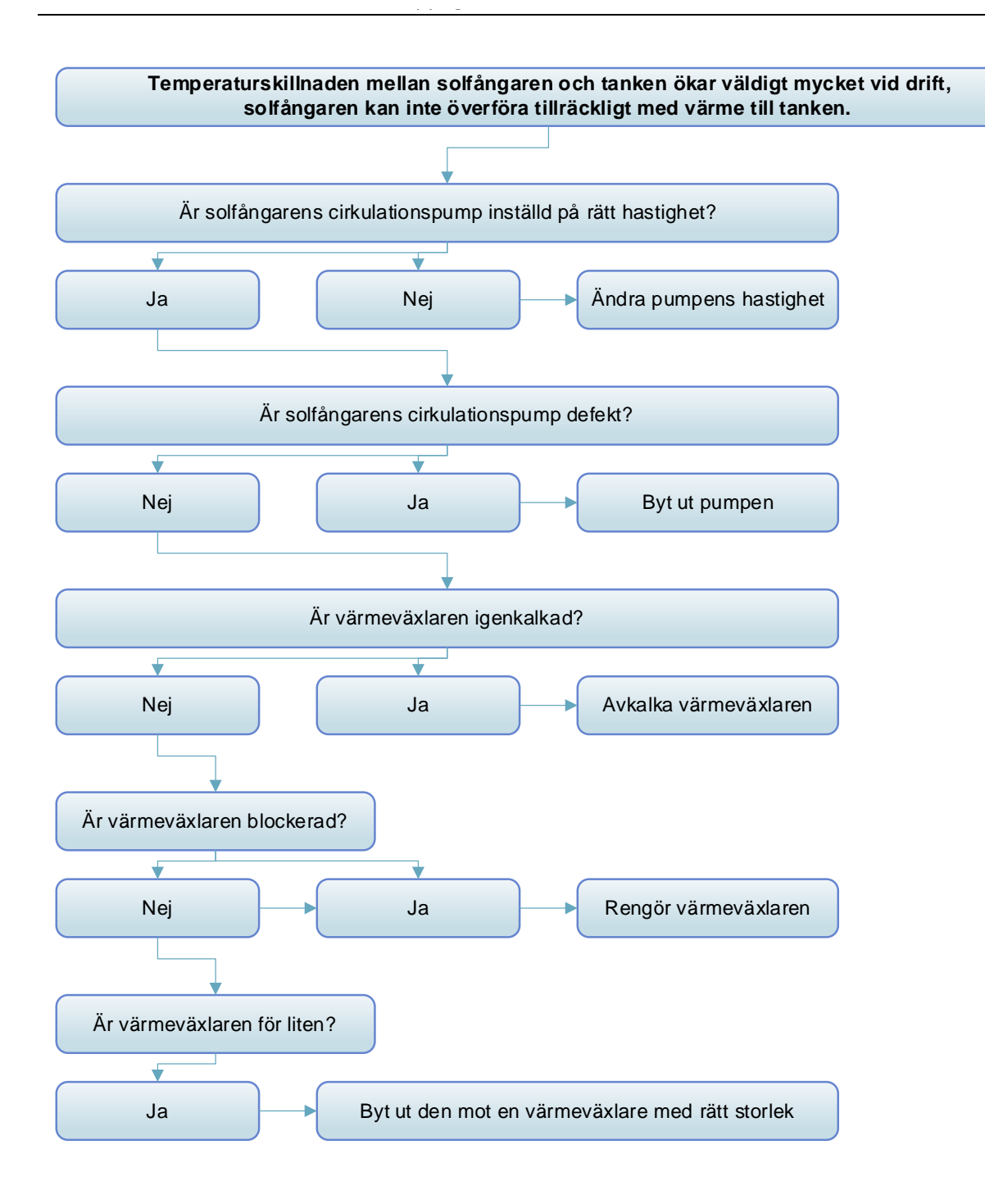
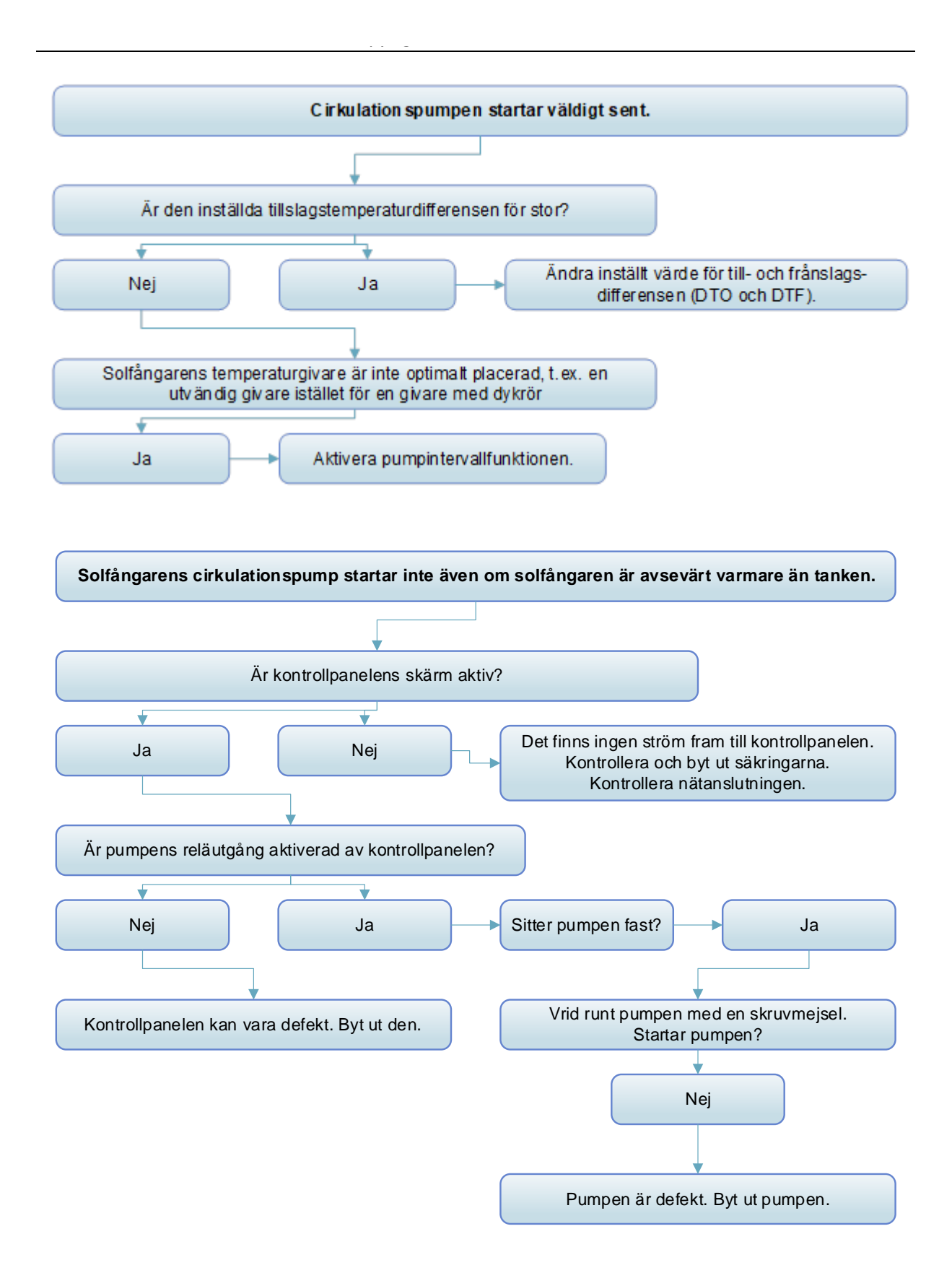

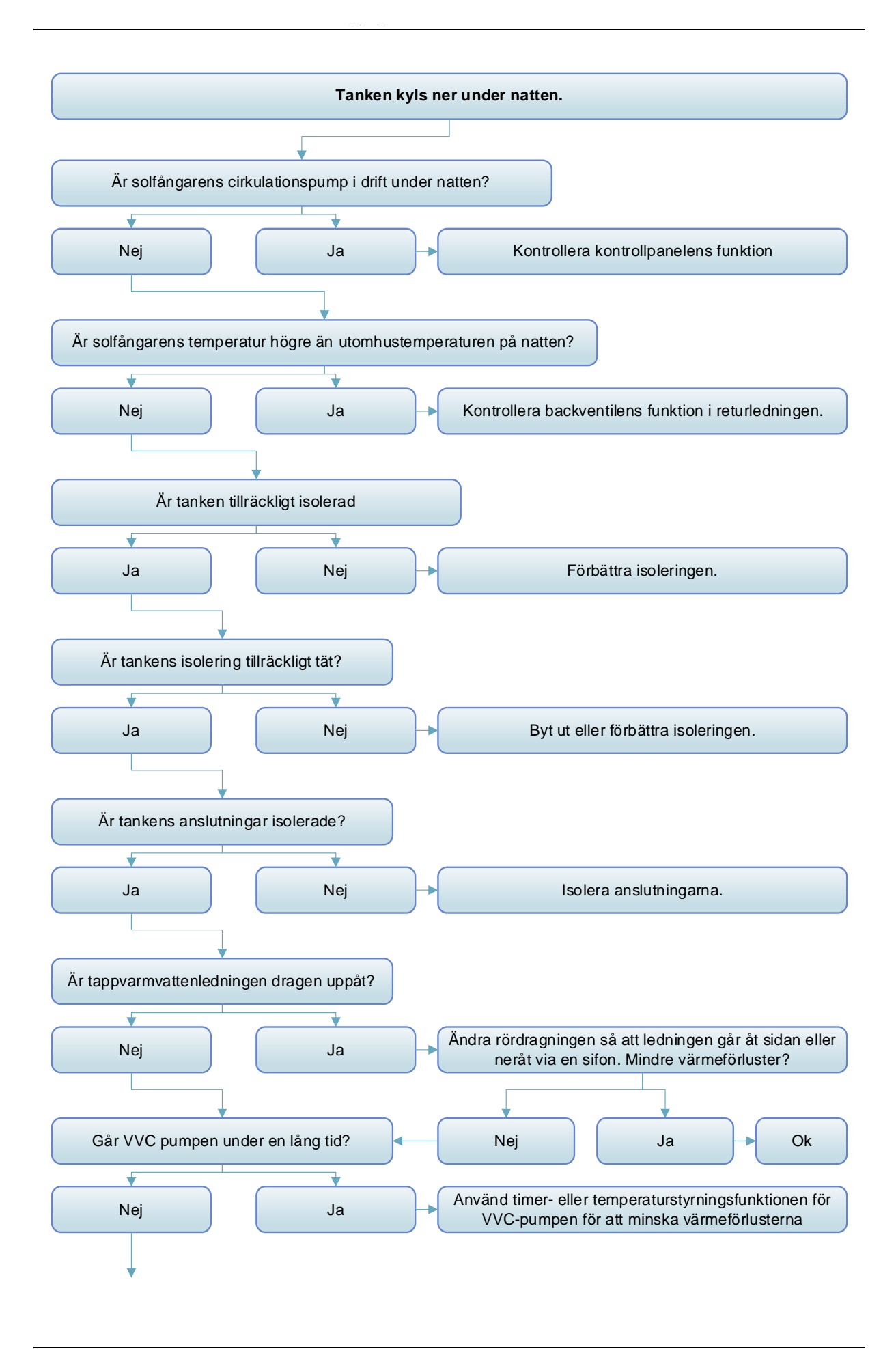

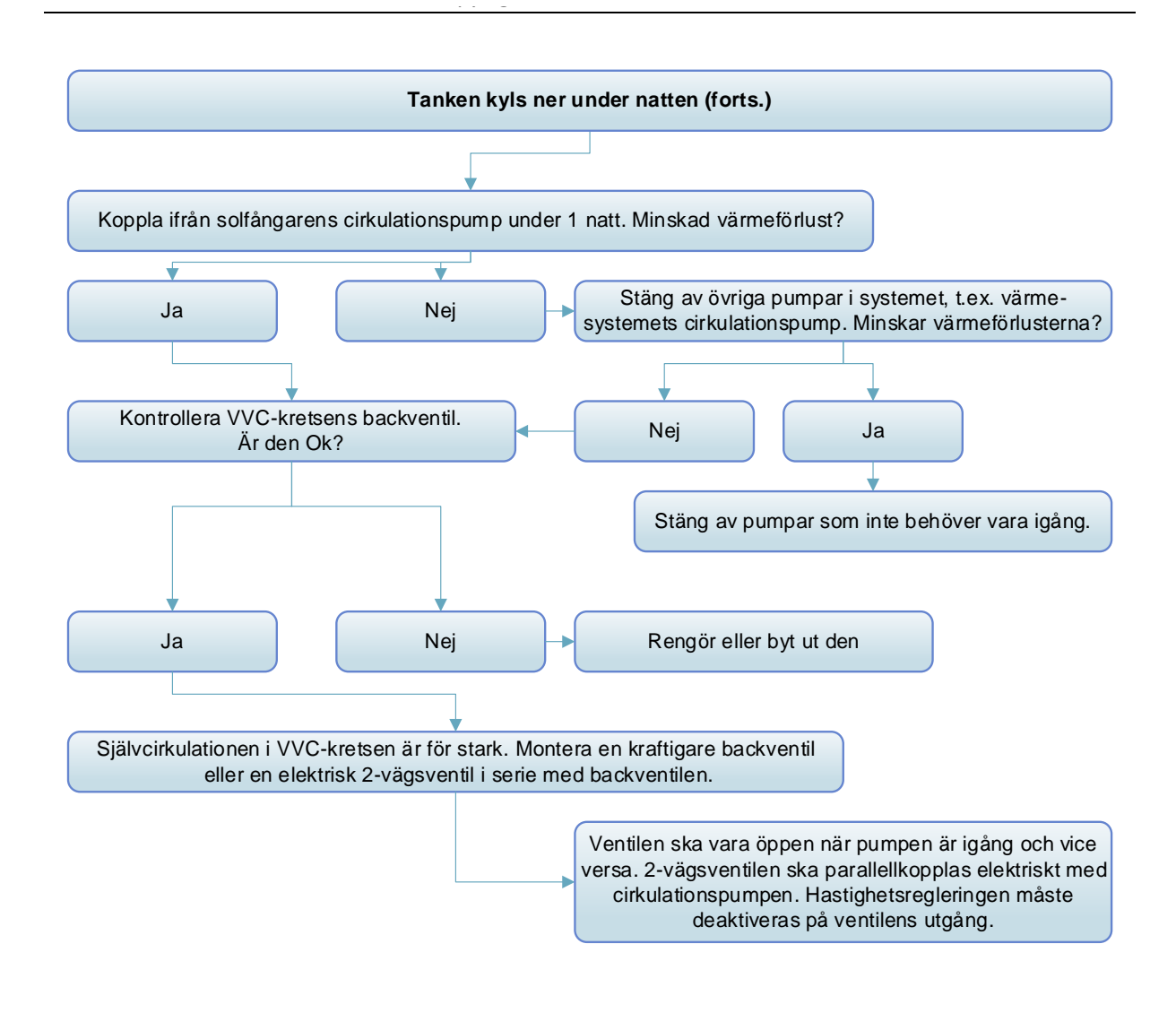

# 11. Garantivillkor

Tillverkaren av denna kontrollpanel lämnar garanti för material- och tillverkningsfel. Garantitiden är 24 månader från inköpsdatum. Garantin gäller inte om kontrollpanelen installerats, driftsatts och använts på fel sätt.

Garantin ersätter inte skador orsakade av fukt, överspänning och andra miljöfaktorer som kan orsaka skada på elektronikprodukter. Skador orsakade av givare och andra produkter som inte är anpassade för anslutning till kontrollpanelen täcks ej av garantin. Garantin omfattar inte heller eventuella följdskador, stillestånds-, arbets- eller fraktkostnader.

## 12. Tillbehör

| Artikelnr:    | Benämning                                                     | Specifikation                                                               | Produktbild |
|---------------|---------------------------------------------------------------|-----------------------------------------------------------------------------|-------------|
| A01           | Temperaturgivare för<br>solfångare.<br>Högprecisionsgivare    | PT 1000,<br>Ø 6 x 50mm<br>1,5 m kabel                                       |             |
| A02           | Temperaturgivare för<br>tank och rörledningar<br>(max 125°C). | NTC10K, B=3950<br>Ø 6 x 50mm<br>3 m kabel                                   |             |
| A05           | Dykrör för<br>temperaturgivare<br>i rostfritt stål            | 304 Rostfritt stål<br>½" utv. gänga,<br>Ø8 x 200mm                          |             |
| A13           | Flödesgivare<br>Grundfos VFS                                  | 1-12 l/min<br>2-40 l/min                                                    |             |
| DFM 15-<br>2M | Mekanisk<br>flödesmätare<br>Affisso Germany                   | ¾" Utv. gänga<br>2-12 l/min                                                 |             |
| FRT           | Elektronisk<br>flödesgivare<br>Typ FRT (roterande)            | ¾" Utv. gänga<br>Spänning: 5-24 VDC                                         |             |
| SR-43W        | Flödesvakt för VVC<br>reglering                               | Utförande i mässing<br>Anslutning ¾" utv.g.<br>Max belastning:<br>300VDC/1A |             |

| SR 802 | Mellankontaktor för<br>högeffektbelastning | Storlek: 100mm x 100mm<br>x 65mm<br>Matningsspänning:<br>180 ~ 264 VAC, 50/60Hz<br>Max. belastning:<br>≤ 4000W<br>Omgivningstemperatur: -<br>10 ~ 50°C<br>Skyddsklass: IP43 | A summer of the second second se |
|--------|--------------------------------------------|----------------------------------------------------------------------------------------------------|----------------------------------------------------------------------------------------------------|
|        |                                            |                                                                                                    |                                                                                                    |

**OBS!** Vid anslutning av en 3-fas elpatron, 4,5 ~ 6,0kW, ska man istället använda en 3polig mellankontaktor av erforderlig storlek. Inkoppling görs i enlighet med samma princip som för SR802.

### • Anslutningsschema SR802

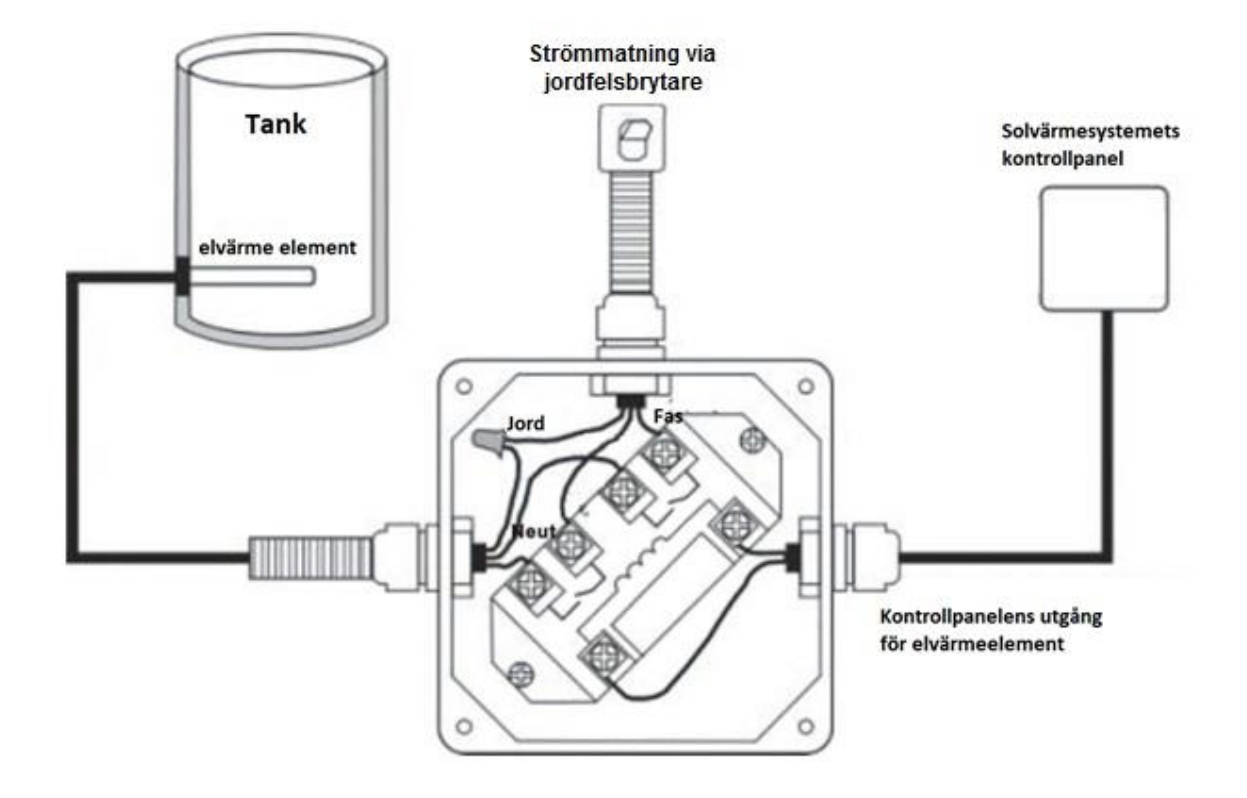

# Utstyrsleverandør / grossist VARME VVS VA

# www.arnebergli.no